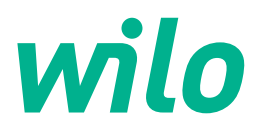

### Wilo-Control EC-WP

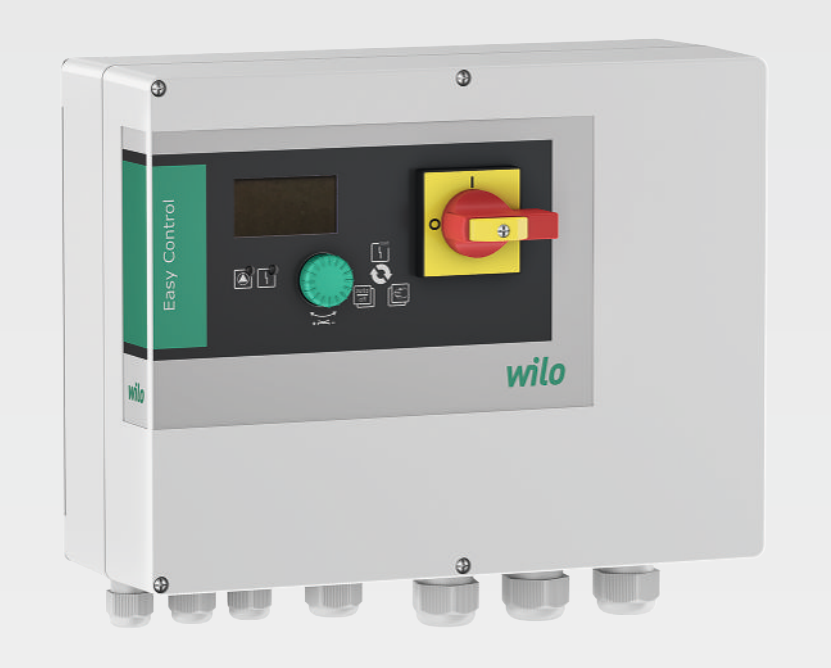

lv Uzstādīšanas un ekspluatācijas instrukcija

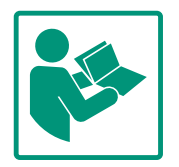

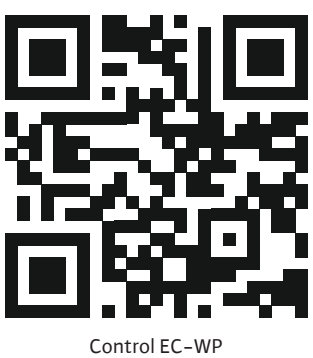

https://qr.wilo.com/1432

#### Satura rādītājs

| 1 | Visp | vispārīga informācija ل                                  |     |
|---|------|----------------------------------------------------------|-----|
|   | 1.1  | Par šo instrukciju                                       | 4   |
|   | 1.2  | Autortiesības                                            | 4   |
|   | 1.3  | Tiesības veikt izmaiņas                                  | 4   |
|   | 1.4  | Garantijas un atbildības atruna                          | 4   |
| 2 | Droš | ība                                                      | . 4 |
|   | 2.1  | Drošības norādījumu apzīmējumi                           | 4   |
|   | 2.2  | Personāla kvalifikācija                                  | 5   |
|   | 2.3  | Ar elektrību saistītie darbi                             | 6   |
|   | 2.4  | Kontroles ierīces                                        | 6   |
|   | 2.5  | Montāžas/demontāžas darbi                                | 6   |
|   | 2.6  | Darbības laikā                                           | 6   |
|   | 2.7  | Apkopes darbības                                         | 6   |
|   | 2.8  | Operatora pienākumi                                      | 7   |
| 3 | Izma | ntošana/pielietojums                                     | . 7 |
|   | 3.1  | Noteikumiem atbilstoša izmantošana                       | 7   |
|   | 3.2  | Izmantošana neatbilstoši noteikumiem                     | 7   |
| 4 | Ražo | juma apraksts                                            | . 7 |
|   | 4.1  | Uzbūve                                                   | 7   |
|   | 4.2  | Darbības princips                                        | 7   |
|   | 4.3  | Tehniskie parametri                                      | 8   |
|   | 4.4  | leejas un izejas                                         | 8   |
|   | 4.5  | Modeļa koda atšifrējums                                  | 9   |
|   | 4.6  | Darbība pie elektroniskām palaides vadības iekārtām      | 9   |
|   | 4.7  | Montāža sprādzienbīstamās zonās                          | 9   |
|   | 4.8  | Piegādes komplektācija                                   | 9   |
|   | 4.9  | Piederumi                                                | 9   |
| 5 | Tran | sportēšana un uzglabāšana                                | 9   |
|   | 5.1  | Piegāde                                                  | 9   |
|   | 5.2  | Transportēšana                                           | 9   |
|   | 5.3  | Uzglabāšana                                              | 10  |
| 6 | Uzst | ādīšana                                                  | 10  |
|   | 6.1  | Personāla kvalifikācija                                  | 10  |
|   | 6.2  | Uzstādīšanas veidi                                       | 10  |
|   | 6.3  | Operatora pienākumi                                      | 10  |
|   | 6.4  | Montāža                                                  | 10  |
|   | 6.5  | Pieslēgšana elektrotīklam                                | 11  |
|   | 6.6  | Regulēšanas principi: Sensoru apraksts un pieslēgšana    |     |
|   |      |                                                          | 20  |
| 7 | Darb | ināšana                                                  | 38  |
|   | 7.1  | Darbības princips                                        | 39  |
|   | 7.2  | Izvēlnes vadība                                          | 40  |
|   | 7.3  | Izvēlnes veids: Galvenā izvēlne vai Easy Actions izvēlne | 40  |
|   | 7.4  | Izvēlnes atvēršana                                       | 40  |
|   | 7.5  | Ātrā piekluve "Easy Actions"                             | 40  |
|   | 7.6  | Rūpnīcas iestatījumi                                     | 41  |
| 8 | Eksp | luatācijas uzsākšana                                     | 41  |
|   | 8.1  | Operatora pienākumi                                      | 41  |
|   | 8.2  | Vadības ierīces ieslēgšana                               | 41  |
|   | 8.3  | ے۔<br>Pirmās reizes konfigurācijas palaišana ٩           | 42  |
|   | 8.4  | Automātiskās darbības režīma palaide                     | 54  |

|    | 8.5    | Darbības laikā                                         | 55 |
|----|--------|--------------------------------------------------------|----|
| 9  | Ekspl  | uatācijas pārtraukšana                                 | 58 |
|    | 9.1    | Personāla kvalifikācija                                | 58 |
|    | 9.2    | Operatora pienākumi                                    | 58 |
|    | 9.3    | Ekspluatācijas pārtraukšana                            | 58 |
|    | 9.4    | Demontāža                                              | 59 |
| 10 | Apko   | ре                                                     | 59 |
|    | 10.1   | Apkopes intervāli                                      | 59 |
|    | 10.2   | Apkopes darbības                                       | 60 |
| 11 | Darbi  | bas traucējumi, cēloņi un to novēršana                 | 60 |
|    | 11.1   | Operatora pienākumi                                    | 60 |
|    | 11.2   | Traucējumu indikācija                                  | 60 |
|    | 11.3   | Traucējumu apstiprināšana                              | 60 |
|    | 11.4   | Kļūdu atmiņa                                           | 61 |
|    | 11.5   | Kļūdu kodi                                             | 61 |
|    | 11.6   | Turpmākās traucējumu novēršanas darbības               | 62 |
| 12 | Utiliz | ācija                                                  | 62 |
|    | 12.1   | Informācija par nolietoto elektropreču un elektronikas |    |
|    |        | izstrādājumu savākšanu                                 | 62 |
| 13 | Pielik | ums                                                    | 62 |
|    | 13.1   | Sistēmas impedance                                     | 62 |
|    | 13.2   | Simbolu pārskats                                       | 63 |
|    | 13.3   | Pārskats, elektriskā shēma                             | 64 |
|    | 13.4   | ModBus: Datu tipi                                      | 65 |
|    | 13.5   | ModBus: Parametru pārskats                             | 65 |

١v

#### 1 Vispārīga informācija

| ÷   | vispanga momucija               |                                                                                                    |
|-----|---------------------------------|----------------------------------------------------------------------------------------------------|
| 1.1 | Par šo instrukciju              | Šī instrukcija ir neatņemama produkta sastāvdaļa. Precīza šajā instrukcijā sniegto<br>norādījumu ievērošana ir priekšnoteikums pareizai izmantošanai un lietošanai:                                                                                            |
|     |                                 | <ul> <li>Rūpīgi izlasiet instrukciju pirms jebkādu darbību veikšanas.</li> <li>Glabājiet instrukciju pieciamā vietā</li> </ul>                                                                                                    |
|     |                                 | <ul> <li>Ievērojiet visus norādījumus par produktu.</li> </ul>                                                                                                    |
|     |                                 | levērojiet apzīmējumus uz produkta.                                                                                                    |
|     |                                 | Oriģinālā uzstādīšanas un ekspluatācijas instrukcija ir vācu valodā. Visas pārējās šajā<br>instrukcijā iekļautās valodas ir oriģinālās ekspluatācijas instrukcijas tulkojums.                                                                                  |
| 1.2 | Autortiesības                   | WILO SE © 2024                                                                                                    |
|     |                                 | Šī dokumenta tālāknodošana kā arī pavairošana, atkārtota lietošana un satura publiskošana<br>ir aizliegta izņemot gadījumu, kad ir saņemta nepārprotama atļauja. Neatļautu darbību<br>gadījumā stājas spēkā atlīdzības prasības. Paturētas visas tiesības.     |
| 1.3 | Tiesības veikt izmaiņas         | Wilo saglabā tiesības mainīt minētos datus bez iepriekšēja paziņojuma, kā arī neuzņemas<br>atbildību par tehniskām neprecizitātēm un/vai trūkstošu informāciju. Izmantotie attēli var<br>atšķirties no oriģināla un ir paredzēti produkta parauga attēlojumam. |
| 1.4 | Garantijas un atbildības atruna | Wilo nenodrošina garantiju un neuzņemas atbildību jo īpaši šādos gadījumos:                                                                                                    |
|     |                                 | <ul> <li>Nepiemērotu parametru izvēle, kas saistīta ar nepietiekamu vai kļūdainu informāciju, ko<br/>sniedzis operators vai pasūtītājs</li> <li>Šīs instrukcijas poievēročano.</li> </ul>                                                                      |
|     |                                 | <ul> <li>Izmantošana neatbilstoši noteikumiem</li> </ul>                                                                                                    |
|     |                                 | Neatbilstoša glabāšana vai transportēšana                                                                                                    |
|     |                                 | Kļūdaina montāža vai demontāža                                                                                                    |
|     |                                 | Nepietiekama apkope     Necankcienāts rements                                                                                                    |
|     |                                 | Nepareizi pamati                                                                                                    |
|     |                                 | <ul> <li>Ķīmiska, elektriska vai elektroķīmiska ietekme</li> <li>Nolietojums</li> </ul>                                                                                                    |
| 2   | Drošība                         | Šajā nodalā ir ietverti pamatnorādījumi, kas ir jāievēro atseviškajās                                                                                                    |
|     |                                 | darbības fāzēs. Šo norādījumu neievērošana var radīt šādus                                                                                                    |
|     |                                 | apdraudējumus:                                                                                                    |
|     |                                 | <ul> <li>Elektrisks, elektromehānisks un mehānisks apdraudējums<br/>personām</li> </ul>                                                                                                    |
|     |                                 | <ul> <li>Vides apdraudējumu, noplūstot bīstamām vielām</li> </ul>                                                                                                    |
|     |                                 | <ul> <li>Materiālos zaudējumus</li> </ul>                                                                                                    |
|     |                                 | • Svarīgu funkciju atteice                                                                                                    |
|     |                                 | Ja norādījumi netiek jevēroti, tiek zaudētas tiesības pieprasīt                                                                                                    |
|     |                                 | bojājumu kompensāciju.                                                                                                    |
|     |                                 | Papildus ievērojiet pamācības un drošības norādījumus citās                                                                                                    |
|     |                                 | nodaļās!                                                                                                    |
| 2.1 | Drošības norādījumu             | Šajā uzstādīšanas un ekspluatācijas instrukcijā tiek izmantoti un                                                                                                    |
|     | apzīmējumi                      | dažādi attēloti ar mantas bojājumiem un personu ievainojumiem<br>saistīti drošības norādījumi:                                                                                                    |
|     |                                 | <ul> <li>Drošības porādījumi par personu ievainojumiem sākas ar</li> </ul>                                                                                                    |

 Drošības norādījumi par personu ievainojumiem sākas ar brīdinājumu, un pirms tā ir novietots atbilstošs simbols.  Drošības norādījumi par materiāliem zaudējumiem sākas ar brīdinājumu un tiek attēloti **bez** simbola.

#### UZMANĪBU

**Apdraudējuma veids un avots!** Sekas vai informācija.

#### 1

#### Brīdinājumi

- Apdraudējums! Neievērošana izraisa nāvi vai rada smagus savainojumus!
- Brīdinājums! Neievērošana var radīt (nopietnus) savainojumus!
- Uzmanību! Neievērošana var radīt mantiskus bojājumus, iespējami neatgriezeniski bojājumi.
- levērībai!
   Noderīga norāde par produkta lietošanu

#### Teksta izcēlumi

- Nosacījums
- 1. Darbība/uzskaitījums
  - ⇒ Norāde/pamācība
  - Rezultāts

#### Apzīmējumi

Šajā instrukcijā tiek izmantoti tālāk norādītie apzīmējumi:

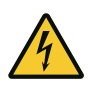

Apdraudējums, ko rada elektriskais spriegums

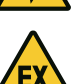

Apdraudējums, ko rada sprādzienbīstama vide

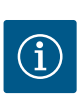

Noderīga norāde

- 2.2 Personāla kvalifikācija
- Personāls pārzina vietējos spēkā esošos negadījumu novēršanas noteikumus.
- Personāls ir izlasījis un izpratis uzstādīšanas un ekspluatācijas instrukcijas.
- Ar elektrību saistītie darbi: atbilstoši izglītots un kvalificēts elektriķis
   Persona ar piemērotu profesionālo izglītību, zināšanām un

pieredzi, kura spēj atpazīt un novērst elektrības apdraudējumu.

 Montāžas/demontāžas darbi: izglītots, kvalificēts elektriķis Zināšanas par instrumentiem un nostiprināšanas materiāliem dažādām konstrukcijām 2.4

2.3 Ar elektrību saistītie darbi

2.5 Montāžas/demontāžas

Kontroles ierīces

darbi

2.6 Darbības laikā

2.7 Apkopes darbības

- Darbināšana/vadība: Personāls, kas ir apmācīts par visas iekārtas darbības principu
- Ar elektrību saistītie darbi jāveic kvalificētam elektriķim.
- Pirms jebkuru darbu veikšanas atvienojiet produktu no elektrotīkla un nodrošiniet to pret atkārtotu ieslēgšanu.
- Veicot pieslēgumu elektrotīklam, ievērojiet vietējos normatīvos aktus.
- levērojiet vietējā elektroapgādes uzņēmuma noteikumus.
- lezemējiet izstrādājumu.
- levērojiet tehniskos norādījumus.
- Nekavējoties nomainiet bojātu pieslēguma kabeli.

#### Kūstošie drošinātāji

Kūstošo drošinātāju lielums un komutācijas raksturlīkne ir atkarīga no pieslēgto patērētāju nominālās strāvas. Ievērojiet vietējos noteikumus.

- Ievērojiet izmantošanas vietā spēkā esošos likumus un darba drošības un negadījumu novēršanas noteikumus.
- Atvienojiet produktu no elektrotīkla un nodrošiniet to pret atkārtotu ieslēgšanu.
- Izmantojiet esošajai pamatnei atbilstošu nostiprināšanas materiālu.
- Produkts nav ūdens necaurlaidīgs. Izvēlieties atbilstošu montāžas vietu!
- Nepieļaujiet korpusa deformāciju montāžas laikā. Blīvējumi var zaudēt hermētiskumu, kas savukārt ietekmē IP aizsardzības pakāpi.
- Neuzstādiet produktu sprādzienbīstamās zonās.
- Produkts nav ūdens necaurlaidīgs. Saglabāt aizsardzības pakāpi IP54.
- Apkārtējā gaisa temperatūra: 0 ... 40 °C.
- Maksimālais gaisa mitrums: 90 %, nekondensējošs.
- Neatveriet vadības ierīci.
- Lietotājam nekavējoties jāziņo atbildīgajai personai par katru traucējumu vai nestandarta darbību.
- Ja radies produkta vai pieslēguma kabeļa bojājums, produkts ir nekavējoties jāizslēdz.
- Neizmantojiet agresīvus vai abrazīvus tīrīšanas līdzekļus.
- Produkts nav ūdens necaurlaidīgs. Neiegremdēt šķidrumos.
- Veiciet tikai tādas darbības, kuras ir aprakstītas šajā uzstādīšanas un ekspluatācijas instrukcijā.
- Veicot apkopi un remontu, drīkst izmantot tikai ražotāja oriģinālās detaļas. Izmantojot neoriģinālas detaļas, ražotājs tiek atbrīvots no jebkādas atbildības.

7

wilo

#### 2.8 Operatora pienākumi

- Nodrošiniet uzstādīšanas un ekspluatācijas instrukciju personāla dzimtajā valodā.
- Nodrošiniet nepieciešamo personāla apmācību norādītajos darbos.
- Drošības un norāžu plāksnītēm uz produkta vienmēr jābūt salasāmām.
- Apmāciet personālu par iekārtas darbības principu.
- Novērsiet apdraudējumu, kuru var izraisīt elektriskā strāva.

 Lai darba norise būtu droša, nosakiet personāla darba grafiku.
 Bērniem un personām, kas ir jaunākas par 16 gadiem vai ar ierobežotām fiziskajām, kustību vai garīgajām spējām, ir aizliegts darboties ar produktu! Speciālistam jāuzrauga personas, kas ir jaunākas par 18 gadiem!

#### 3 Izmantošana/pielietojums

Izmantošana neatbilstoši

Ražojuma apraksts

3.1 Noteikumiem atbilstoša izmantošana

noteikumiem

Uzbūve

3.2

4

4.1

Vadības ierīci izmanto, lai vadītu no līmeņa vai spiediena atkarīgus, līdz pat divus neregulējamus sūkņus ar fiksētu apgr. skaitu. Līmeņa un spiediena kontroli var veikt ar šādiem sensoriem: Pludiņslēdzis, elektrodi, spiediena slēdzis vai spiediena sensors.

Prasībām atbilstoša ierīces izmantošana ietver arī šajā instrukcijā minēto norādījumu ievērošanu. Jebkura cita veida izmantošana uzskatāma par neatbilstošu.

- Montāža sprādzienbīstamās zonās
- Vadības ierīces pārplūšana

| 1 | Galvenais slēdzis        |
|---|--------------------------|
| 2 | Vadības poga             |
| 3 | Gaismas diožu rādījumi   |
| 4 | Šķidro kristālu displejs |
|   |                          |

Vadības ierīces priekšpuse sastāv no šādiem galvenajiem elementiem:

- Galvenais slēdzis vadības ierīces ieslēgšanai / izslēgšanai
- Vadības poga izvēlnes atlasei un parametru ievadei
- Gaismas diodes aktuālā darba režīma rādījumam
- Šķidro kristālu displejs aktuālo darbības datu un atsevišķu izvēlnes punktu rādījumam

Atsevišķu vadības elementu stāvoklis plastmasas un metāla korpusam ir vienāds.

Fig. 1: Vadības ierīces priekšpuse

#### 4.2 Darbības princips

Līmeni un spiedienu nosaka ar katra atsevišķā sūkņa divu pozīciju regulēšanu. Sūkņi atkarībā no uzpildes līmeņa vai faktiskā spiediena tiek atsevišķi automātiski ieslēgti un izslēgti. Sasniedzot darbošanās bez ūdens vai pārplūšanas līmeni, tiek parādīts vizuāls ziņojums. Turklāt tiek veikta visu sūkņu piespiedu ieslēgšana. Traucējumi tiek saglabāti kļūdu atmiņā.

Aktuālie darbības dati un darba režīmi tiek attēloti šķidro kristālu displejā un ar gaismas diodēm. Ierīces darbināšana un darbības parametru ievade notiek, izmantojot rotējošo gredzenu.

Vadības ierīci var izmantot trim dažādiem darbības režīmiem:

#### • Piepildīšana

Ja šķidruma līmenis vienā vai divos rezervuāros samazinās, atsevišķie sūkņi tiek automātiski ieslēgti un brīdī, kad līmenis ir paaugstinājies, tiek izslēgti.

#### Iztukšošana

Ja šķidruma līmenis vienā vai divās akās paaugstinās, atsevišķie sūkņi tiek automātiski ieslēgti un brīdī, kad līmenis krītas, tiek izslēgti.

#### • Spiediena regulēšana

Sūkņi tiek pa vienam automātiski ieslēgti vai izslēgti atkarībā no iekārtas izejas puses faktiskā spiediena.

#### 4.3 Tehniskie parametri

4.4 leejas un izejas

| Ražošanas datums*                                   | sk. tehnisko datu plāksnīti     |
|-----------------------------------------------------|---------------------------------|
| Elektrotīkla pieslēgums                             | sk. tehnisko datu plāksnīti     |
| Elektrotīkla frekvence                              | 50/60 Hz                        |
| Maks. strāvas patēriņš katram sūknim                | skatiet tipa apzīmējumu         |
| Max. nominālā jauda katram sūknim                   | sk. tehnisko datu plāksnīti     |
| Sūkņa ieslēgšanas veids                             | skatiet tipa apzīmējumu         |
| Apkārtējā temperatūra/ekspluatācijas<br>temperatūra | 0 40 °C                         |
| Uzglabāšanas temperatūra                            | -30 +60 °C                      |
| Maks. relatīvais gaisa mitrums                      | 90 %, nekondensējošs            |
| Aizsardzības pakāpe                                 | IP54                            |
| Elektriskā drošība                                  | ll piesārņojuma pakāpe          |
| Vadības spriegums                                   | sk. tehnisko datu plāksnīti     |
| Korpusa materiāls                                   | Polikarbonāts, noturīgs pret UV |

Informācija par Hardware versiju (HW) un Software versiju (SW) ir redzama uz tipa tehnisko datu plāksnītes!

\*Izgatavošanas datums tiek norādīts atbilstoši ISO 8601: JJJJWww

- JJJ = gads
- W = saīsinājums nozīmē "nedēļa"
- ww = kalendārās nedēļas norāde

| leejas                                                                                             | EC-WP 1 | EC-WP 2 |  |
|----------------------------------------------------------------------------------------------------|---------|---------|--|
| Spiediena regulēšana, spiediena kontrole                                                           |         |         |  |
| Pasīvais spiediena sensors 4–20 mA                                                                 | 1       | 1       |  |
| Spiediena slēdzis                                                                                  | 1       | -       |  |
| Līmeņa noteikšana, piepildīšana vai iztukšošana                                                    |         |         |  |
| Pludiņslēdzis/ elektrodi                                                                           | 2       | 4       |  |
| Plūdi, tikai piepildīšanai                                                                         |         |         |  |
| Pludiņslēdzis/ elektrodi                                                                           | 1       | 1       |  |
| Sūkņa aizsardzība pret darbību bez ūdens, spiediena regulēšanai, piepildīšanai vai<br>iztukšošanai |         |         |  |
| Pludiņslēdzis/ elektrodi                                                                           | 1       | 2       |  |
| Kontrole                                                                                           |         |         |  |
| Tinuma termokontrole (bitmetāla sensors)                                                           | 1       | 2       |  |
| Tinuma termokontrole (PTC sensors)                                                                 | -       | -       |  |
| Tinuma termokontrole (Pt100 sensors)                                                               | -       | -       |  |
| Citas ieejas                                                                                       |         |         |  |
| Extern OFF: visu sūkņu attālinātai izslēgšanai                                                     | 1       | 1       |  |
| <b>Apzīmējumi</b><br>1/2/4 = ieeju skaits, — = nav pieejams                                        |         |         |  |

| Izejas                                            | EC-WPI | EC-WP 2 |
|---------------------------------------------------|--------|---------|
| Kopējs traucējumu ziņojums (pārslēdzēja kontakts) | 1      | 1       |

| zejas                                                                                                    | EC-WP 1 | EC-WP 2 |
|----------------------------------------------------------------------------------------------------|---------|---------|
| Kopējs darbības ziņojums (pārslēdzēja kontakts)                                                                                       | 1       | 1       |
| Atsevišķa traucējuma ziņojums (atvērējs (NC))                                                                                         | 1       | 2       |
| Atsevišķs darbības ziņojums (aizvērējs (NO))                                                                                          | 1       | 2       |
| Jaudas izeja (pieslēguma vērtība: 24 V=, maks. 4 VA)<br>piemēram, ārēja signalizatora pieslēgšanai (lampiņa vai<br>akustisks signāls) | 1       | 1       |
| Faktiskās spiediena vērtības rādījums (0–10 V=)                                                                                       | 1       | 1       |

| EC   | Modeļa Easy Control vadības ierīce:<br>EC = vadības ierīce sūkņiem ar fiksētu apgriezienu skaitu                                                                                        |
|------|----------------------------------------------------------------------------------------------------|
| WP   | legremdējamo sūkņu vadība                                                                                                    |
| 2x   | Pieslēdzamo sūkņu maks. skaits                                                                                                    |
| 12A  | Maks. nominālā strāva ampēros vienam sūknim                                                                                                    |
| MT34 | <ul> <li>Elektrotīkla pieslēgums:</li> <li>MT34 = vienfāzes maiņstrāva (1~220/230 V) vai trīsfāžu maiņstrāva (3 380/400 V)</li> <li>T34 = trīsfāžu maiņstrāva (3~ 380/400 V)</li> </ul> |
| DOL  | Sūkņu ieslēgšanas veids:<br>DOL = tiešs                                                                                                    |
| WM   | Pie sienas uzstādāma konstrukcija                                                                                                    |
| 3G   | lekšējais parametrs                                                                                                    |

4.6 Darbība pie elektroniskām palaides vadības iekārtām

Modeļa koda atšifrējums

- 4.7 Montāža sprādzienbīstamās zonās
- 4.8 Piegādes komplektācija
- 4.9 Piederumi

4.5

Pieslēdziet vadības ierīci tieši pie sūkņa un elektrotīkla. Papildu elektronisko palaides vadības iekārtu, piem., frekvences pārveidotāja pieslēgšana nav atļauta!

Vadības ierīcei nav apstiprinājuma lietošanai sprādzienbīstamā zonā. **Neuzstādiet** vadības ierīci sprādzienbīstamās zonās!

- Vadības ierīce
- Uzstādīšanas un ekspluatācijas instrukcija
- Pludiņslēdzis
  - Spiediena slēdzis
- Elektrods
- Spiediena sensors 4-20 mA

#### 5 Transportēšana un uzglabāšana

5.1 Piegāde

- Pēc piegādes pārbaudiet, vai produktam un iepakojumam nav defektu (vai nav bojājumu, vai ir pilna komplektācija).
- Esošos defektus norādiet piegādes dokumentos.
- Par defektiem vēl saņemšanas dienā jāinformē transporta uzņēmums vai ražotājs. Vēlāk norādītie trūkumi vairs netiek uzskatīti par pamatotiem.

#### 5.2 Transportēšana

#### UZMANĪBU

#### Priekšmetu bojājumi slapja iepakojuma dēļ!

Samircis iepakojums var saplīst. Neaizsargāts produkts var nokrist zemē un tikt sabojāts.

- Samirkušus iepakojumus paceliet uzmanīgi un nekavējoties nomainiet tos!
- Notīriet regulēšanas ierīces.
- Hermētiski (ūdens necaurlaidīgi) aizveriet korpusa atveres.

lv

| 5.3   | Uzglabāšana                                      | <ul> <li>Vadības ierīces iesaiņojumam ir jābūt noturīgam pret putekļiem un ūdens<br/>necaurlaidīgam.</li> <li>Ievērojiet uzglabāšanas temperatūru: -30 +60 °C, maks. relatīvais gaisa mitrums: 90<br/>%, nekondensējošs.</li> <li>Ieteicama pret salu aizsargāta uzglabāšana temperatūrā no 10 °C 25 °C ar relatīvo<br/>gaisa mitrumu 40 50 %.</li> <li>Kopumā novērsiet kondensāta veidošanos.</li> <li>Lai nepieļautu ūdens iekļūšanu korpusā, aizveriet visus vaļējos kabeļu<br/>skrūvsavienojumus.</li> <li>Uzstādītie kabeļi ir jānodrošina pret saliekšanu, bojājumiem un mitruma iekļuvi.</li> <li>Lai nepieļautu detaļu bojājumus, sargājiet vadības ierīci no tiešiem saules stariem un<br/>karstuma.</li> <li>Pēc uzglabāšanas notīriet vadības ierīci.</li> <li>Ja ir iekļuvis ūdens vai izveidojies kondensāts, pārbaudiet, vai visas elektronikas detaļas<br/>darbojas nevainojami. Sazinieties ar klientu servisu.</li> </ul> |
|-------|--------------------------------------------------|----------------------------------------------------------------------------------------------------|
| 6     | Uzstādīšana                                      | <ul> <li>Pārbaudiet, vai vadības ierīce nav bojāta transportēšanas laikā. Bojātas vadības ierīces<br/>nedrīkst uzstādīt!</li> <li>Plānojot un darbiniet elektroniskās vadības ierīces, ievērojiet vietējos normatīvu aktus.</li> </ul>                                                                                                    |
| 6.1   | Personāla kvalifikācija                          | <ul> <li>Ar elektrību saistītie darbi: atbilstoši izglītots un kvalificēts elektriķis</li> <li>Persona ar piemērotu profesionālo izglītību, zināšanām un pieredzi, kura spēj atpazīt un<br/>novērst elektrības apdraudējumu.</li> </ul>                                                                                                    |
|       |                                                  | <ul> <li>Montāžas/demontāžas darbi: izglītots, kvalificēts elektriķis</li> <li>Zināšanas par instrumentiem un nostiprināšanas materiāliem dažādām konstrukcijām</li> </ul>                                                                                                    |
| 6.2   | Uzstādīšanas veidi                               | Montāža pie sienas                                                                                                    |
| 6.3   | Operatora pienākumi                              | <ul> <li>Uzstādīšanas vieta ir sausa, tīra un bez vibrācijas.</li> <li>Montāžas vieta ir aizsargāta pret pārplūšanu.</li> <li>Jāizvairās no tiešiem saules stariem uz vadības ierīci.</li> <li>Montāžas vietai jāatrodas ārpus sprādzienbīstamām zonām.</li> </ul>                                                                                                    |
| 6.4   | Montāža                                          | <ul> <li>Pieslēguma kabeli un nepieciešamos piederumus nodrošina pasūtītājs.</li> <li>Kabeļa instalēšanas laikā raugiet, lai tas netiktu bojāts velkot, pārlokot vai saspiežot.</li> <li>Pārbaudiet kabeļa šķērsgriezumu un garumu atbilstoši izvēlētajam instalēšanas veidam.</li> <li>Neizmantotos kabeļu skrūvsavienojumus noslēdziet.</li> <li>levērojiet šādus apkārtējos apstākļus: <ul> <li>Apkārtējā gaisa temperatūra / ekspluatācijas temperatūra: 0 40 °C</li> <li>Relatīvais gaisa mitrums: 40 50 %</li> <li>Maks. relatīvais gaisa mitrums: 90 %, nekondensējošs</li> </ul> </li> </ul>                                                                                                    |
| 6.4.1 | Vadības ierīces piestiprināšanas<br>pamatnorādes | <ul> <li>Montāžu var veikt uz dažādām konstrukcijām (betona sienas, montāžas sliedes utt.). Tāpēc objektā jānodrošina attiecīgajai konstrukcijai piemēroti stiprināšanas materiāli un jāievēro šādi dati:</li> <li>Lai nepieļautu plaisas konstrukcijā un materiālu plīsumus, ievērojiet pietiekamu atstarpi līdz konstrukcijas malai.</li> <li>Urbumu dziļums ir atkarīgs no skrūvju garuma. Veiciet urbumu apm. 5 mm dziļāk par skrūves garumu.</li> <li>Urbšanas putekļi ietekmē noturēšanas spēku. Urbumu vienmēr nepieciešams izpūst vai</li> </ul>                                                                                                    |
| 6.4.2 | Vadības ierīces montāža                          | <ul> <li>Nesabojājiet korpusu montāža laikā.</li> <li>Plastmasas korpusa skrūvju lielums</li> <li>Maks. skrūves diametrs: 4 mm</li> <li>Maks. skrūves galvas diametrs: 7 mm</li> </ul>                                                                                                    |
|       |                                                  | Montāža                                                                                                    |
|       |                                                  | Vadības ierīci piestiprina pie sienas ar četrām skrūvēm un dībeļiem:                                                                                                    |
|       |                                                  | <ul> <li>Vadības ierīce ir atvienota no elektrotīkla, un tā ir bez sprieguma.</li> </ul>                                                                                                    |
|       |                                                  | 1. Atskrūvējiet pārsega skrūves un atveriet pārsegu / sadales skapja durvis uz sāniem.                                                                                                    |

• lesaiņojumam ir jābūt izturīgam pret triecieniem un ūdens necaurlaidīgam.

2. Izvietojiet vadības ierīci montāžas vietā un atzīmējiet urbuma vietas.

- Izurbiet un iztīriet piestiprināšanas caurumus saskaņā ar datiem par nostiprināšanas materiālu.
- 4. Nostipriniet apakšdaļu pie sienas ar nostiprināšanas materiālu. Pārbaudiet, vai apakšdaļa nav deformējusies! Lai korpusa pārsegu varētu precīzi aizvērt, deformētu korpusu izlīdziniet no jauna (piem., izmantojot izlīdzināšanas plāksnes). NORĀDE! Ja pārsegu nevar pareizi aizvērt, tas ietekmē aizsardzības pakāpi!
- 5. Aizveriet pārsegu / sadales skapja durvis un nostipriniet ar skrūvēm.
  - > Vadības ierīce ir uzstādīta. Tagad pievienojiet elektrotīklu, sūkņus un signāldevēju.

#### 6.4.3 Sūkņa aizsardzība pret darbību bez ūdens

Līmeni var noteikt, izmantojot šādus signāldevējus:

- Pludiņslēdzis Pludiņslēdzim darbības telpā (šahtā, tvertnē) brīvi jākustas!
- Elektrods

Neatkarīgi no izvēlētā signāldevēja trauksmes gadījumā vienmēr seko visu sūkņu **piespiedu** izslēgšana!

#### 6.5 Pieslēgšana elektrotīklam

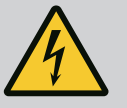

#### BĪSTAMI

#### Elektriskās strāvas radīti draudi dzīvībai!

Nepareiza rīcība elektrodarbu laikā izraisa nāvi elektriskās strāvas trieciena dēļ!

- Pirms veikt visus ar strāvu saistītos darbus, atvienojiet produktu no elektrotīkla un nodrošiniet to pret neatļautu atkārtotu ieslēgšanu.
- Ar elektrību saistītie darbi jāveic kvalificētam elektriķim!
- levērojiet vietējos noteikumus!

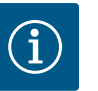

#### IEVĒRĪBAI

- Atkarībā no sistēmas impedances un pieslēgto patērētāju maks. pārslēgšanu skaita stundā var rasties sprieguma svārstības un/vai pazemināšanās.
- Izmantojot ekranētus kabeļus, uzlieciet ekrānu regulēšanas ierīces vienā pusē uz zemējuma sliedes.
- Pieslēgšanu vienmēr lūdziet veikt kvalificētam elektriķim.
- Ievērojiet pieslēgto sūkņu un signāldevēju montāžas un ekspluatācijas instrukciju.
- Elektrotīkla pieslēguma strāvai un spriegumam jāatbilst uz tipa tehnisko datu plāksnītes norādītajiem parametriem.
- Nodrošiniet elektrotīkla drošinātāju saskaņā ar vietējiem normatīvajiem aktiem.
- Ja tiek izmantoti vadu aizsardzības slēdži, izvēlieties komutācijas raksturlīkni atbilstoši pievienotajam sūknim.
- Ja tiek uzstādīts noplūdes strāvas drošības slēdzis (RCD, A tips, piemērots dažādām strāvām), ievērojiet vietējos noteikumus.
- Instalējiet pieslēguma kabeli saskaņā ar vietējiem normatīvajiem aktiem.
- Instalēšanas laikā nesabojājiet pieslēguma kabeli.
- lezemējiet vadības ierīci un visus elektriskos patērētājus.

#### 6.5.1 Detaļu pārskats

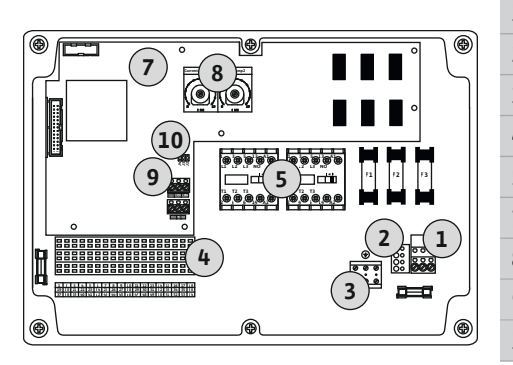

Fig. 2: Control EC-WP 1 .../EC-WP 2 ...

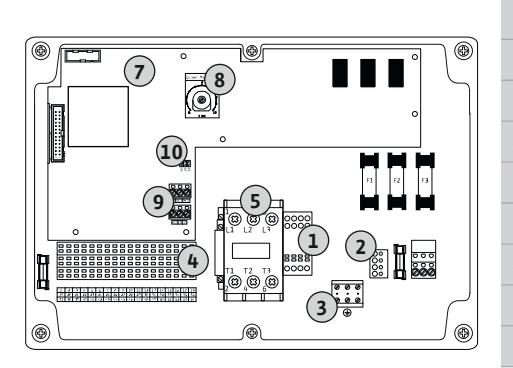

Fig. 3: Control EC-WP 1 x 23A

6.5.2 Vadības ierīces elektrotīkla pieslēgums

#### Pārskats Control EC-WP 1 .../EC-WP 2 ..., līdz 12 A nominālajai strāvai

| L  | Spaiļu panelis: Elektrotīkla pieslēgums          |
|----|--------------------------------------------------|
| 2  | lestatīšana, tīkla spriegums                     |
| 3  | Spaiļu panelis: Zemējums (PE)                    |
| ŧ  | Spaiļu panelis: Vadība / sensori                 |
| 5  | Aizsargierīču kombinācijas                       |
| 7  | Vadības panelis                                  |
| 3  | Potenciometrs motora strāvas kontrolei           |
| 9  | ModBus RTU: RS485-saskarne                       |
| LO | ModBus RTU: Tiltslēgs terminēšanai/polarizācijai |

#### Pārskats Control EC-WP 1 ... līdz 23 A nominālajai strāvai

| 1  | Spaiļu panelis: Elektrotīkla pieslēgums          |
|----|--------------------------------------------------|
| 2  | lestatīšana, tīkla spriegums                     |
| 3  | Spaiļu panelis: Zemējums (PE)                    |
| 4  | Spaiļu panelis: Vadība / sensori                 |
| 5  | Aizsargierīču kombinācija                        |
| 7  | Vadības panelis                                  |
| 8  | Potenciometrs motora strāvas kontrolei           |
| 9  | ModBus RTU: RS485-saskarne                       |
| 10 | ModBus RTU: Tiltslēgs terminēšanai/polarizācijai |
|    |                                                  |

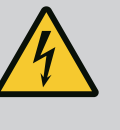

#### BĪSTAMI

Elektriskās strāvas radīti draudi dzīvībai, kad galvenais slēdzis ir izslēgts!

Sprieguma izvēles spailē ir tīkla spriegums arī tad, ja galvenais slēdzis ir izslēgts.

• Veiciet sprieguma izvēli pirms pievienošanas elektrotīklam.

#### UZMANĪBU

#### Nepareiza tīkla sprieguma dēļ var rasties mantisks kaitējums!

Ja ir iestatīts nepareizs tīkla spriegums, vadības ierīce tiek neatgriezeniski sabojāta. Vadības ierīci var darbināt dažādos tīkla spriegumos. Tīkla spriegums rūpnīcā ir iestatīts uz 400 V.

Citam tīkla spriegumam pirms pieslēgšanas pārvienojiet kabeļa tiltslēgu.

#### Elektrotīkla pieslēgums Wilo-Control EC-WP 1 .../EC-WP 2 ... līdz 12 A

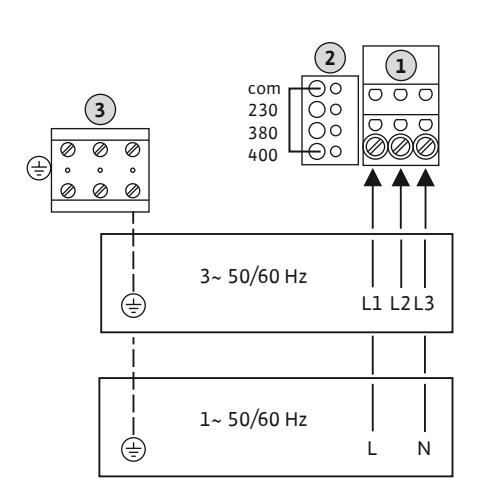

*Fig. 4:* Elektrotīkla pieslēgums Wilo-Control EC-WP 1.../EC-WP 2...

| 1 | Spaiļu panelis: Elektrotīkla pieslēgums |
|---|-----------------------------------------|
| 2 | lestatīšana, tīkla spriegums            |
| 3 | Spaiļu panelis: Zemējums (PE)           |

Pasūtītāja nodrošinātus pieslēguma kabeļus ievadiet caur kabeļu skrūvsavienojumiem un nostipriniet. Pieslēdziet vadus spaiļu panelim saskaņā ar pieslēguma shēmu.

Elektrotīkla pieslēgums 1~230 V:

- Kabelis: 3 dzīslu
- Vads: L, N, PE
- Iestatīšana, tīkla spriegums: Tiltslēgs 230/COM

Elektrotīkla pieslēgums 3~230 V:

- Kabelis: 4 dzīslu
- Vads: L1, L2, L3, PE
- lestatīšana, tīkla spriegums: Tiltslēgs 230/COM

Elektrotīkla pieslēgums 3~380 V:

- Kabelis: 4 dzīslu
- Vads: L1, L2, L3, PE
- lestatīšana, tīkla spriegums: Tiltslēgs 380/COM

Elektrotīkla pieslēgums 3~400 V:

- Kabelis: 4 dzīslu
- Vads: L1, L2, L3, PE
- lestatīšana, tīkla spriegums: Tiltslēgs 400/COM (rūpnīcas iestatījums)

Elektrotīkla pieslēgums Wilo-Control EC-WP 1 ... līdz 23 A

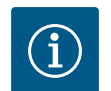

#### IEVĒRĪBAI

#### Nepieciešams neitrālais vads

Pareizai vadības funkcionēšanai elektrotīkla pieslēgumam ir nepieciešams neitrālais vads (nulles vads).

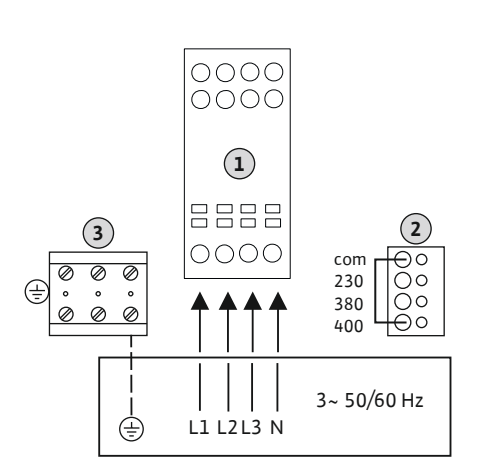

*Fig. 5:* Elektrotīkla pieslēgums Wilo-Control EC-WP 1... līdz 23 A

| 1 | Spaiļu panelis: Elektrotīkla pieslēgums |
|---|-----------------------------------------|
| 2 | lestatīšana, tīkla spriegums            |
| 3 | Spaiļu panelis: Zemējums (PE)           |

Pasūtītāja nodrošinātus pieslēguma kabeļus ievadiet caur kabeļu skrūvsavienojumiem un nostipriniet. Pieslēdziet vadus pie galvenā slēdža saskaņā ar pieslēguma shēmu.

Elektrotīkla pieslēgums 3~230 V:

- Kabelis: 5 dzīslu
- Vads: L1, L2, L3, N, PE
- lestatīšana, tīkla spriegums: Tiltslēgs 230/COM

Elektrotīkla pieslēgums 3~380 V:

- Kabelis: 5 dzīslu
- Vads: L1, L2, L3, N, PE
- Iestatīšana, tīkla spriegums: Tiltslēgs 380/COM

Elektrotīkla pieslēgums 3~400 V:

- Kabelis: 5 dzīslu
- Vads: L1, L2, L3, N, PE
- lestatīšana, tīkla spriegums: Tiltslēgs 400/COM (rūpnīcas iestatījums)

6.5.3 Elektrotīkla pieslēgums: Sūknis ar fiksētu apgriezienu skaitu

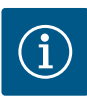

#### IEVĒRĪBAI

#### Rotācijas lauka, tīkla un sūkņa pieslēgums

Rotācijas lauks tiek no elektrotīkla pieslēguma izvadīts cauri tieši uz sūkņa pieslēgumu.

- Pārbaudiet pieslēdzamajiem sūkņiem nepieciešamo rotācijas lauku (rotējošs pa labi vai pa kreisi).
- Ievērojiet sūkņu ekspluatācijas instrukciju.

#### 6.5.3.1 Sūkņa(-u) pievienošana

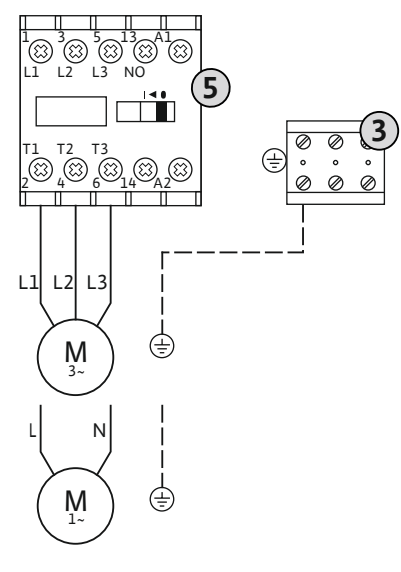

Fig. 6: Sūkņa pieslēgums

#### 6.5.3.2 Motora strāvas kontroles iestatīšana

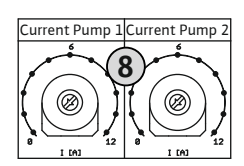

Fig. 7: Motora strāvas iestatīšana potenciometrā

- 3 Spaiļu panelis: Zemējums (PE)
  - Aizsargierīces

5

Pasūtītāja nodrošinātus pieslēguma kabeļus ievadiet caur kabeļu skrūvsavienojumiem un nostipriniet. Pieslēdziet vadus pie aizsargierīces saskaņā ar pieslēguma shēmu.

NORĀDE! Kad visi sūkņi ir pieslēgti, iestatiet motora strāvas kontroli!

Tiek kontrolēta pieslēgto sūkņu minimālā un maksimālā motora strāva:

Minimālā motora strāvas kontrole
 Vērtība ir fiksēti noteikta vadības ierīcē: 300 mA vai 10% iestatītās motora strāvas.

#### NORĀDE! Kontroli var deaktivizēt izvēlnē 5.69.

 Maksimālā motora strāvas kontrole Vadības ierīcē iestatiet vērtību.

#### NORĀDE! Kontroli nevar deaktivizēt!

Maksimālās motora strāvas kontrole tiek veikta ar motora elektronisko kontroli.

Vadības ierīcēm līdz 12 A un līdz 23 A tiek izmantoti identiski potenciometri: Skala 0 ... 12. Nominālās strāvas iestatījumam ir spēkā turpmākā norāde:

- Vadības ierīces līdz 12 A: Vērtība atbilst 1:1 skalai, piemēram, 6 = 6 A. Maksimālā iestatāmā vērtība: 12 A
- Vadības ierīces līdz 23 A: Vērtība atbilst 1:2 skalai, piemēram, 6 = 12 A. Maksimālā iestatāmā vērtība: 24 A

Pēc sūkņu pieslēgšanas iestatiet sūkņa motora nominālo strāvu.

8 Potenciometrs motora strāvas kontrolei

Izmantojiet skrūvgriezi, lai attiecīgajā potenciometrā iestatītu motora nominālo strāvu.

#### NORĀDE! Potenciometra iestatījums "0" sūkņa iestatīšanas laikā izraisa kļūdu!

Precīzu motora strāvas kontroles iestatīšanu var veikt ekspluatācijas uzsākšanas laikā. Ekspluatācijas uzsākšanas laikā displejā var tikt parādīta iestatītā un pašreizējā motora strāva:

- Pašlaik iestatītā motora strāvas kontroles vērtība (izvēlne 4.25 ... 4.26)
- Aktuālā **izmērītā** sūkņa darbības strāva (izvēlne 4.29 ... 4.30)

#### UZMANĪBU

#### Materiālais kaitējums, ko rada parazītiskais spriegums.

Pievienots ārējais spriegums detaļu neatgriezeniski sabojā.

 Neizmantojiet parazītisko spriegumu (nodrošiniet nepotenciālā spriegumu).

Katram sūknim var pieslēgt termisko motora kontroli ar bimetāla sensoriem. Nepieslēdziet PTC un Pt100 sensorus!

Rūpnīcā spailes ir aprīkotas ar tiltslēgu.

Pasūtītāja nodrošinātus pieslēguma kabeļus ievadiet caur kabeļu skrūvsavienojumiem un nostipriniet. Pieslēdziet vadus spaiļu panelim saskaņā ar pieslēguma shēmu. Skatiet spaiļu numurus pieslēguma pārskatā uz pārsega. Simbolā iekļautais "x" norāda attiecīgo sūkni:

- 1 = 1. sūknis
- 2 = 2. sūknis

Fig. 8: Simbols, pieslēguma pārskats

#### 6.5.5 Spiediena regulēšanas pieslēgums

Spiediena kontrole

Spiediena kontroli var veikt ar šādiem sensoriem:

- Spiediena slēdzi (tikai Control EC-WP1 ...) Spiediena slēdzis darbojas kā aizvērējs (NO):
  - Spiediena slēdzis atvērts: Sūknis ieslēgts
  - Spiediena slēdzis savienots: Sūknis izslēgts
- Analogais spiediena sensors, 4–20 mA
  - NORĀDE! Nepieslēdziet aktīvu spiediena sensoru.
  - NORĀDE! Izmantojiet ekranētus pieslēguma kabeļus! Uzlieciet ekrānu vienā pusē!
  - NORĀDE! levērojiet pareizu spiediena sensora polaritāti!

#### Sūkņa aizsardzība pret darbību bez ūdens

Līmeni aizsardzībai pret darbību bez ūdens papildus var kontrolēt ar šādiem sensoriem:

- Pludiņslēdzis
- Elektrods

Pieslēgumam ir aizsardzība pret nepareizu pieslēgumu!

Ieeja darbojas kā aizvērējs (NO):

- Pludiņslēdzis atvērts vai elektrods nav iegremdēts: faktiskais līmenis mazāks par min. ūdens līmeni
- Pludiņslēdzis aizvērts vai elektrods ir iegremdēts: Ūdens līmenis pietiekams

Rūpnīcā spailes ir aprīkotas ar tiltslēgu.

#### Sensoru pieslēgšana

#### UZMANĪBU

#### Materiālais kaitējums, ko rada parazītiskais spriegums.

Pievienots ārējais spriegums detaļu neatgriezeniski sabojā.

 Neizmantojiet parazītisko spriegumu (nodrošiniet nepotenciālā spriegumu).

Pasūtītāja nodrošinātos pieslēguma kabeļus ievadiet caur kabeļu skrūvsavienojumiem un nostipriniet. Pieslēdziet vadus spaiļu panelim saskaņā ar pieslēguma shēmu. Papildu informāciju par regulēšanas režīmiem un to darbību, kā arī par atsevišķiem spaiļu numuriem skatiet attiecīgajā aprakstā:

Regulēšanas režīms "Konstanta spiediena regulēšana p-c": 1x sūknis, ar spiediena slēdzi **[▶** 36]

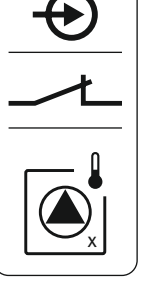

- Regulēšanas režīms "Konstanta spiediena regulēšana p-c": 1x sūknis ar spiediena sensoru [▶ 37]
- Regulēšanas režīms "Konstanta spiediena regulēšana p-c": 2x sūkņi ar spiediena sensoru
   [> 38]

#### Elektrodu izmantošana

Elektrodu pieslēgšanu var veikt šādi:

| А | 1 elektrods ar standartmasu pie rezervuāra        |
|---|---------------------------------------------------|
| В | 2 elektrodi ar standartmasu, izmantojot elektrodu |
|   |                                                   |

Fig. 9: Elektrodu pieslēgšanas veidi

#### 6.5.6 Līmeņa regulēšanas pieslēgums

#### Līmeņa noteikšana

Līmeņa kontroli var veikt ar šādiem sensoriem:

- Pludiņslēdzis
- Elektrods
  - Pieslēgumam ir aizsardzība pret nepareizu pieslēgumu!

leejas darbojas kā aizvērējs (NO):

- Pludiņslēdzis atvērts vai elektrods nav iegremdēts: Sūknis ieslēgts
- Pludiņslēdzis aizvērts vai elektrods ir iegremdēts: Sūknis izslēgts

#### Sūkņa aizsardzība pret darbību bez ūdens

Līmeni aizsardzībai pret darbību bez ūdens papildus var kontrolēt ar šādiem sensoriem:

- Pludiņslēdzis
- Elektrods

Pieslēgumam ir aizsardzība pret nepareizu pieslēgumu!

Ieeja darbojas kā aizvērējs (NO):

- Pludiņslēdzis atvērts vai elektrods nav iegremdēts: faktiskais līmenis mazāks par min. ūdens līmeni
- Pludiņslēdzis aizvērts vai elektrods ir iegremdēts: Ūdens līmenis pietiekams

Rūpnīcā spailes ir aprīkotas ar tiltslēgu.

#### Pārplūšanas līmenis

Pārplūšanas līmeni papildus var kontrolēt ar šādiem sensoriem:

- Pludiņslēdzis
- Elektrods

Pieslēgumam ir aizsardzība pret nepareizu pieslēgumu!

Ieeja darbojas kā aizvērējs (NO):

- Pludiņslēdzis atvērts vai elektrods nav iegremdēts: plūdi nav konstatēti
- Pludiņslēdzis aizvērts vai elektrods ir iegremdēts: Plūdu trauksmes signāls

#### Sensoru pieslēgšana

#### UZMANĪBU

#### Materiālais kaitējums, ko rada parazītiskais spriegums.

Pievienots ārējais spriegums detaļu neatgriezeniski sabojā.

Neizmantojiet parazītisko spriegumu (nodrošiniet nepotenciālā spriegumu).

Pasūtītāja nodrošinātos pieslēguma kabeļus ievadiet caur kabeļu skrūvsavienojumiem un nostipriniet. Pieslēdziet vadus spaiļu panelim saskaņā ar pieslēguma shēmu. Papildu

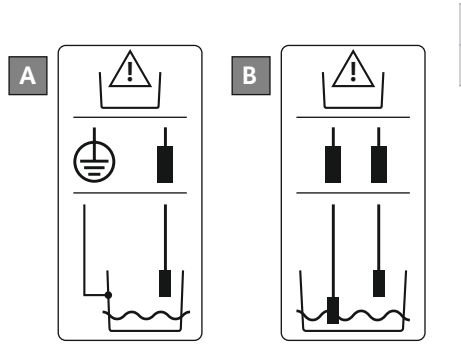

informāciju par **regulēšanas režīmiem un to darbību, kā arī par atsevišķiem spaiļu numuriem** skatiet attiecīgajā aprakstā:

- Piepildīšanas regulēšanas režīms
  - Regulēšanas režīms "Piepildīšana": 1x aka, 1x sūknis, 1x pludiņslēdzis vai elektrods
     [▶ 21]
  - Regulēšanas režīms "Piepildīšana": 1x aka, 1x sūknis, 2x pludiņslēdzis vai elektrodi
     [> 22]
  - Regulēšanas režīms "Piepildīšana": 1x aka, 2x sūkņi, 2x pludiņslēdži vai elektrodi
     [▶ 23]
  - Regulēšanas režīms "Piepildīšana": 1x aka, 2x sūkņi, 3 pludiņslēdži vai elektrodi
     [> 24]
  - Regulēšanas režīms "Piepildīšana": 1x aka, 2x sūkņi, 4x pludiņslēdži vai elektrodi
     [▶ 25]
  - Regulēšanas režīms "Piepildīšana": 2x akas, 2x sūkņi, 2x pludiņslēdži vai elektrodi
     [▶ 26]
  - Regulēšanas režīms "Piepildīšana": 2x akas, 2x sūkņi, 4x pludiņslēdži vai elektrodi
     [> 27]
- Iztukšošanas regulēšanas režīmi
  - Regulēšanas režīms "Iztukšošana": 1x aka, 1x sūknis, 1x pludiņslēdzis vai elektrods
     [▶ 29]
  - Regulēšanas režīms "Iztukšošana": 1x aka, 1x sūknis, 2x pludiņslēdzis vai elektrodi
     30]
  - Regulēšanas režīms "Iztukšošana": 1x aka, 2x sūkņi, 2x pludiņslēdži vai elektrodi
     [▶ 31]
  - Regulēšanas režīms "Iztukšošana": 1x aka, 2x sūkņi, 3 pludiņslēdži vai elektrodi
     [▶ 32]
  - Regulēšanas režīms "Iztukšošana": 1x aka, 2x sūkņi, 4x pludiņslēdži vai elektrodi
     [> 33]
  - Regulēšanas režīms "Iztukšošana": 2x akas, 2x sūkņi, 2x pludiņslēdži vai elektrodi
     [> 34]
  - Regulēšanas režīms "Iztukšošana": 2x akas, 2x sūkņi, 4x pludiņslēdži vai elektrodi
     [> 35]

#### Elektrodu izmantošana

Elektrodu pieslēgšanu var veikt šādi:

| А | 1 elektrods ar standartmasu pie rezervuāra        |
|---|---------------------------------------------------|
| В | 2 elektrodi ar standartmasu, izmantojot elektrodu |
|   |                                                   |

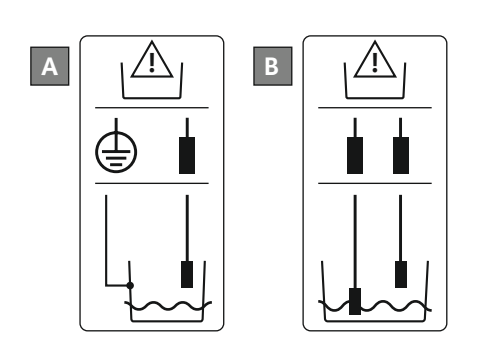

Fig. 10: Elektrodu pieslēgšanas veidi

6.5.7 Pieslēgums "Extern OFF": Attālināta izslēgšana

#### UZMANĪBU

#### Materiālais kaitējums, ko rada parazītiskais spriegums.

Pievienots ārējais spriegums detaļu neatgriezeniski sabojā.

Neizmantojiet parazītisko spriegumu (nodrošiniet nepotenciālā spriegumu).

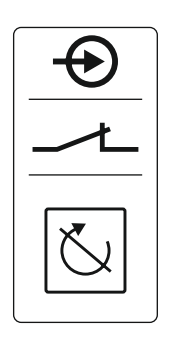

Fig. 11: Simbols, pieslēguma pārskats

#### 6.5.8 Palaišanas signāla (SBM) pieslēgums

- Kontakts aizvērts: Sūkņi atbloķēti
- Kontakts atvērts: Visi sūkņi izslēgti displejā parādās simbols "Extern OFF".

Rūpnīcā spailes ir aprīkotas ar tiltslēgu.

#### NORĀDE! Prioritāte ir attālinātai izslēgšanai. Tiek izslēgti visi sūkņi neatkarīgi no pašreizējās spiediena faktiskās vērtības. Sūkņu manuālais režīms nav iespējams!

Pasūtītāja nodrošinātus pieslēguma kabeļus ievadiet caur kabeļu skrūvsavienojumiem un nostipriniet. Noņemiet tiltslēgu un pieslēdziet vadus spaiļu panelim saskaņā ar pieslēguma shēmu. Skatiet spaiļu numurus pieslēguma pārskatā uz pārsega.

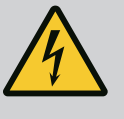

#### **BĪSTAMI**

#### Elektriskās strāvas radīti draudi dzīvībai!

Ārējās barošanas avota spriegums spailēs saglabājas arī tad, ja ir izslēgts galvenais slēdzis!

- Pirms jebkādu darbu sākšanas atvienojiet ārējo barošanas avotu.
- Ar elektrību saistītie darbi jāveic kvalificētam elektriķim.
- levērojiet valsts noteikumus.

Izmantojot atsevišķu izeju, tiek nodots kopējs darbības ziņojums visiem sūkņiem (SBM):

- Kontakts: bezpotenciāla pārslēdzēja kontakts
- Kontakta noslodze:
  - Minimāli: 12 V=, 10 mA
  - Maksimāli: 250 V~, 1 A
- Pasūtītāja nodrošinātus pieslēguma kabeļus ievadiet caur kabeļu skrūvsavienojumiem un nostipriniet.
- Pieslēdziet vadus spaiļu panelim saskaņā ar pieslēguma shēmu.
- Skatiet spaiļu numurus pieslēguma pārskatā uz vadības ierīces pārsega.

Fig. 12: Simbols, pieslēguma pārskats

#### 6.5.9 Bojājuma signāla (SSM) pieslēgums

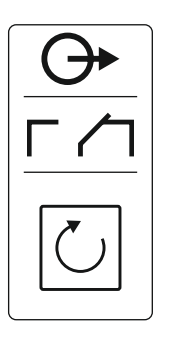

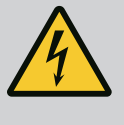

#### **BĪSTAMI**

#### Elektriskās strāvas radīti draudi dzīvībai!

Ārējās barošanas avota spriegums spailēs saglabājas arī tad, ja ir izslēgts galvenais slēdzis!

- Pirms jebkādu darbu sākšanas atvienojiet ārējo barošanas avotu.
- Ar elektrību saistītie darbi jāveic kvalificētam elektriķim.
- levērojiet valsts noteikumus.

Izmantojot atsevišķu izeju, tiek nodots kopējs traucējuma ziņojums visiem sūkņiem (SSM):

- Kontakts: bezpotenciāla pārslēdzēja kontakts
- Kontakta noslodze:
  - Minimāli: 12 V=, 10 mA
  - Maksimāli: 250 V~, 1 A
- Pasūtītāja nodrošinātus pieslēguma kabeļus ievadiet caur kabeļu skrūvsavienojumiem un nostipriniet.
- Pieslēdziet vadus spaiļu panelim saskaņā ar pieslēguma shēmu.
- Skatiet spaiļu numurus pieslēguma pārskatā uz vadības ierīces pārsega.

Fig. 13: Simbols, pieslēguma pārskats

#### 6.5.10 Atsevišķas darbības signāla (EBM) pieslēgums

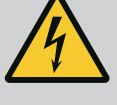

#### BĪSTAMI

#### Elektriskās strāvas radīti draudi dzīvībai!

Ārējās barošanas avota spriegums spailēs saglabājas arī tad, ja ir izslēgts galvenais slēdzis!

- Pirms jebkādu darbu sākšanas atvienojiet ārējo barošanas avotu.
- Ar elektrību saistītie darbi jāveic kvalificētam elektriķim.
- Ievērojiet valsts noteikumus.

Izmantojot atsevišķu izeju, tiek nodots darbības ziņojums katram sūknim (EBM):

- Kontakta veids: bezpotenciāla aizvērējs
- Kontakta noslodze:
  - Minimāli: 12 V=, 10 mA
  - Maksimāli: 250 V~, 1 A
- Pasūtītāja nodrošinātus pieslēguma kabeļus ievadiet caur kabeļu skrūvsavienojumiem un nostipriniet.
- Pieslēdziet vadus spaiļu panelim saskaņā ar pieslēguma shēmu.
- Skatiet spaiļu numurus pieslēguma pārskatā uz vadības ierīces pārsega.

Simbolā iekļautais "x" norāda attiecīgo sūkni:

- 1 = 1. sūknis
- 2 = 2. sūknis

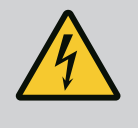

#### BĪSTAMI

#### Elektriskās strāvas radīti draudi dzīvībai!

Ārējās barošanas avota spriegums spailēs saglabājas arī tad, ja ir izslēgts galvenais slēdzis!

- Pirms jebkādu darbu sākšanas atvienojiet ārējo barošanas avotu.
- Ar elektrību saistītie darbi jāveic kvalificētam elektriķim.
- levērojiet valsts noteikumus.

Izmantojot atsevišķu izeju, tiek nodots traucējuma ziņojums katram sūknim (ESM):

- Kontakta veids: bezpotenciāla atvērējs
- Kontakta noslodze:
- Minimāli: 12 V=, 10 mA
- Maksimāli: 250 V~, 1 A

Pasūtītāja nodrošinātus pieslēguma kabeļus ievadiet caur kabeļu skrūvsavienojumiem un nostipriniet. Pieslēdziet vadus spaiļu panelim saskaņā ar pieslēguma shēmu. **Skatiet spaiļu numurus pieslēguma pārskatā uz pārsega.** Simbolā iekļautais "x" norāda attiecīgo sūkni:

- 1 = 1. sūknis
- 2 = 2. sūknis

Fig. 15: Simbols, pieslēguma pārskats

#### 6.5.12 Ārēja signalizatora pieslēgums

#### UZMANĪBU

#### Materiālais kaitējums, ko rada parazītiskais spriegums.

Pievienots ārējais spriegums detaļu neatgriezeniski sabojā.

Neizmantojiet parazītisko spriegumu (nodrošiniet nepotenciālā spriegumu).

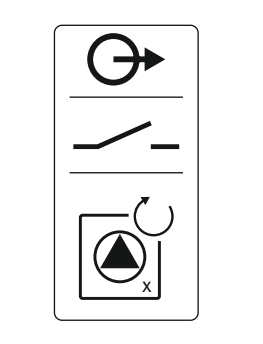

Fig. 14: Simbols, pieslēguma pārskats

#### 6.5.11 Atsevišķa bojājuma signāla (ESM) pieslēgums

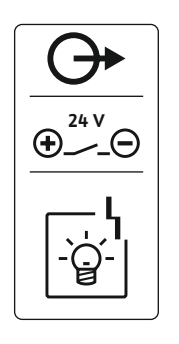

Fig. 16: Simbols, pieslēguma pārskats

6.5.13 Spiediena faktiskās vērtības rādījuma pieslēgums (tikai spiediena regulēšana)

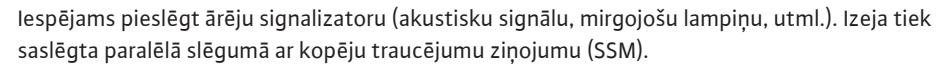

- Signalizators piemērots līdzspriegumam.
- Pieslēguma jauda: 24 V=, maks. 4 VA
- NORĀDE! Pieslēdzot ievērojiet pareizu polaritāti!
- Aktivizējiet izeju izvēlnē 5.67.

Pasūtītāja nodrošinātus pieslēguma kabeļus ievadiet caur kabeļu skrūvsavienojumiem un nostipriniet. Pieslēdziet vadus spaiļu panelim saskaņā ar pieslēguma shēmu. **Skatiet spaiļu numurus pieslēguma pārskatā uz pārsega.** 

#### UZMANĪBU

#### Materiālais kaitējums, ko rada parazītiskais spriegums.

Pievienots ārējais spriegums detaļu neatgriezeniski sabojā.

Neizmantojiet parazītisko spriegumu (nodrošiniet nepotenciālā spriegumu).

Spiediena faktiskās vērtības signāls tiek padots, izmantojot atsevišķu izeju. Šim nolūkam izejā tiek padots 0 ... 10 V = spriegums:

- 0 V = spiediena sensors "0"
- 10 V = spiediena sensora beigu vērtība Piemērs:
  - Darbības diapazons, spiediena sensors: 0 ... 16 bar
  - Rādījuma intervāls: 0 ... 16 bar
  - ledalījums: 1 V = 1,6 bar

Pasūtītāja nodrošinātos pieslēguma kabeļus ievadiet caur kabeļu skrūvsavienojumiem un nostipriniet. Pieslēdziet vadus spaiļu panelim saskaņā ar pieslēguma shēmu. **Skatiet spaiļu numurus pieslēguma pārskatā uz pārsega.** 

#### UZMANĪBU

#### Materiālais kaitējums, ko rada parazītiskais spriegums.

Pievienots ārējais spriegums detaļu neatgriezeniski sabojā.

Neizmantojiet parazītisko spriegumu (nodrošiniet nepotenciālā spriegumu).

| 402         |  |
|-------------|--|
| ninini      |  |
| }•{}•{}•{}+ |  |

Regulēšanas principi: Sensoru

apraksts un pieslēgšana

Fig. 18: Tiltslēga pozīcija

#### Pozīciju numurus skatīt Detaļu pārskats [▶ 12]

| 9  | ModBus: RS485-saskarne                       |
|----|----------------------------------------------|
| 10 | ModBus: Tiltslēgs terminēšanai/polarizācijai |

Piesaistei pie ēku vadības tehnikas ir pieejams ModBus protokols.

- Pasūtītāja nodrošinātus pieslēguma kabeļus ievadiet caur kabeļu skrūvsavienojumiem un nostipriniet.
- Pieslēdziet vadus spaiļu panelim saskaņā ar pieslēguma shēmu.

levērojiet tālāk sniegtos norādījumus:

- Saskarne: RS485
- lestatījumi, lauka kopnes protokols: Izvēlnes no 2,01 līdz 2,05.
- Vadības ierīce ir rūpnīcā terminēta. Terminēšanas atcelšana: Noņemiet tiltslēgu "J2".
- Ja ModBus nepieciešama polarizācija, ir jāiesprauž tiltslēgi "J3" un "J4".

Turpmākajās nodaļās ir aprakstīti atsevišķie regulēšanas režīmi un atbilstošie atsevišķo sensoru pieslēgumi.

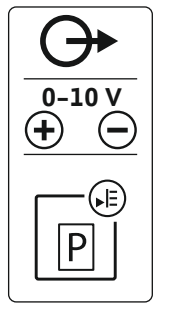

#### Fig. 17: Simbols, pieslēguma pārskats

#### 6.5.14 Pieslēgums ModBus RTU

6.6

#### 6.6.1 Regulēšanas režīms "Piepildīšana": 1x aka, 1x sūknis, 1x pludiņslēdzis vai elektrods

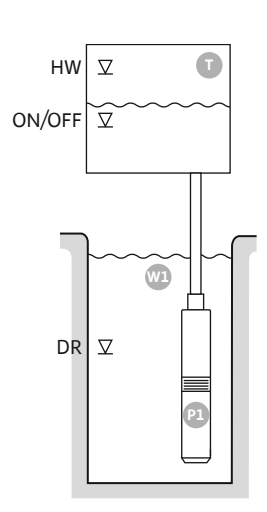

Fig. 19: Pielietojuma shēma

| HW     | Pārplūšanas līmenis                                                                |
|--------|------------------------------------------------------------------------------------|
| ON/OFF | leslēgšanās un izslēgšanās līmenis, pārslēgšanas intervālu nosaka kabeļa<br>garums |
| DR     | Darbošanās bez ūdens līmenis                                                       |

Sūknis ieslēdzas brīdī, kad ūdens daudzums rezervuārā samazinās un tiek sasniegts ieslēgšanas līmenis. Rezervuārs tiek piepildīts. Sasniedzot izslēgšanās līmeni, sūknis izslēdzas pēc izslēgšanās aiztures intervāla noilguma. Pārslēgšanas intervālu nosaka pludiņslēdža kabeļa garums.

Lai novērstu rezervuāra pārplūdi, uzstādiet rezervuārā pludiņslēdzi vai elektrodu:

- Sūknis izslēdzas brīdī, kad tiek pārsniegts pārplūšanas līmenis. Displejā tiek attēlots kļūdas signāls un atskan trauksmes signāls.
- Trauksmes signāls un kļūdas paziņojums tiek automātiski atiestatīts brīdī, kad ūdens faktiskais līmenis ir mazāks par pārplūšanas līmeni.

Lai nodrošinātu sūkņa aizsardzību pret darbošanos bez ūdens, uzstādiet akā papildu pludiņslēdzi vai elektrodu:

- Sūknis izslēdzas brīdī, kad faktiskais ūdens līmenis ir mazāks par darbošanās bez ūdens līmeni. Displejā tiek attēlots kļūdas signāls un atskan trauksmes signāls.
- Trauksmes signāls un kļūdas paziņojums tiek automātiski atiestatīts brīdī, kad ūdens faktiskais līmenis pārsniedz darbošanās bez ūdens līmeni.

|   | <b>(2)</b>     |
|---|----------------|
| 6 | <del>آ</del> 3 |
| 4 |                |

#### Fig. 20: Ekrāna rādījums

|   | •                                              |     |        |
|---|------------------------------------------------|-----|--------|
| 1 | Aktuālais sūkņa statuss                        | 4.1 | DR     |
| 2 | Aktivizēts rezerves sūknis                     | 4.2 | ON/OFF |
| 3 | Regulēšanas princips                           | 4.5 | HW     |
| 4 | Pludiņslēdžu/ elektrodu pārslēgšanas stāvoklis |     |        |
| 6 | Lauka kopne aktīva                             |     |        |

#### Spaiļu pārskats

| Funkcionēšana              | DR | -                                                                                                    | ON/OFF | -                                                                                                    | -                                                                           | -                                              | -                                                                            | HW                           |
|----------------------------|----|----------------------------------------------------------------------------------------------------|--------|----------------------------------------------------------------------------------------------------|-----------------------------------------------------------------------------|------------------------------------------------|------------------------------------------------------------------------------|------------------------------|
| Spaiļu pārskata simbols    |    | $\begin{array}{c c} 27 & 28 \\ \hline \bullet \\ \hline & \\ \hline & \\ \hline \\ \hline$ |        | 31 32<br>←<br>//⊕<br>//⊕<br>/<br>//⊕<br>/<br>/<br>/<br>/<br>/<br>/<br>/<br>/<br>/<br>/<br>/<br>/<br>/ | 33 34<br>→<br>/<br>/<br>/<br>/<br>/<br>/<br>/<br>/<br>/<br>/<br>/<br>/<br>/ | 35 36<br>↔<br>√_/⊕∎<br>□<br>0n/(off)<br>↓<br>2 | 45 46<br>←<br>(m) (+)<br>(E)<br>(E)<br>(E)<br>(E)<br>(E)<br>(E)<br>(E)<br>(E | 49 50<br>←<br>√_/⊕∎<br>√_/⊕∎ |
| Pludiņslēdža funkcionēšana |    |                                                                                                    |        |                                                                                                    |                                                                             |                                                |                                                                              |                              |
|                            |    | 1                                                                                                    |        | 1                                                                                                    | 1                                                                           | 1                                              | 1                                                                            | 1                            |

| Kontakts augšā  | aizvērts | - | aizvērts | - | _ | _ | - | aizvērts |
|-----------------|----------|---|----------|---|---|---|---|----------|
| Kontakts apakšā | Atvērts  | - | Atvērts  | - | - | - | - | Atvērts  |

| lzvēlne un iestatāmā vērtība | 50 (<br>Fi LL | 502<br> |  | ברב<br>ו |
|------------------------------|---------------|---------|--|----------|
|------------------------------|---------------|---------|--|----------|

#### 6.6.2 Regulēšanas režīms "Piepildīšana": 1x aka, 1x sūknis, 2x pludiņslēdzis vai elektrodi

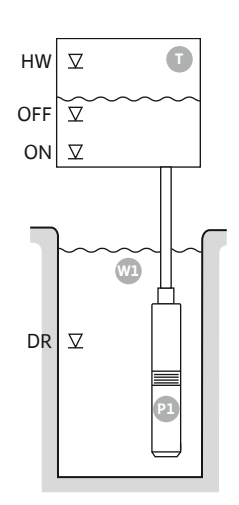

Fig. 21: Pielietojuma shēma

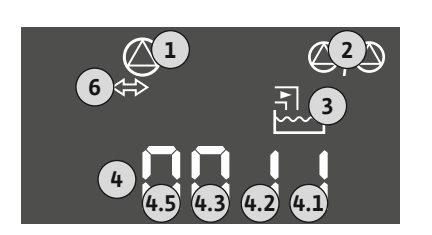

#### Fig. 22: Ekrāna rādījums

Kontakts apakšā

| HW  | Pārplūšanas līmenis          |
|-----|------------------------------|
| OFF | Izslēgšanās līmenis          |
| ON  | leslēgšanās līmenis          |
| DR  | Darbošanās bez ūdens līmenis |

Sūknis ieslēdzas brīdī, kad ūdens daudzums rezervuārā samazinās un tiek sasniegts ieslēgšanas līmenis. Rezervuārs tiek piepildīts. Sasniedzot izslēgšanās līmeni, sūknis izslēdzas pēc izslēgšanās aiztures intervāla noilguma.

Lai novērstu rezervuāra pārplūdi, uzstādiet rezervuārā pludiņslēdzi vai elektrodu:

- Sūknis izslēdzas brīdī, kad tiek pārsniegts pārplūšanas līmenis. Displejā tiek attēlots kļūdas signāls un atskan trauksmes signāls.
- Trauksmes signāls un kļūdas paziņojums tiek automātiski atiestatīts brīdī, kad ūdens faktiskais līmenis ir mazāks par pārplūšanas līmeni.

Lai nodrošinātu sūkņa aizsardzību pret darbošanos bez ūdens, uzstādiet akā papildu pludiņslēdzi vai elektrodu:

- Sūknis izslēdzas brīdī, kad faktiskais ūdens līmenis ir mazāks par darbošanās bez ūdens līmeni. Displejā tiek attēlots kļūdas signāls un atskan trauksmes signāls.
- Trauksmes signāls un kļūdas paziņojums tiek automātiski atiestatīts brīdī, kad ūdens faktiskais līmenis pārsniedz darbošanās bez ūdens līmeni.

| 1 | Aktuālais sūkņa statuss                        | 4.1 | DR  |
|---|------------------------------------------------|-----|-----|
| 2 | Aktivizēts rezerves sūknis                     | 4.2 | OFF |
| 3 | Regulēšanas princips                           | 4.3 | ON  |
| 4 | Pludiņslēdžu/ elektrodu pārslēgšanas stāvoklis | 4.5 | HW  |
| 6 | Lauka kopne aktīva                             |     |     |

\_

\_

#### Spaiļu pārskats

Atvērts

| Funkcionēšana              | DR       | OFF                                                         | ON        | -              | -                                                                           | -                   | -                                                                                                    | HW                                |
|----------------------------|----------|-------------------------------------------------------------|-----------|----------------|-----------------------------------------------------------------------------|---------------------|----------------------------------------------------------------------------------------------------|-----------------------------------|
| Spaiļu pārskata simbols    |          | 27 28<br>•••<br>•••<br>•••<br>•••<br>•••<br>•••<br>•••<br>• | 29 30<br> | 31 32<br>↔<br> | 33 34<br>→<br>/<br>/<br>/<br>/<br>/<br>/<br>/<br>/<br>/<br>/<br>/<br>/<br>/ | 35 36<br>↔<br>√_/⊕∎ | 45 46<br>←<br>4-20 mA<br>(m) ←<br>(m) ←<br>(m) | 49 50<br>←<br>√-/⊕∎<br>-/⊕<br>-/⊕ |
| Pludiņslēdža funkcionēšana |          |                                                             |           |                |                                                                             |                     |                                                                                                    |                                   |
| Kontakts augšā             | aizvērts | aizvērts                                                    | aizvērts  | -              | _                                                                           | -                   | -                                                                                                    | aizvērts                          |

|    |       | ~    |     |          | • • •   | •    |
|----|-------|------|-----|----------|---------|------|
| Ne | pieci | esam | aıs | izvelnes | iestati | jums |

Atvērts

| lzvēlne un iestatāmā vērtība | 50 (<br>Ft LL | 502<br> |  | sr.a<br>S |
|------------------------------|---------------|---------|--|-----------|
|------------------------------|---------------|---------|--|-----------|

Atvērts

\_

Atvērts

#### 6.6.3 Regulēšanas režīms "Piepildīšana": 1x aka, 2x sūkņi, 2x pludiņslēdži vai elektrodi

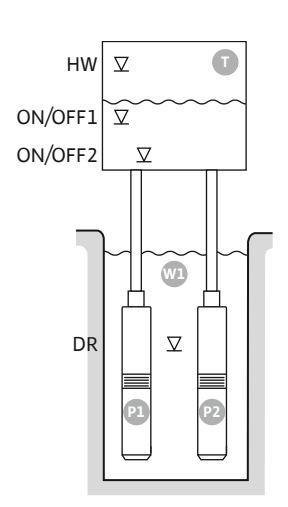

Fig. 23: Pielietojuma shēma

| HW      | Pārplūšanas līmenis               |
|---------|-----------------------------------|
| ON/OFF1 | leslēgšanās/izslēgšanās līmenis 1 |
| ON/OFF2 | leslēgšanās/izslēgšanās līmenis 2 |
| DR      | Darbošanās bez ūdens līmenis      |
| P1      | 1. sūknis                         |
| P2      | 2. sūknis                         |

Pirmais sūknis ieslēdzas brīdī, kad ūdens daudzums rezervuārā samazinās un tiek sasniegts pirmais ieslēgšanas līmenis (ON/OFF1). Rezervuārs tiek piepildīts. Otrais sūknis ieslēdzas brīdī, kad ūdens daudzums rezervuārā turpina samazināties un tiek sasniegts otrais ieslēgšanas līmenis (ON/OFF2).

Sasniedzot izslēgšanās līmeņus (ON/OFF2 un ON/OFF1), sūkņi izslēdzas pēc attiecīgā izslēgšanās aiztures intervāla noilguma. Pārslēgšanas intervālu nosaka attiecīgā pludiņslēdža kabeļa garums. **NORĀDE! Pamatslodzes un slodzes maksimuma nodrošinājuma sūkņa darbība tiek cikliski mainīta (skatiet izvēlni 5.60).** 

Lai novērstu rezervuāra pārplūdi, uzstādiet rezervuārā pludiņslēdzi vai elektrodu:

- Visi sūkņi izslēdzas brīdī, kad tiek pārsniegts pārplūšanas līmenis. Displejā tiek attēlots kļūdas signāls un atskan trauksmes signāls.
- Trauksmes signāls un kļūdas paziņojums tiek automātiski atiestatīts brīdī, kad ūdens faktiskais līmenis ir mazāks par pārplūšanas līmeni.

Lai nodrošinātu sūkņu aizsardzību pret darbošanos bez ūdens, uzstādiet akā papildu pludiņslēdzi vai elektrodu:

- Sūkņi izslēdzas brīdī, kad faktiskais ūdens līmenis ir mazāks par darbošanās bez ūdens līmeni. Displejā tiek attēlots kļūdas signāls un atskan trauksmes signāls.
- Trauksmes signāls un kļūdas paziņojums tiek automātiski atiestatīts brīdī, kad ūdens faktiskais līmenis pārsniedz darbošanās bez ūdens līmeni.

| 1 | Aktuālais sūkņa statuss                        | 4.1 | DR      |
|---|------------------------------------------------|-----|---------|
| 2 | Aktivizēts rezerves sūknis                     | 4.2 | ON/OFF2 |
| 3 | Regulēšanas princips                           | 4.3 | ON/OFF1 |
| 4 | Pludiņslēdžu/ elektrodu pārslēgšanas stāvoklis | 4.5 | HW      |
| 6 | Lauka kopne aktīva                             |     |         |

<u>]</u> i i

#### Spaiļu pārskats

#### Fig. 24: Ekrāna rādījums

| Funkcionēšana                       | DR       | -                       | ON/OFF1    | -                                                                          | -                                | ON/OFF2                                                                | -                                                | HW                           |
|-------------------------------------|----------|-------------------------|------------|----------------------------------------------------------------------------|----------------------------------|------------------------------------------------------------------------|--------------------------------------------------|------------------------------|
| Spaiļu pārskata simbols             |          | 27 28<br>28<br>28<br>28 |            | $ \begin{array}{c c} 31 & 32 \\ \hline                                   $ | 33 34<br>→<br>/-/⊕<br>off<br>C_2 | 35 36<br>→<br>→<br>→<br>→<br>→<br>→<br>→<br>→<br>→<br>→<br>→<br>→<br>→ | 45 46<br>↔<br>4-20 mA<br>(m) ↔<br>(m) ↔<br>(m) ↔ | 49 50<br>←<br>√_/⊕∎<br>√_/⊕∎ |
| Pludiņslēdža funkcionēšana          |          |                         | . <u> </u> |                                                                            |                                  |                                                                        |                                                  |                              |
| Kontakts augšā                      | aizvērts | -                       | aizvērts   | -                                                                          | -                                | aizvērts                                                               | -                                                | aizvērts                     |
| Kontakts apakšā                     | Atvērts  | -                       | Atvērts    | -                                                                          | -                                | Atvērts                                                                | -                                                | Atvērts                      |
| Nepieciešamais izvēlnes iestatījums |          |                         |            |                                                                            |                                  |                                                                        |                                                  |                              |
| Izvēlne un iestatāmā vērtība        | _        |                         |            |                                                                            | _                                |                                                                        | _                                                |                              |

blic

2

## 6.6.4 Regulēšanas režīms "Piepildīšana": 1x aka, 2x sūkņi, 3 pludiņslēdži vai elektrodi

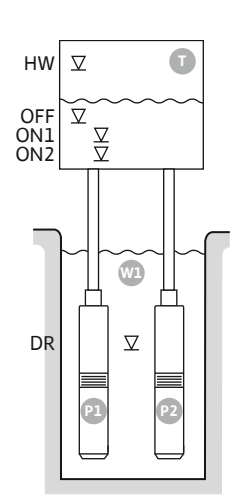

Fig. 25: Pielietojuma shēma

| HW  | Pārplūšanas līmenis          |
|-----|------------------------------|
| OFF | Izslēgšanās līmenis          |
| ON1 | leslēgšanās līmenis 1        |
| ON2 | leslēgšanās līmenis 2        |
| DR  | Darbošanās bez ūdens līmenis |
| P1  | 1. sūknis                    |
| P2  | 2. sūknis                    |

Pirmais sūknis ieslēdzas brīdī, kad ūdens daudzums rezervuārā samazinās un tiek sasniegts pirmais ieslēgšanas līmenis (ON1). Rezervuārs tiek piepildīts. Otrais sūknis ieslēdzas brīdī, kad ūdens daudzums rezervuārā turpina samazināties un tiek sasniegts otrais ieslēgšanas līmenis (ON2).

Sasniedzot izslēgšanās līmeni (OFF), sūkņi izslēdzas pēc izslēgšanās aiztures intervāla noilguma. NORĀDE! Pamatslodzes un slodzes maksimuma nodrošinājuma sūkņa darbība tiek cikliski mainīta (skatiet izvēlni 5.60).

Lai novērstu rezervuāra pārplūdi, uzstādiet rezervuārā pludiņslēdzi vai elektrodu:

- Visi sūkņi izslēdzas brīdī, kad tiek pārsniegts pārplūšanas līmenis. Displejā tiek attēlots kļūdas signāls un atskan trauksmes signāls.
- Trauksmes signāls un kļūdas paziņojums tiek automātiski atiestatīts brīdī, kad ūdens faktiskais līmenis ir mazāks par pārplūšanas līmeni.

Lai nodrošinātu sūkņu aizsardzību pret darbošanos bez ūdens, uzstādiet akā papildu pludiņslēdzi vai elektrodu:

- Sūkņi izslēdzas brīdī, kad faktiskais ūdens līmenis ir mazāks par darbošanās bez ūdens līmeni. Displejā tiek attēlots kļūdas signāls un atskan trauksmes signāls.
- Trauksmes signāls un kļūdas paziņojums tiek automātiski atiestatīts brīdī, kad ūdens faktiskais līmenis pārsniedz darbošanās bez ūdens līmeni.

| 1 | Aktuālais sūkņa statuss                        | 4.1 | DR  |
|---|------------------------------------------------|-----|-----|
| 2 | Aktivizēts rezerves sūknis                     | 4.2 | ON1 |
| 3 | Regulēšanas princips                           | 4.3 | ON2 |
| 4 | Pludiņslēdžu/ elektrodu pārslēgšanas stāvoklis | 4.4 | OFF |
| 6 | Lauka kopne aktīva                             | 4.5 | HW  |

#### Spaiļu pārskats

#### Fig. 26: Ekrāna rādījums

| Funkcionēšana              | DR | OFF                                                                                                    | ON1       | -                                                                           | -                                                                           | ON2                                             | -                                      | HW                                                                             |
|----------------------------|----|----------------------------------------------------------------------------------------------------|-----------|-----------------------------------------------------------------------------|-----------------------------------------------------------------------------|-------------------------------------------------|----------------------------------------|--------------------------------------------------------------------------------|
| Spaiļu pārskata simbols    |    | 27 28<br>←<br>/⊕<br>/⊕<br><br>f<br><br>_ | 29 30<br> | 31 32<br>→<br>/<br>/<br>/<br>/<br>/<br>/<br>/<br>/<br>/<br>/<br>/<br>/<br>/ | 33 34<br>→<br>/<br>/<br>/<br>/<br>/<br>/<br>/<br>/<br>/<br>/<br>/<br>/<br>/ | 35 36<br>←<br>///⊕∎<br><sup>on/(off)</sup><br>2 | 45 46<br>€<br>4-20 mA<br>(m)<br>€<br>P | 49 50<br>€<br>√/⊕∎<br>[]<br>[]<br>[]<br>[]<br>[]<br>[]<br>[]<br>[]<br>[]<br>[] |
| Pludiņslēdža funkcionēšana |    |                                                                                                    |           |                                                                             |                                                                             |                                                 |                                        |                                                                                |

| Kontakts augšā  | aizvērts | aizvērts | aizvērts | - | - | aizvērts | - | aizvērts |
|-----------------|----------|----------|----------|---|---|----------|---|----------|
| Kontakts apakšā | Atvērts  | Atvērts  | Atvērts  | - | - | Atvērts  | - | Atvērts  |

| Izvēlne un iestatāmā vērtība | 50 ;<br>F! ! ! | 502 c | 5.73 | 5.15 |
|------------------------------|----------------|-------|------|------|
|                              |                | L     |      |      |

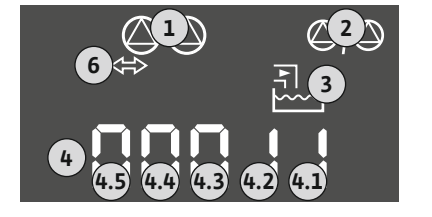

6.6.5 Regulēšanas režīms "Piepildīšana": 1x aka, 2x sūkņi, 4x pludiņslēdži vai elektrodi

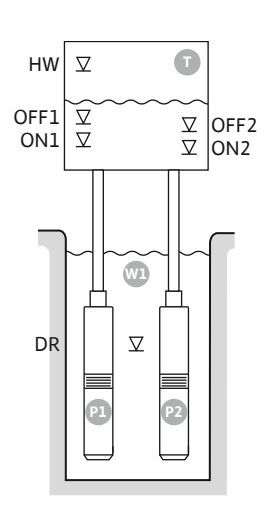

Fig. 27: Pielietojuma shēma

| HW   | Pārplūšanas līmenis          |
|------|------------------------------|
| OFF1 | Izslēgšanās līmenis 1        |
| ON1  | leslēgšanās līmenis 1        |
| OFF2 | Izslēgšanās līmenis 2        |
| ON2  | leslēgšanās līmenis 2        |
| DR   | Darbošanās bez ūdens līmenis |
| P1   | 1. sūknis                    |
| P2   | 2. sūknis                    |

Pirmais sūknis ieslēdzas brīdī, kad ūdens daudzums rezervuārā samazinās un tiek sasniegts pirmais ieslēgšanas līmenis (ON1). Rezervuārs tiek piepildīts. Otrais sūknis ieslēdzas brīdī, kad ūdens daudzums rezervuārā turpina samazināties un tiek sasniegts otrais ieslēgšanas līmenis (ON2).

Sasniedzot izslēgšanās līmeņus (OFF2 un OFF1), attiecīgais sūknis izslēdzas pēc iestatītā izslēgšanās aiztures intervāla noilguma. **NORĀDE! Pamatslodzes un slodzes maksimuma nodrošinājuma sūkņa darbība tiek cikliski mainīta (skatiet izvēlni 5.60).** 

Lai novērstu rezervuāra pārplūdi, uzstādiet rezervuārā pludiņslēdzi vai elektrodu:

- Visi sūkņi izslēdzas brīdī, kad tiek pārsniegts pārplūšanas līmenis. Displejā tiek attēlots kļūdas signāls un atskan trauksmes signāls.
- Trauksmes signāls un kļūdas paziņojums tiek automātiski atiestatīts brīdī, kad ūdens faktiskais līmenis ir mazāks par pārplūšanas līmeni.

Lai nodrošinātu sūkņu aizsardzību pret darbošanos bez ūdens, uzstādiet akā papildu pludiņslēdzi vai elektrodu:

- Sūkņi izslēdzas brīdī, kad faktiskais ūdens līmenis ir mazāks par darbošanās bez ūdens līmeni. Displejā tiek attēlots kļūdas signāls un atskan trauksmes signāls.
- Trauksmes signāls un kļūdas paziņojums tiek automātiski atiestatīts brīdī, kad ūdens faktiskais līmenis pārsniedz darbošanās bez ūdens līmeni.

| 1 | Aktuālais sūkņa statuss                        | 4.1 | DR   |
|---|------------------------------------------------|-----|------|
| 2 | Aktivizēts rezerves sūknis                     | 4.2 | ON1  |
| 3 | Regulēšanas princips                           | 4.3 | OFF1 |
| 4 | Pludiņslēdžu/ elektrodu pārslēgšanas stāvoklis | 4.5 | HW   |
| 5 | Pludiņslēdžu/ elektrodu pārslēgšanas stāvoklis | 5.2 | ON2  |
| 6 | Lauka kopne aktīva                             | 5.3 | OFF2 |

#### Fig. 28: Ekrāna rādījums

#### Spaiļu pārskats

| Funkcionēšana           | DR | OFF1                    | ON1 | -     | OFF2                                             | ON2   | -                                                                                      | HW                                                                          |
|-------------------------|----|-------------------------|-----|-------|--------------------------------------------------|-------|----------------------------------------------------------------------------------------|-----------------------------------------------------------------------------|
| Spaiļu pārskata simbols |    | 27 28<br>28<br>28<br>28 |     | 31 32 | 33 34<br>→<br>////////////////////////////////// | 35 36 | 45 46<br>€<br>4-20 mA<br>(m) €<br>(±)<br>(±)<br>(±)<br>(±)<br>(±)<br>(±)<br>(±)<br>(±) | 49 50<br>→<br>/<br>/<br>/<br>/<br>/<br>/<br>/<br>/<br>/<br>/<br>/<br>/<br>/ |

Pludiņslēdža funkcionēšana

| Kontakts augšā  | aizvērts | aizvērts | aizvērts | - | aizvērts | aizvērts | - | aizvērts |
|-----------------|----------|----------|----------|---|----------|----------|---|----------|
| Kontakts apakšā | Atvērts  | Atvērts  | Atvērts  | - | Atvērts  | Atvērts  | - | Atvērts  |

| Izvēlne un iestatāmā vērtība<br><u> SO : SO</u><br><u> SO : SO</u><br><u> SO</u><br><u> SO : SO</u><br><u> SO : SO : SO : SO : SO : SO : SO : SO :</u> | 571 | sha<br>Y |
|----------------------------------------------------------------------------------------------------|-----|----------|
|----------------------------------------------------------------------------------------------------|-----|----------|

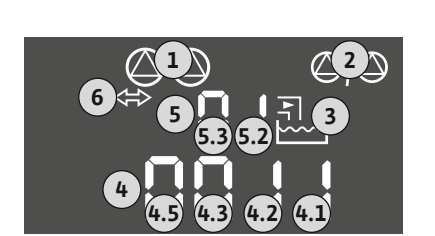

#### 6.6.6 Regulēšanas režīms "Piepildīšana": 2x akas, 2x sūkņi, 2x pludiņslēdži vai elektrodi

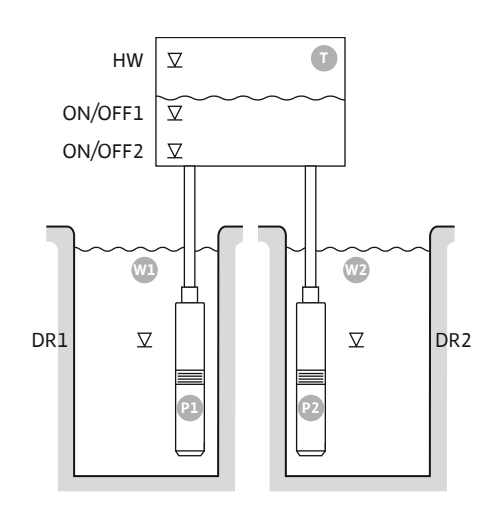

Fig. 29: Pielietojuma shēma

| н       | Pārnlūšanas līmenis               |
|---------|-----------------------------------|
| 1100    |                                   |
| ON/OFF1 | Ieslēgšanās/izslēgšanās līmenis 1 |
| ON/OFF2 | leslēgšanās/izslēgšanās līmenis 2 |
| Wl      | Akas 1                            |
| DR1     | Darbošanās bez ūdens 1            |
| P1      | 1. sūknis                         |
| W2      | Akas 2                            |
| DR2     | Darbošanās bez ūdens 2            |
| P2      | 2. sūknis                         |

Pirmais sūknis ieslēdzas brīdī, kad ūdens daudzums rezervuārā samazinās un tiek sasniegts pirmais ieslēgšanas līmenis (ON/OFF1). Rezervuārs tiek piepildīts. Otrais sūknis ieslēdzas brīdī, kad ūdens daudzums rezervuārā turpina samazināties un tiek sasniegts otrais ieslēgšanas līmenis (ON/OFF2). Pārslēgšanas intervālu nosaka pludiņslēdža kabeļa garums.

Sasniedzot izslēgšanās līmeņus (ON/OFF2 un ON/OFF1), attiecīgais sūknis izslēdzas pēc iestatītā izslēgšanās aiztures intervāla noilguma. NORĀDE! Pamatslodzes un slodzes maksimuma nodrošinājuma sūkņa darbība tiek cikliski mainīta (skatiet izvēlni 5.60).

Lai novērstu rezervuāra pārplūdi, uzstādiet rezervuārā pludiņslēdzi vai elektrodu:

- Visi sūkņi izslēdzas brīdī, kad tiek pārsniegts pārplūšanas līmenis. Displejā tiek attēlots kļūdas signāls un atskan trauksmes signāls.
- Trauksmes signāls un kļūdas paziņojums tiek automātiski atiestatīts brīdī, kad ūdens faktiskais līmenis ir mazāks par pārplūšanas līmeni.

Lai nodrošinātu sūkņu aizsardzību pret darbošanos bez ūdens, katrā akā uzstādiet pludiņslēdzi vai elektrodu:

- Attiecīgais sūknis izslēdzas brīdī, kad faktiskais ūdens līmenis ir mazāks par darbošanās bez ūdens līmeni. Displejā tiek attēlots kļūdas signāls un atskan trauksmes signāls.
- Trauksmes signāls un kļūdas paziņojums tiek automātiski atiestatīts brīdī, kad ūdens faktiskais līmenis pārsniedz darbošanās bez ūdens līmeni.

| 1 | Aktuālais sūkņa statuss                                | 4.1 | DR      |
|---|--------------------------------------------------------|-----|---------|
| 2 | Aktivizēts rezerves sūknis                             | 4.2 | ON/OFF1 |
| 3 | Regulēšanas princips                                   | 4.5 | HW      |
| 4 | 1. akas pludiņslēdžu/ elektrodu pārslēgšanas stāvoklis | 5.1 | DR2     |
| 5 | 2. akas pludiņslēdžu/elektrodu pārslēgšanas stāvoklis  | 5.2 | ON/OFF2 |
| 6 | Lauka kopne aktīva                                     |     |         |

#### Fig. 30: Ekrāna rādījums

#### Spaiļu pārskats

| Funkcionēšana           | DR1 | -                                                                           | ON/OFF1   | DR2                                                                         | -                                                                           | ON/OFF2                                                                     | -                                                                           | HW                                                   |
|-------------------------|-----|-----------------------------------------------------------------------------|-----------|-----------------------------------------------------------------------------|-----------------------------------------------------------------------------|-----------------------------------------------------------------------------|-----------------------------------------------------------------------------|------------------------------------------------------|
| Spaiļu pārskata simbols |     | 27 28<br>←<br>↓<br>↓<br>↓<br>↓<br>↓<br>↓<br>↓<br>↓<br>↓<br>↓<br>↓<br>↓<br>↓ | 29 30<br> | 31 32<br>←<br>/<br>/<br>/<br>/<br>/<br>/<br>/<br>/<br>/<br>/<br>/<br>/<br>/ | 33 34<br>→<br>/<br>/<br>/<br>/<br>/<br>/<br>/<br>/<br>/<br>/<br>/<br>/<br>/ | 35 36<br>←<br>/<br>/<br>/<br>/<br>/<br>/<br>/<br>/<br>/<br>/<br>/<br>/<br>/ | 45 46<br>↔<br>(m) ↔<br>(k)<br>(k)<br>(k)<br>(k)<br>(k)<br>(k)<br>(k)<br>(k) | 49 50<br>→<br>-/⊕<br>-/⊕<br>-/⊕<br>-/⊕<br>-/⊕<br>-/⊕ |

#### Pludiņslēdža funkcionēšana

| Kontakts augšā  | aizvērts | - | aizvērts | aizvērts | - | aizvērts | _ | aizvērts |
|-----------------|----------|---|----------|----------|---|----------|---|----------|
| Kontakts apakšā | Atvērts  | - | Atvērts  | Atvērts  | - | Atvērts  | - | Atvērts  |

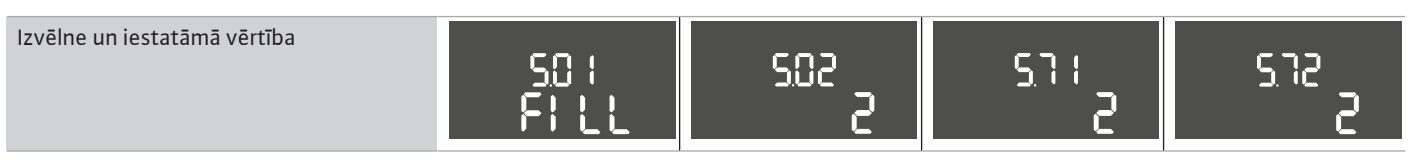

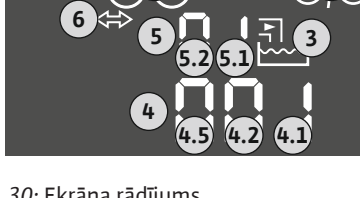

6.6.7 Regulēšanas režīms "Piepildīšana": 2x akas, 2x sūkņi, 4x pludiņslēdži vai elektrodi

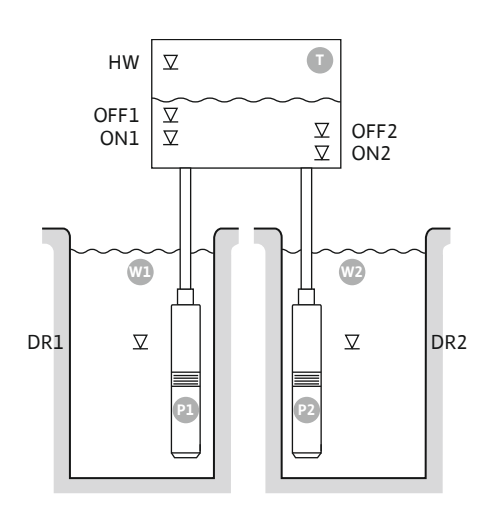

Fig. 31: Pielietojuma shēma

| HW   | Pārnlūšanas līmenis    |
|------|------------------------|
|      |                        |
| OFF1 | Izslēgšanās līmenis 1  |
| ON1  | leslēgšanās līmenis 1  |
| OFF2 | Izslēgšanās līmenis 2  |
| ON2  | leslēgšanās līmenis 2  |
| Wl   | Akas 1                 |
| DR1  | Darbošanās bez ūdens 1 |
| P1   | 1. sūknis              |
| W2   | Akas 2                 |
| DR2  | Darbošanās bez ūdens 2 |
| P2   | 2. sūknis              |

Pirmais sūknis ieslēdzas brīdī, kad ūdens daudzums rezervuārā samazinās un tiek sasniegts pirmais ieslēgšanas līmenis (ON1). Rezervuārs tiek piepildīts. Otrais sūknis ieslēdzas brīdī, kad ūdens daudzums rezervuārā turpina samazināties un tiek sasniegts otrais ieslēgšanas līmenis (ON2).

Sasniedzot izslēgšanās līmeņus (OFF2 un OFF1), attiecīgais sūknis izslēdzas pēc iestatītā izslēgšanās aiztures intervāla noilguma. **NORĀDE! Pamatslodzes un slodzes maksimuma nodrošinājuma sūkņa darbība tiek cikliski mainīta (skatiet izvēlni 5.60).** 

Lai novērstu rezervuāra pārplūdi, uzstādiet rezervuārā pludiņslēdzi vai elektrodu:

- Visi sūkņi izslēdzas brīdī, kad tiek pārsniegts pārplūšanas līmenis. Displejā tiek attēlots kļūdas signāls un atskan trauksmes signāls.
- Trauksmes signāls un kļūdas paziņojums tiek automātiski atiestatīts brīdī, kad ūdens faktiskais līmenis ir mazāks par pārplūšanas līmeni.

Lai nodrošinātu sūkņu aizsardzību pret darbošanos bez ūdens, katrā akā uzstādiet pludiņslēdzi vai elektrodu:

- Attiecīgais sūknis izslēdzas brīdī, kad faktiskais ūdens līmenis ir mazāks par darbošanās bez ūdens līmeni. Displejā tiek attēlots kļūdas signāls un atskan trauksmes signāls.
- Trauksmes signāls un kļūdas paziņojums tiek automātiski atiestatīts brīdī, kad ūdens faktiskais līmenis pārsniedz darbošanās bez ūdens līmeni.

| 1 | Aktuālais sūkņa statuss                                | 4.1 | DR1  |
|---|--------------------------------------------------------|-----|------|
| 2 | Aktivizēts rezerves sūknis                             | 4.2 | ON1  |
| 3 | Regulēšanas princips                                   | 4.3 | OFF1 |
| 4 | 1. akas pludiņslēdžu/ elektrodu pārslēgšanas stāvoklis | 4.5 | HW   |
| 5 | 2. akas pludiņslēdžu/ elektrodu pārslēgšanas stāvoklis | 5.1 | DR2  |
| 6 | Lauka kopne aktīva                                     | 5.2 | ON2  |
|   |                                                        | 5.3 | OFF2 |

#### Spaiļu pārskats

| Funkcionēšana              | DR1      | OFF1                                                                        | ON1                                                  | DR2                              | OFF2                                                                        | ON2                                            | -     | HW                                                                          |
|----------------------------|----------|-----------------------------------------------------------------------------|------------------------------------------------------|----------------------------------|-----------------------------------------------------------------------------|------------------------------------------------|-------|-----------------------------------------------------------------------------|
| Spaiļu pārskata simbols    |          | 27 28<br>↔<br>↓<br>↓<br>↓<br>↓<br>↓<br>↓<br>↓<br>↓<br>↓<br>↓<br>↓<br>↓<br>↓ | 29 30<br>-// (() () () () () () () () () () () () () | 31 32<br>→_/⊕∎<br>→_/⊕∎<br>(5 2) | 33 34<br>→<br>/<br>/<br>/<br>/<br>/<br>/<br>/<br>/<br>/<br>/<br>/<br>/<br>/ | 35 36<br>↔<br>√_/⊕∎<br>□<br>00%(off)<br>↓<br>2 | 45 46 | 49 50<br>←<br>↓<br>↓<br>↓<br>↓<br>↓<br>↓<br>↓<br>↓<br>↓<br>↓<br>↓<br>↓<br>↓ |
| Pludiņslēdža funkcionēšana |          |                                                                             |                                                      |                                  |                                                                             |                                                |       |                                                                             |
| Kontakts augšā             | aizvērts | aizvērts                                                                    | aizvērts                                             | aizvērts                         | aizvērts                                                                    | aizvērts                                       | -     | aizvērts                                                                    |
| Kontakts apakšā            | Atvērts  | Atvērts                                                                     | Atvērts                                              | Atvērts                          | Atvērts                                                                     | Atvērts                                        | _     | Atvērts                                                                     |

*Fig. 32:* Ekrāna rādījums

#### h

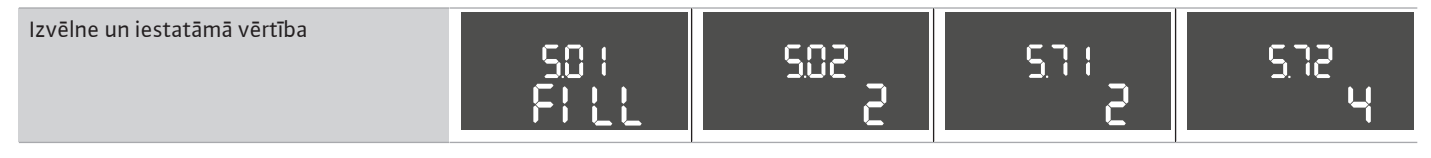

#### 6.6.8 Regulēšanas režīms "Iztukšošana": 1x aka, 1x sūknis, 1x pludiņslēdzis vai elektrods

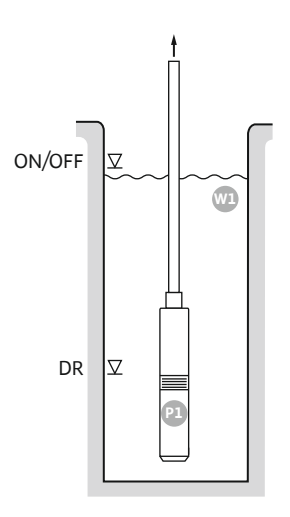

#### Fig. 33: Pielietojuma shēma

Fig. 34: Ekrāna rādījums

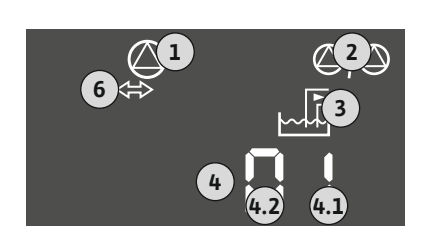

## ON/OFFIeslēgšanās un izslēgšanās līmenis, pārslēgšanas intervālu nosaka kabeļa<br/>garumsDRDarbošanās bez ūdens līmenis

Sūknis ieslēdzas brīdī, kad ūdens daudzums akā palielinās un tiek sasniegts ieslēgšanas līmenis. Aka tiek iztukšota. Sasniedzot izslēgšanās līmeni, sūknis izslēdzas pēc izslēgšanās aiztures intervāla noilguma. Pārslēgšanas intervālu nosaka pludiņslēdža kabeļa garums.

Lai nodrošinātu sūkņa aizsardzību pret darbošanos bez ūdens, uzstādiet akā papildu pludiņslēdzi vai elektrodu:

- Sūknis izslēdzas brīdī, kad faktiskais ūdens līmenis ir mazāks par darbošanās bez ūdens līmeni. Displejā tiek attēlots kļūdas signāls un atskan trauksmes signāls.
- Trauksmes signāls un kļūdas paziņojums tiek automātiski atiestatīts brīdī, kad ūdens faktiskais līmenis pārsniedz darbošanās bez ūdens līmeni.

| 1 | Aktuālais sūkņa statuss                        | 4.1 | DR     |
|---|------------------------------------------------|-----|--------|
| 2 | Aktivizēts rezerves sūknis                     | 4.2 | ON/OFF |
| 3 | Regulēšanas princips                           |     |        |
| 4 | Pludiņslēdžu/ elektrodu pārslēgšanas stāvoklis |     |        |
| 6 | Lauka kopne aktīva                             |     |        |

#### Spaiļu pārskats

#### Funkcionēšana DR ON/OFF \_ \_ Spaiļu pārskata simbols 29 30 26 28 32 34 35 36 45 46 25 27 31 33 49 50 $\odot$ $\odot$ $\odot$ $\odot$ € Ð Ð ↔ 4-20 mA ~\_/⊜∎ ~\_/⊜∎ ∕\_/⊜∎ ~\_/⊕∎ ~\_/⊜∎ 山 . P/5 off M off (FE) on/(off) on/(off) Ρ 6 5 6 б റ Pludiņslēdža funkcionēšana Kontakts augšā aizvērts \_ aizvērts \_ aizvērts \_ \_ \_ \_ Kontakts apakšā Atvērts Atvērts \_ \_ \_ \_ Atvērts

| Izvēlne un iestatāmā vērtība | 50 ;<br>dr 81 n | 502<br> |  | 512<br>{ |
|------------------------------|-----------------|---------|--|----------|
|------------------------------|-----------------|---------|--|----------|

#### 6.6.9 Regulēšanas režīms "Iztukšošana": 1x aka, 1x sūknis, 2x pludiņslēdzis vai elektrodi

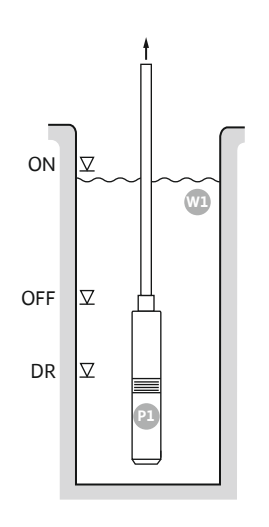

#### Fig. 35: Pielietojuma shēma

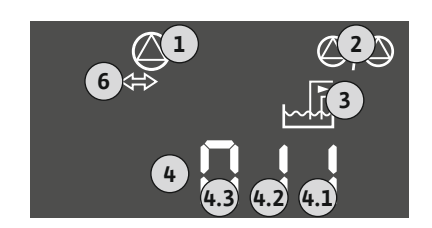

Fig. 36: Ekrāna rādījums

| ON  | leslēgšanās līmenis          |
|-----|------------------------------|
| OFF | Izslēgšanās līmenis          |
| DR  | Darbošanās bez ūdens līmenis |

Sūknis ieslēdzas brīdī, kad ūdens daudzums akā palielinās un tiek sasniegts ieslēgšanas līmenis. Aka tiek iztukšota. Sasniedzot izslēgšanās līmeni, sūknis izslēdzas pēc izslēgšanās aiztures intervāla noilguma.

Lai nodrošinātu sūkņa aizsardzību pret darbošanos bez ūdens, uzstādiet akā papildu pludiņslēdzi vai elektrodu:

- Sūknis izslēdzas brīdī, kad faktiskais ūdens līmenis ir mazāks par darbošanās bez ūdens līmeni. Displejā tiek attēlots kļūdas signāls un atskan trauksmes signāls.
- Trauksmes signāls un kļūdas paziņojums tiek automātiski atiestatīts brīdī, kad ūdens faktiskais līmenis pārsniedz darbošanās bez ūdens līmeni.

| 1 | Aktuālais sūkņa statuss                        | 4.1 | DR  |
|---|------------------------------------------------|-----|-----|
| 2 | Aktivizēts rezerves sūknis                     | 4.2 | OFF |
| 3 | Regulēšanas princips                           | 4.3 | ON  |
| 4 | Pludiņslēdžu/ elektrodu pārslēgšanas stāvoklis |     |     |
| 6 | Lauka kopne aktīva                             |     |     |
|   |                                                |     |     |

#### Spaiļu pārskats

| 5 ,                        |          |                                                                                                    |          |                                                                             |                                                                             |                                                                           |                                     |                              |
|----------------------------|----------|----------------------------------------------------------------------------------------------------|----------|-----------------------------------------------------------------------------|-----------------------------------------------------------------------------|---------------------------------------------------------------------------|-------------------------------------|------------------------------|
| Funkcionēšana              | DR       | OFF                                                                                                    | ON       | -                                                                           | -                                                                           | -                                                                         | -                                   | -                            |
| Spaiļu pārskata simbols    |          | 27 28<br>27 28<br>2<br>28<br>28<br>20<br>28<br>20<br>28<br>20<br>28<br>20<br>28<br>20<br>28<br>28<br>28<br>28<br>28<br>28<br>28<br>28<br>28<br>28 |          | 31 32<br>→<br>/<br>/<br>/<br>/<br>/<br>/<br>/<br>/<br>/<br>/<br>/<br>/<br>/ | 33 34<br>→<br>/<br>/<br>/<br>/<br>/<br>/<br>/<br>/<br>/<br>/<br>/<br>/<br>/ | 35 36<br>↔<br>√_/⊕∎<br>□<br>00%<br>00%<br>00%<br>00%<br>00%<br>00%<br>00% | 45 46<br>€<br>4-20 mA<br>(n) €<br>P | 49 50<br>→<br>/_/⊕∎<br>√_/⊕∎ |
| Pludiņslēdža funkcionēšana |          |                                                                                                    |          |                                                                             |                                                                             |                                                                           |                                     |                              |
| Kontakts augšā             | aizvērts | aizvērts                                                                                                    | aizvērts | -                                                                           | -                                                                           | -                                                                         | -                                   | aizvērts                     |
| Kontakts apakšā            | Atvērts  | Atvērts                                                                                                    | Atvērts  | _                                                                           | -                                                                           | _                                                                         | -                                   | Atvērts                      |

| drRin i | sna<br>S | 502<br> | 50 :<br>dr 81 n | Izvēlne un iestatāmā vērtība |
|---------|----------|---------|-----------------|------------------------------|
|---------|----------|---------|-----------------|------------------------------|

6.6.10 Regulēšanas režīms "Iztukšošana": 1x aka, 2x sūkņi, 2x pludiņslēdži vai elektrodi

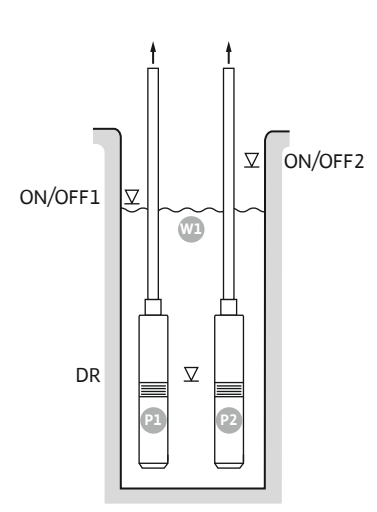

Fig. 37: Pielietojuma shēma

Fig. 38: Ekrāna rādījums

Kontakts apakšā

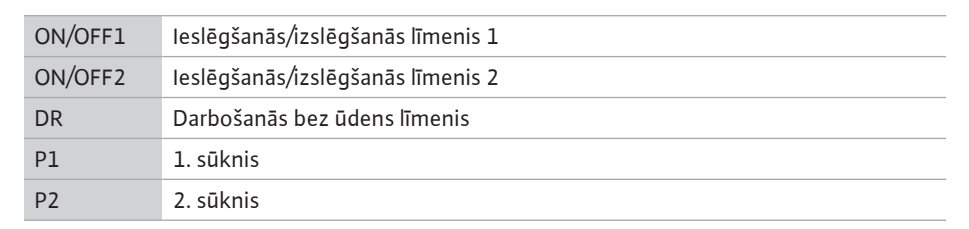

Pirmais sūknis ieslēdzas brīdī, kad ūdens daudzums akā palielinās un tiek sasniegts pirmais ieslēgšanas līmenis (ON/OFF1). Aka tiek iztukšota. Otrais sūknis ieslēdzas brīdī, kad ūdens daudzums rezervuārā turpina paaugstināties un tiek sasniegts otrais ieslēgšanas līmenis (ON/ OFF2).

Sasniedzot izslēgšanās līmeņus (ON/OFF1 un ON/OFF2), sūkņi izslēdzas pēc attiecīgā izslēgšanās aiztures intervāla noilguma. Pārslēgšanas intervālu nosaka attiecīgā pludiņslēdža kabeļa garums. NORĀDE! Pamatslodzes un slodzes maksimuma nodrošinājuma sūkņa darbība tiek cikliski mainīta (skatiet izvēlni 5.60).

Lai nodrošinātu sūkņu aizsardzību pret darbošanos bez ūdens, uzstādiet akā papildu pludiņslēdzi vai elektrodu:

- Sūkņi izslēdzas brīdī, kad faktiskais ūdens līmenis ir mazāks par darbošanās bez ūdens līmeni. Displejā tiek attēlots kļūdas signāls un atskan trauksmes signāls.
- Trauksmes signāls un kļūdas paziņojums tiek automātiski atiestatīts brīdī, kad ūdens faktiskais līmenis pārsniedz darbošanās bez ūdens līmeni.

| 1 | Aktuālais sūkņa statuss                        | 4.1 | DR      |
|---|------------------------------------------------|-----|---------|
| 2 | Aktivizēts rezerves sūknis                     | 4.2 | ON/OFF1 |
| 3 | Regulēšanas princips                           | 4.3 | ON/OFF2 |
| 4 | Pludiņslēdžu/ elektrodu pārslēgšanas stāvoklis |     |         |
| 6 | Lauka kopne aktīva                             |     |         |

Atvērts

#### Spaiļu pārskats

| Funkcionēšana              | DR       | -                                                                             | ON/OFF1   | -                                                                                         | -                                                                    | ON/OFF2  | -                                        | -                         |
|----------------------------|----------|-------------------------------------------------------------------------------|-----------|-------------------------------------------------------------------------------------------|----------------------------------------------------------------------|----------|------------------------------------------|---------------------------|
| Spaiļu pārskata simbols    |          | 27 28<br>28<br>28<br>0<br>0<br>0<br>0<br>0<br>0<br>0<br>0<br>0<br>0<br>0<br>0 | 29 30<br> | 31 32<br>←<br>//⊕<br>//⊕<br>/<br>/<br>/<br>/<br>/<br>/<br>/<br>/<br>/<br>/<br>/<br>/<br>/ | 33 34<br>→<br>/<br>-/<br>/<br>-/<br>-/<br>-/<br>-/<br>-/<br>-/<br>-/ | 35 36    | 45 46<br>€<br>4-20 mA<br>(m) €<br>€<br>P | 49 50<br>←<br>√-/⊕∎<br>√2 |
| Pludiņslēdža funkcionēšana |          |                                                                               |           |                                                                                           |                                                                      |          |                                          |                           |
| Kontakts augšā             | aizvērts | _                                                                             | aizvērts  | _                                                                                         | _                                                                    | aizvērts | -                                        | aizvērts                  |

#### Atvērts \_ Atvērts \_ Nepieciešamais izvēlnes iestatījums

#### Izvēlne un iestatāmā vērtība 50 ; dr 81 n 502 571 572 2

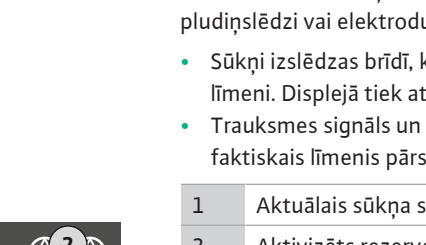

Atvērts

#### 6.6.11 Regulēšanas režīms "Iztukšošana": 1x aka, 2x sūkņi, 3 pludiņslēdži vai elektrodi

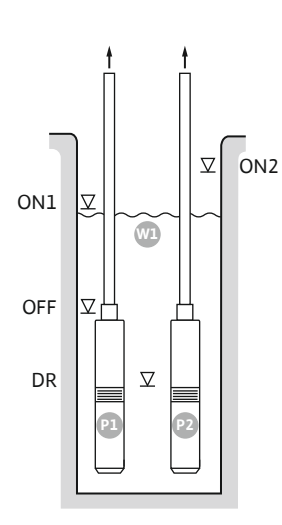

Fig. 39: Pielietojuma shēma

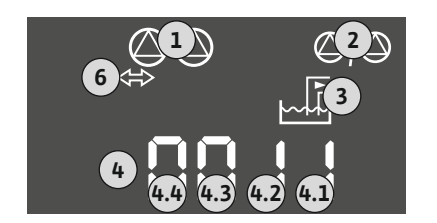

Fig. 40: Ekrāna rādījums

| ON1 | leslēgšanās līmenis 1        |
|-----|------------------------------|
| ON2 | leslēgšanās līmenis 2        |
| OFF | Izslēgšanās līmenis          |
| DR  | Darbošanās bez ūdens līmenis |
| P1  | 1. sūknis                    |
| P2  | 2. sūknis                    |

Pirmais sūknis ieslēdzas brīdī, kad ūdens daudzums akā palielinās un tiek sasniegts pirmais ieslēgšanas līmenis (ON1). Aka tiek iztukšota. Otrais sūknis ieslēdzas brīdī, kad ūdens daudzums rezervuārā turpina paaugstināties un tiek sasniegts otrais ieslēgšanas līmenis (ON2).

Sasniedzot izslēgšanās līmeni (OFF), sūkņi izslēdzas pēc izslēgšanās aiztures intervāla noilguma. NORĀDE! Pamatslodzes un slodzes maksimuma nodrošinājuma sūkņa darbība tiek cikliski mainīta (skatiet izvēlni 5.60).

Lai nodrošinātu sūkņu aizsardzību pret darbošanos bez ūdens, uzstādiet akā papildu pludiņslēdzi vai elektrodu:

- Sūkņi izslēdzas brīdī, kad faktiskais ūdens līmenis ir mazāks par darbošanās bez ūdens līmeni. Displejā tiek attēlots kļūdas signāls un atskan trauksmes signāls.
- Trauksmes signāls un kļūdas paziņojums tiek automātiski atiestatīts brīdī, kad ūdens faktiskais līmenis pārsniedz darbošanās bez ūdens līmeni.

| 1 | Aktuālais sūkņa statuss                        | 4.1 | DR  |
|---|------------------------------------------------|-----|-----|
| 2 | Aktivizēts rezerves sūknis                     | 4.2 | OFF |
| 3 | Regulēšanas princips                           | 4.3 | ON1 |
| 4 | Pludiņslēdžu/ elektrodu pārslēgšanas stāvoklis | 4.4 | ON2 |
| 6 | Lauka kopne aktīva                             |     |     |

#### Spaiļu pārskats

| Funkcionēšana              | DR | OFF       | ON1       | -                                                                                                    | -                                                                           | ON2                                                                         | -                                                                                                   | -                            |
|----------------------------|----|-----------|-----------|----------------------------------------------------------------------------------------------------|-----------------------------------------------------------------------------|-----------------------------------------------------------------------------|----------------------------------------------------------------------------------------------------|------------------------------|
| Spaiļu pārskata simbols    |    | 27 28<br> | 29 30<br> | 31 32<br>←<br>//⊕<br>//⊕<br>/<br>/⊕<br>/<br>/<br>/<br>/<br>/<br>/<br>/<br>/<br>/<br>/<br>/<br>/<br>/ | 33 34<br>→<br>/<br>/<br>/<br>/<br>/<br>/<br>/<br>/<br>/<br>/<br>/<br>/<br>/ | 35 36<br>←<br>/<br>/<br>/<br>/<br>/<br>/<br>/<br>/<br>/<br>/<br>/<br>/<br>/ | 45 46<br>←<br>4-20 mA<br>(m) ←<br>(e)<br>(e)<br>(f)<br>(f)<br>(f)<br>(f)<br>(f)<br>(f)<br>(f)<br>(f | 49 50<br>←<br>√_/⊕∎<br>√_/⊕∎ |
| Pludiņslēdža funkcionēšana |    |           |           |                                                                                                    |                                                                             |                                                                             |                                                                                                    |                              |

#### Pludiņsiedza funkcionesana

| Kontakts augšā  | aizvērts | aizvērts | aizvērts | - | - | aizvērts | - | aizvērts |
|-----------------|----------|----------|----------|---|---|----------|---|----------|
| Kontakts apakšā | Atvērts  | Atvērts  | Atvērts  | _ | - | Atvērts  | - | Atvērts  |

| Izvēlne un iestatāmā vērtība | 50 ;<br>dr 81 n | 502<br>2 | <u>5</u> 71 | sha<br>B |
|------------------------------|-----------------|----------|-------------|----------|
|------------------------------|-----------------|----------|-------------|----------|

6.6.12 Regulēšanas režīms "Iztukšošana": 1x aka, 2x sūkņi, 4x pludiņslēdži vai elektrodi

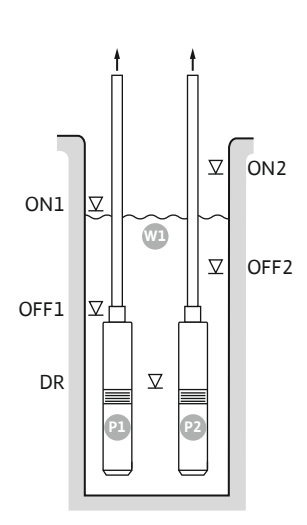

Fig. 41: Pielietojuma shēma

| ON1  | leslēgšanās līmenis 1        |
|------|------------------------------|
| OFF1 | Izslēgšanās līmenis 1        |
| ON2  | leslēgšanās līmenis 2        |
| OFF2 | Izslēgšanās līmenis 2        |
| DR   | Darbošanās bez ūdens līmenis |
| P1   | 1. sūknis                    |
| P2   | 2. sūknis                    |

Pirmais sūknis ieslēdzas brīdī, kad ūdens daudzums akā palielinās un tiek sasniegts pirmais ieslēgšanas līmenis (ON1). Aka tiek iztukšota. Otrais sūknis ieslēdzas brīdī, kad ūdens daudzums rezervuārā turpina paaugstināties un tiek sasniegts otrais ieslēgšanas līmenis (ON2).

Sasniedzot izslēgšanās līmeņus (OFF1 un OFF2), attiecīgais sūknis izslēdzas pēc iestatītā izslēgšanās aiztures intervāla noilguma. **NORĀDE! Pamatslodzes un slodzes maksimuma nodrošinājuma sūkņa darbība tiek cikliski mainīta (skatiet izvēlni 5.60).** 

Lai nodrošinātu sūkņu aizsardzību pret darbošanos bez ūdens, uzstādiet akā papildu pludiņslēdzi vai elektrodu:

- Sūkņi izslēdzas brīdī, kad faktiskais ūdens līmenis ir mazāks par darbošanās bez ūdens līmeni. Displejā tiek attēlots kļūdas signāls un atskan trauksmes signāls.
- Trauksmes signāls un kļūdas paziņojums tiek automātiski atiestatīts brīdī, kad ūdens faktiskais līmenis pārsniedz darbošanās bez ūdens līmeni.

|               | <b>2</b> |
|---------------|----------|
|               |          |
| 4 4.5 4.4 4.3 | 4.2 4.1  |

#### Fig. 42: Ekrāna rādījums

Kontakts apakšā

| 1 | Aktuālais sūkņa statuss                       | 4.1 | DR   |
|---|-----------------------------------------------|-----|------|
| 2 | Aktivizēts rezerves sūknis                    | 4.2 | OFF1 |
| 3 | Regulēšanas princips                          | 4.3 | ON1  |
| 4 | Pludiņslēdžu/elektrodu pārslēgšanas stāvoklis | 4.4 | OFF2 |
| 6 | Lauka kopne aktīva                            | 4.5 | ON2  |

Atvērts

\_

#### Funkcionēšana DR OFF1 ON1 OFF2 ON2 \_ Spaiļu pārskata simbols 35 36 25 26 27 28 29 30 31 32 33 34 45 46 **49** 50 € Ð € Ð € Ð $( \bullet )$ <u>\_</u>@ 4-20 mA ~\_\@ ∕\_/⊜∎ ~\_\@∎ ~\_/⊜∎ ٢ (In) (+) -\_\_\_\_ ھ - off - off (FE) on/(off) on/(off P 6 6 Ρ б 6 б Pludiņslēdža funkcionēšana Kontakts augšā aizvērts aizvērts aizvērts aizvērts aizvērts aizvērts \_ \_

### Atvērts Atvērts – Atvērts

#### Nepieciešamais izvēlnes iestatījums

Spaiļu pārskats

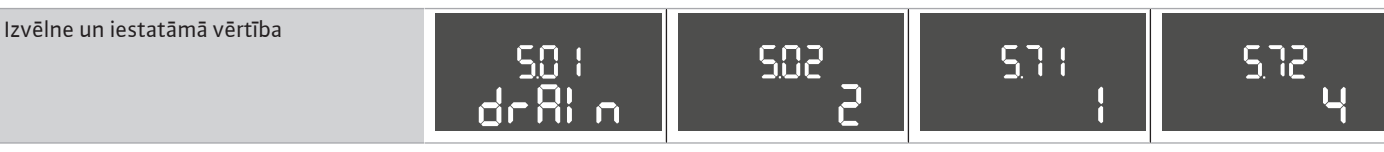

Atvērts

#### 6.6.13 Regulēšanas režīms "Iztukšošana": 2x akas, 2x sūkņi, 2x pludiņslēdži vai elektrodi

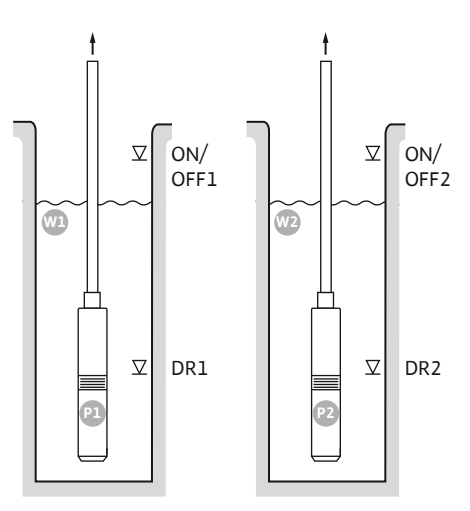

Fig. 43: Pielietojuma shēma

| Wl      | Akas 1                            |
|---------|-----------------------------------|
| ON/OFF1 | leslēgšanās/izslēgšanās līmenis 1 |
| DR1     | Darbošanās bez ūdens 1            |
| P1      | 1. sūknis                         |
| W2      | Akas 2                            |
| ON/OFF2 | leslēgšanās/izslēgšanās līmenis 2 |
| DR2     | Darbošanās bez ūdens 2            |
| P2      | 2. sūknis                         |

Sūknis ieslēdzas brīdī, kad ūdens daudzums akā palielinās un tiek sasniegts ieslēgšanas līmenis (ON/OFF1 vai ON/OFF2). Attiecīgā aka tiek iztukšota. Pārslēgšanas intervālu nosaka pludiņslēdža kabeļa garums.

Sasniedzot izslēgšanās līmeņus (ON/OFF1 vai ON/OFF2), attiecīgais sūknis izslēdzas pēc iestatītā izslēgšanās aiztures intervāla noilguma.

Lai nodrošinātu sūkņu aizsardzību pret darbošanos bez ūdens, katrā akā uzstādiet pludiņslēdzi vai elektrodu:

- Attiecīgais sūknis izslēdzas brīdī, kad faktiskais ūdens līmenis ir mazāks par darbošanās bez ūdens līmeni. Displejā tiek attēlots kļūdas signāls un atskan trauksmes signāls.
- Trauksmes signāls un kļūdas paziņojums tiek automātiski atiestatīts brīdī, kad ūdens faktiskais līmenis pārsniedz darbošanās bez ūdens līmeni.

| 1 | Aktuālais sūkņa statuss                               | 4.1 | DR1     |
|---|-------------------------------------------------------|-----|---------|
| 2 | Aktivizēts rezerves sūknis                            | 4.2 | ON/OFF1 |
| 3 | Regulēšanas princips                                  | 5.1 | DR2     |
| 4 | 1. akas pludiņslēdžu/elektrodu pārslēgšanas stāvoklis | 5.2 | ON/OFF2 |
| 5 | 2. akas pludiņslēdžu/elektrodu pārslēgšanas stāvoklis |     |         |
| 6 | Lauka kopne aktīva                                    |     |         |

Fig. 44: Ekrāna rādījums

#### Spaiļu pārskats

|                         |     |                                                                                                    |         |                                                                             | 1                                                                           |         | 1                                                                                                 |   |
|-------------------------|-----|----------------------------------------------------------------------------------------------------|---------|-----------------------------------------------------------------------------|-----------------------------------------------------------------------------|---------|---------------------------------------------------------------------------------------------------|---|
| Funkcionēšana           | DR1 | -                                                                                                    | ON/OFF1 | DR2                                                                         | -                                                                           | ON/OFF2 | -                                                                                                 | - |
| Spaiļu pārskata simbols |     | 27 28<br>28<br>28<br>0<br>0<br>0<br>0<br>0<br>0<br>0<br>0<br>0<br>1<br>0<br>1<br>0<br>0<br>0<br>0<br>0<br>0<br>0<br>0<br>0<br>0<br>0<br>0<br>0 |         | 31 32<br>→<br>/<br>/<br>/<br>/<br>/<br>/<br>/<br>/<br>/<br>/<br>/<br>/<br>/ | 33 34<br>→<br>/<br>/<br>/<br>/<br>/<br>/<br>/<br>/<br>/<br>/<br>/<br>/<br>/ | 35 36   | 45 46<br><b>€</b><br>4-20 mA<br>(a)<br>(b)<br>(c)<br>(c)<br>(c)<br>(c)<br>(c)<br>(c)<br>(c)<br>(c |   |

#### Pludiņslēdža funkcionēšana

| Kontakts augšā  | aizvērts | - | aizvērts | aizvērts | - | aizvērts | _ | aizvērts |
|-----------------|----------|---|----------|----------|---|----------|---|----------|
| Kontakts apakšā | Atvērts  | - | Atvērts  | Atvērts  | - | Atvērts  | - | Atvērts  |

6.6.14 Regulēšanas režīms "Iztukšošana": 2x akas, 2x sūkņi, 4x pludiņslēdži vai elektrodi

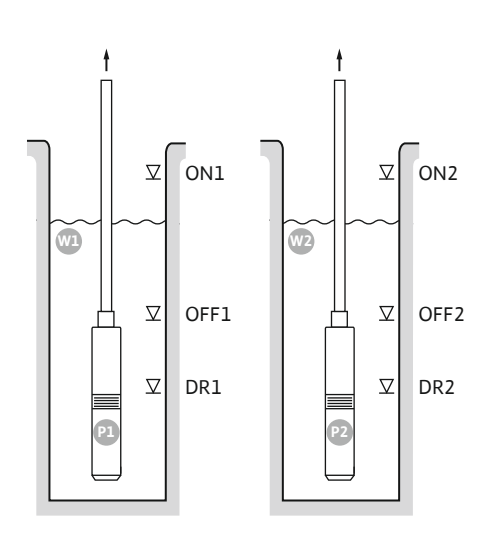

Fig. 45: Pielietojuma shēma

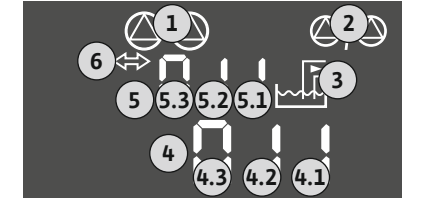

Fig. 46: Ekrāna rādījums

Kontakts augšā

Kontakts apakšā

#### Spaiļu pārskats

aizvērts

| Funkcionēšana              | DR1 | OFF1                          | ON1       | DR2                                                                         | OFF2                                                                        | ON2                                          | -                                        | -                                                                               |
|----------------------------|-----|-------------------------------|-----------|-----------------------------------------------------------------------------|-----------------------------------------------------------------------------|----------------------------------------------|------------------------------------------|---------------------------------------------------------------------------------|
| Spaiļu pārskata simbols    |     | 27 28<br>28<br>28<br>28<br>28 | 29 30<br> | 31 32<br>←<br>/<br>/<br>/<br>/<br>/<br>/<br>/<br>/<br>/<br>/<br>/<br>/<br>/ | 33 34<br>→<br>/<br>/<br>/<br>/<br>/<br>/<br>/<br>/<br>/<br>/<br>/<br>/<br>/ | 35 36<br>←<br>/_/⊕∎<br>□<br>0 n/(off)<br>C 2 | 45 46<br>€<br>4-20 mA<br>(m) €<br>€<br>P | 49 50<br>←<br>/_/⊕∎<br>[]<br>[]<br>[]<br>[]<br>[]<br>[]<br>[]<br>[]<br>[]<br>[] |
| Pludiņslēdža funkcionēšana |     |                               |           |                                                                             |                                                                             |                                              |                                          |                                                                                 |

aizvērts

aizvērts

aizvērts

aizvērts

Atvērts

\_

### Atvērts Atvērts Atvērts Atvērts Atvērts Atvērts

aizvērts

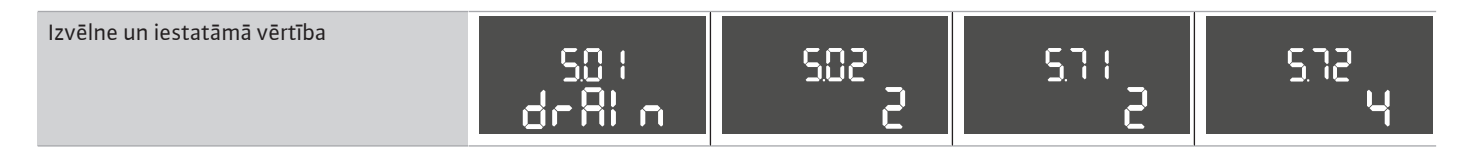

| Wl   | Akas 1                 |
|------|------------------------|
| ON1  | leslēgšanās līmenis 1  |
| OFF1 | Izslēgšanās līmenis 1  |
| DR1  | Darbošanās bez ūdens 1 |
| P1   | 1. sūknis              |
| W2   | Akas 2                 |
| ON2  | leslēgšanās līmenis 2  |
| OFF2 | Izslēgšanās līmenis 2  |
| DR2  | Darbošanās bez ūdens 2 |
| P2   | 2. sūknis              |

Sūknis ieslēdzas brīdī, kad ūdens daudzums akā palielinās un tiek sasniegts ieslēgšanas līmenis (ON1 vai ON2). Attiecīgā aka tiek iztukšota.

Sasniedzot izslēgšanās līmeņus (OFF1 vai OFF2), attiecīgais sūknis izslēdzas pēc iestatītā izslēgšanās aiztures intervāla noilguma.

Lai nodrošinātu sūkņu aizsardzību pret darbošanos bez ūdens, katrā akā uzstādiet pludiņslēdzi vai elektrodu:

- Attiecīgais sūknis izslēdzas brīdī, kad faktiskais ūdens līmenis ir mazāks par darbošanās bez ūdens līmeni. Displejā tiek attēlots kļūdas signāls un atskan trauksmes signāls.
- Trauksmes signāls un kļūdas paziņojums tiek automātiski atiestatīts brīdī, kad ūdens faktiskais līmenis pārsniedz darbošanās bez ūdens līmeni.

| 1 | Aktuālais sūkņa statuss                               | 4.1 | DR1  |
|---|-------------------------------------------------------|-----|------|
| 2 | Aktivizēts rezerves sūknis                            | 4.2 | OFF1 |
| 3 | Regulēšanas princips                                  | 4.3 | ON1  |
| 4 | 1. akas pludiņslēdžu/elektrodu pārslēgšanas stāvoklis | 5.1 | DR2  |
| 5 | 2. akas pludiņslēdžu/elektrodu pārslēgšanas stāvoklis | 5.2 | OFF2 |
| 6 | Lauka kopne aktīva                                    | 5.3 | ON2  |

aizvērts

Atvērts

6.6.15 Regulēšanas režīms "Konstanta spiediena regulēšana p-c": 1x sūknis, ar spiediena slēdzi

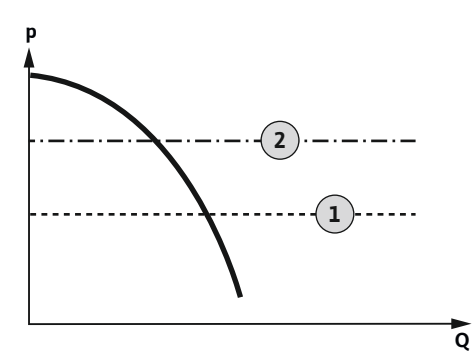

Fig. 47: Funkcionēšanas shēma

| 1 | leslēgšanās punkts |
|---|--------------------|
| 2 | Izslēgšanās punkts |

NORĀDE! Izmantojot spiediena slēdzi, var vadīt tikai vienu sūkni. Izmantotais spiediena slēdzis nosaka faktisko spiediena vērtību un definē ieslēgšanas un izslēgšanas sliekšņvērtību:

- Sūknis ieslēdzas brīdī, kad sistēmas faktiskais spiediens ir mazāks par ieslēgšanas sliekšņvērtību.
- Sasniedzot izslēgšanās robežvērtību, sūknis izslēdzas pēc iestatītā izslēgšanās aiztures intervāla noilguma.

Lai nodrošinātu sūkņa aizsardzību pret darbošanos bez ūdens, uzstādiet akā papildu pludiņslēdzi vai elektrodu:

- Sūknis izslēdzas brīdī, kad faktiskais ūdens līmenis ir mazāks par darbošanās bez ūdens līmeni. Displejā tiek attēlots kļūdas signāls un atskan trauksmes signāls.
- Trauksmes signāls un kļūdas paziņojums tiek automātiski atiestatīts brīdī, kad ūdens faktiskais līmenis pārsniedz darbošanās bez ūdens līmeni.

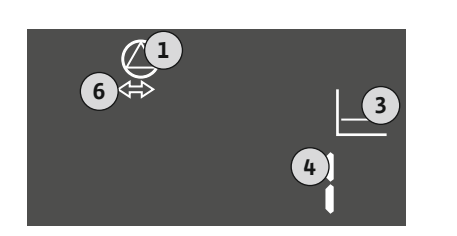

# 1Aktuālais sūkņa statuss3Regulēšanas princips4Spiediena slēdža pārslēgšanas stāvoklis6Lauka kopne aktīva

#### Spaiļu pārskats

#### Fig. 48: Ekrāna rādījums

| Funkcionēšana                  | DR       | -         | ON/OFF             | -                                                                           | -                                    | -         | -                                                         | -                                       |
|--------------------------------|----------|-----------|--------------------|-----------------------------------------------------------------------------|--------------------------------------|-----------|-----------------------------------------------------------|-----------------------------------------|
| Spaiļu pārskata simbols        |          | 27 28<br> | 29 30<br>          | 31 32<br>→<br>/<br>/<br>/<br>/<br>/<br>/<br>/<br>/<br>/<br>/<br>/<br>/<br>/ | 33 34<br>→<br>-/⊕<br>off<br>off<br>2 | 35 36<br> | 45 46<br>↔<br>4-20 mA<br>(m) ↔<br>(m) ↔<br>(m) ↔<br>(m) ↔ | 49 50<br>←<br>√_/⊕∎<br>√_/⊕<br>↓<br>√_/ |
| Pludiņslēdža funkcionēšana     |          |           |                    |                                                                             |                                      |           |                                                           |                                         |
| Kontakts augšā                 | aizvērts | -         | -                  | -                                                                           | -                                    | -         | _                                                         | -                                       |
| Kontakts apakšā                | atvērts  | -         | -                  | -                                                                           | -                                    | -         | -                                                         | -                                       |
| Spiediena slēdža funkcionēšana |          |           |                    |                                                                             |                                      |           |                                                           |                                         |
| Kontakts aizvērts              | _        | -         | Sūknis<br>izslēgts | -                                                                           | _                                    | _         | -                                                         | -                                       |
| Kontakts atvērts               | _        | _         | Sūknis<br>ieslēgts | _                                                                           | _                                    | _         | -                                                         | -                                       |
|                                |          |           |                    |                                                                             |                                      |           |                                                           |                                         |

| lzvēlne un iestatāmā vērtība | 50 (<br>P-c | 502<br> | 506<br>di Ci |  |
|------------------------------|-------------|---------|--------------|--|
|                              |             |         |              |  |

6.6.16 Regulēšanas režīms "Konstanta spiediena regulēšana p-c": 1x sūknis ar spiediena sensoru

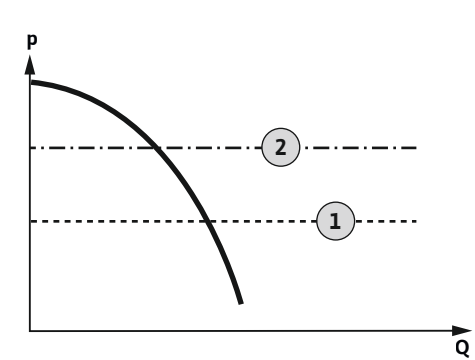

Fig. 49: Funkcionēšanas shēma

| 1 | leslēgšanās punkts |
|---|--------------------|
| 2 | Izslēgšanās punkts |

Spiediena sensors nosaka spiediena faktisko vērtību. Sūknis tiek ieslēgts un izslēgts atkarībā iestatītajām sliekšņvērtībām:

- Sūknis ieslēdzas brīdī, kad sistēmas faktiskais spiediens ir mazāks par ieslēgšanas sliekšņvērtību.
- Sasniedzot izslēgšanās robežvērtību, sūknis izslēdzas pēc iestatītā izslēgšanās aiztures intervāla noilguma.

Lai nodrošinātu sūkņa aizsardzību pret darbošanos bez ūdens, uzstādiet akā papildu pludiņslēdzi vai elektrodu:

- Sūknis izslēdzas brīdī, kad faktiskais ūdens līmenis ir mazāks par darbošanās bez ūdens līmeni. Displejā tiek attēlots kļūdas signāls un atskan trauksmes signāls.
- Trauksmes signāls un kļūdas paziņojums tiek automātiski atiestatīts brīdī, kad ūdens faktiskais līmenis pārsniedz darbošanās bez ūdens līmeni.

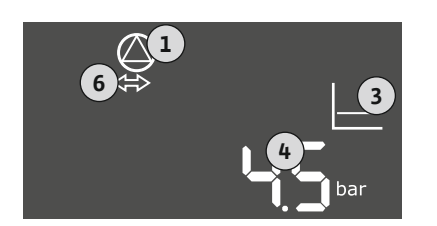

## Aktuālais sūkņa statuss Regulēšanas princips Rezervuāra faktiskais spiediens Lauka kopne aktīva

#### Spaiļu pārskats

#### Fig. 50: Ekrāna rādījums

| Funkcionēšana              | DR       | -                                                                                                    | -        | -                                                                                                    | -                                              | -     | Spiediena                                    | - |
|----------------------------|----------|----------------------------------------------------------------------------------------------------|----------|----------------------------------------------------------------------------------------------------|------------------------------------------------|-------|----------------------------------------------|---|
|                            |          |                                                                                                    |          |                                                                                                    |                                                |       | sensors                                      |   |
| Spaiļu pārskata simbols    |          | 27 28<br>27<br>28<br>28<br>27<br>28<br>28<br>20<br>28<br>20<br>20<br>28<br>20<br>28<br>20<br>28<br>20<br>28<br>28<br>28<br>28<br>28<br>28<br>28<br>28<br>28<br>28 |          | 31 32<br>→<br>/<br>(<br>)<br>(<br>)<br>)<br>(<br>)<br>(<br>)<br>(<br>)<br>(<br>)<br>(<br>)<br>(<br>)<br>(<br>)<br>(<br>)<br>(<br>)<br>(<br>)<br>(<br>)<br>(<br>)<br>(<br>)<br>(<br>)<br>(<br>)<br>(<br>)<br>(<br>)<br>)<br>(<br>)<br>(<br>)<br>)<br>(<br>)<br>)<br>(<br>)<br>)<br>(<br>)<br>)<br>)<br>(<br>)<br>)<br>)<br>(<br>)<br>)<br>)<br>(<br>)<br>)<br>)<br>) | 33 34<br>→<br>/⊕<br>I<br>off<br>S <sup>2</sup> | 35 36 | 45 46<br>←<br>4-20 mA<br>(m) ⊕<br>(♣)<br>(P) |   |
| Pludiņslēdža funkcionēšana |          | I                                                                                                    | <u> </u> |                                                                                                    | 1                                              | I     | 1                                            | 1 |
| Kontakts augšā             | aizvērts | -                                                                                                    | -        | _                                                                                                    | -                                              | -     | -                                            | - |
| Kontakts apakšā            | atvērts  | -                                                                                                    | -        | -                                                                                                    | -                                              | -     | -                                            | - |
|                            |          |                                                                                                    |          |                                                                                                    |                                                |       |                                              |   |

#### Nepieciešamais izvēlnes iestatījums

| Izvēlne un iestatāmā vērtība | 50: | 502 | 505   | 5.11      | ║╎⊨             |
|------------------------------|-----|-----|-------|-----------|-----------------|
|                              | P-c | 1   | 58n5o | <b>15</b> | Ҷᢕ <sub>┉</sub> |

NORĀDE! Izvēlnēs 5.11 un 1.01 attēlotās vērtības atbilst rūpnīcas iestatījumiem. Šeit ievadiet iekārtas specifiskās vērtības.

6.6.17 Regulēšanas režīms "Konstanta spiediena regulēšana p-c": 2x sūkņi ar spiediena sensoru

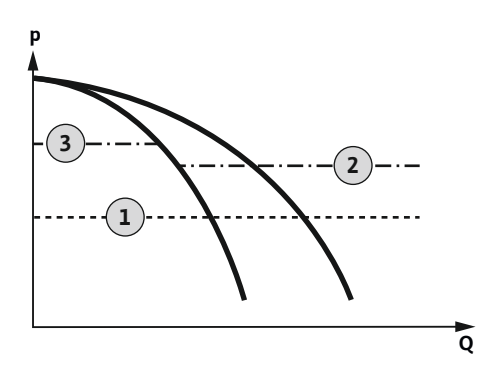

Fig. 51: Funkcionēšanas shēma

| 1 | leslēgšanās punkts    |
|---|-----------------------|
| 2 | 1. Izslēgšanās punkts |
| 3 | 2. Izslēgšanās punkts |

Spiediena sensors nosaka spiediena faktisko vērtību. Sūkņi tiek ieslēgti un izslēgti atkarībā iestatītajām sliekšņvērtībām:

- Abi sūkņi ieslēdzas brīdī, kad sistēmas faktiskais spiediens ir mazāks par ieslēgšanas sliekšņvērtību.
- Pārsniedzot pirmo izslēgšanās robežvērtību, pirmais sūknis izslēdzas pēc iestatītā izslēgšanās aiztures intervāla noilguma.
- Pārsniedzot otro izslēgšanās robežvērtību, otrais sūknis izslēdzas pēc iestatītā izslēgšanās aiztures intervāla noilguma.

Lai nodrošinātu sūkņa aizsardzību pret darbošanos bez ūdens, uzstādiet akā papildu pludiņslēdzi vai elektrodu:

- Sūknis izslēdzas brīdī, kad faktiskais ūdens līmenis ir mazāks par darbošanās bez ūdens līmeni. Displejā tiek attēlots kļūdas signāls un atskan trauksmes signāls.
- Trauksmes signāls un kļūdas paziņojums tiek automātiski atiestatīts brīdī, kad ūdens faktiskais līmenis pārsniedz darbošanās bez ūdens līmeni.

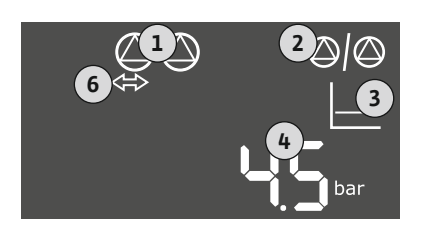

# 1Aktuālais sūkņa statuss2Aktivizēts rezerves sūknis3Regulēšanas princips4Rezervuāra faktiskais spiediens6Lauka kopne aktīva

#### Fig. 52: Ekrāna rādījums

#### Spaiļu pārskats

| Funkcionēšana              | DR       | -                                                                           | -                                                                                            | -                                                                           | -                                       | -                                           | Spiediena<br>sensors                                                                                                    | - |
|----------------------------|----------|-----------------------------------------------------------------------------|----------------------------------------------------------------------------------------------|-----------------------------------------------------------------------------|-----------------------------------------|---------------------------------------------|----------------------------------------------------------------------------------------------------|---|
| Spaiļu pārskata simbols    |          | 27 28<br>←<br>/<br>/<br>/<br>/<br>/<br>/<br>/<br>/<br>/<br>/<br>/<br>/<br>/ | 29 30<br>29 30<br>29 30<br>30<br>29 30<br>30<br>30<br>30<br>30<br>30<br>30<br>30<br>30<br>30 | 31 32<br>←<br>/<br>/<br>/<br>/<br>/<br>/<br>/<br>/<br>/<br>/<br>/<br>/<br>/ | 33 34<br>→<br>/-/⊕<br>off<br>off<br>off | 35 36<br>←<br>//⊕<br>I<br>on/off)<br>C<br>2 | 45 46<br>←<br>4-20 mA<br>(n) ←<br>(n) ←<br>(n) |   |
| Pludiņslēdža funkcionēšana |          |                                                                             |                                                                                              |                                                                             |                                         |                                             |                                                                                                    |   |
| Kontakts augšā             | aizvērts | -                                                                           | -                                                                                            | -                                                                           | -                                       | -                                           | -                                                                                                    | - |
| Kontakts apakšā            | atvērts  | -                                                                           | _                                                                                            | -                                                                           | -                                       | -                                           | -                                                                                                    | - |

#### Nepieciešamais izvēlnes iestatījums

| Izvēlne un iestatāmā vērtība | 50: | 502 | 506   | 5.11        | ╚╎⊨ |
|------------------------------|-----|-----|-------|-------------|-----|
|                              | P-c | S   | 58n5o | <b>15</b> m | Ҷ∁┉ |

NORĀDE! Izvēlnēs 5.11 un 1.01 attēlotās vērtības atbilst rūpnīcas iestatījumiem. Šeit ievadiet iekārtas specifiskās vērtības.

#### 7 Darbināšana

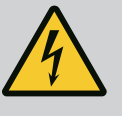

#### BĪSTAMI

#### Elektriskās strāvas radīti draudi dzīvībai!

Veicot darbus ar atvērtu vadības ierīci, rodas draudi dzīvībai.

- Izmantojiet vadības ierīci tikai ja tā savienota.
- Darbi pie iekšējām detaļām jāveic kvalificētam elektriķim.

#### 7.1 Darbības princips

7.1.1 "Līmeņa regulēšanas" funkcionēšana

|       |                                          | aktivizētas kopējā traucējumu ziņojuma (SSM) un atsevišķa traucējuma ziņojuma (ESM)<br>izejas. Papildus traucējuma ziņojuma signāla izejai tiek aktivizēta ārējā trauksmes signāla<br>izeja. Ar to var izmantot arī ārējā trauksmes signāla vadībai.                                                                                                    |
|-------|------------------------------------------|----------------------------------------------------------------------------------------------------|
|       |                                          | Darbošanās bez ūdens un pārplūšanas kontrole darbojas šādi:                                                                                                    |
|       |                                          | <ul> <li>Aizsardzība pret darbību bez ūdens</li> <li>Kontrole vienmēr attiecas uz uzpildes līmeni pie sūkņa. Sūkņa(–u) piespiedu izslēgšana</li> <li>notiek brīdī, kad faktiskais līmenis ir mazāks par līmeni darbībai bez ūdens.</li> </ul>                                                                                                    |
|       |                                          | <ul> <li>Plūdi</li> <li>Kontrole vienmēr attiecas uz rezervuāra uzpildes līmeni. Pārsniedzot pārplūšanas ūdeni,<br/>sūknis(-ņi) tiek izslēgts(-i).</li> </ul>                                                                                                    |
|       |                                          | Turklāt šķidro kristālu displejā tiek parādīts trauksmes ziņojums. Izmantojot iebūvētu<br>zummeru, var tikt aktivizēts akustisks trauksmes signāls. Turklāt tiek aktivizēta kopējā<br>traucējuma ziņojuma (SSM) izeja. Papildus traucējuma ziņojuma signāla izejai tiek aktivizēta<br>ārējā trauksmes signāla izeja. Ar to var izmantot arī ārējā trauksmes signāla vadībai.                                                                                            |
| 7.1.2 | "Spiediena regulēšanas"<br>funkcionēšana | Automātiskajā režīmā sistēma uztur iestatīto spiedienu. Sūkņi tiek ieslēgti brīdī, kad<br>spiediens rezervuārā ir zemāks par nominālo spiedienu. Sūkņi tiek izslēgti brīdī, kad<br>spiediens rezervuārā pārsniedz nominālo spiedienu. Ja ir pievienoti divi sūkņi, tad, lai<br>optimizētu sūkņu darbības ilgumu, sūkņu maiņa notiek pēc katras izslēgšanās reizes.                                                                                                    |
|       |                                          | Traucējuma gadījumā šķidro kristālu displejā tiek parādīts trauksmes ziņojums. Ja ir<br>pieslēgts vairāk nekā viens sūknis, notiek automātiska pārslēgšana uz funkcionējošu sūkni.<br>Izmantojot iebūvētu zummeru, var tikt aktivizēts akustisks trauksmes signāls. Papildus tiek<br>aktivizētas kopējā traucējumu ziņojuma (SSM) un atsevišķa traucējuma ziņojuma (ESM)<br>izejas. Papildus traucējuma ziņojuma signāla izejai tiek aktivizēta ārējā trauksmes signāla |
|       |                                          | Darbošanās bez ūdens kontrole darbojas šādi:                                                                                                    |
|       |                                          | <ul> <li>Aizsardzība pret darbību bez ūdens</li> <li>Kontrole vienmēr attiecas uz uzpildes līmeni pie sūkņa. Sūkņa(–u) piespiedu izslēgšana<br/>notiek brīdī, kad faktiskais līmenis ir mazāks par līmeni darbībai bez ūdens.</li> </ul>                                                                                                    |
|       |                                          | Turklāt šķidro kristālu displejā tiek parādīts trauksmes ziņojums. Izmantojot iebūvētu<br>zummeru, var tikt aktivizēts akustisks trauksmes signāls. Turklāt tiek aktivizēta kopējā<br>traucējuma ziņojuma (SSM) izeja. Papildus traucējuma ziņojuma signāla izejai tiek aktivizēta<br>ārējā trauksmes signāla izeja. Ar to var izmantot arī ārējā trauksmes signāla vadībai.                                                                                            |
| 7.1.3 | Sūkņu maiņa                              | Pamatslodzes nodrošinājuma sūkņa maiņa notiek regulāri, lai novērstu nevienmērīgu<br>atsevišķo sūkņu darbības ilgumu. Kad visi sūkņi ir izslēgti, nākamajā ieslēgšanas reizē<br>mainās pamatslodzes nodrošinājuma sūknis.                                                                                                    |
|       |                                          | Rūpnīcā ir papildus aktivizēta cikliska sūkņu maiņa. Tās ietvaros ik pēc 6 stundām tiek<br>mainīts pamatslodzes nodrošinājuma sūknis. <b>NORĀDE! Funkcijas deaktivizēšana: Izvēlne</b><br><b>5.60!</b>                                                                                                    |
| 7.1.4 | Rezerves sūknis                          | Sūkni var izmantot kā rezerves sūkni. Normālā darba režīmā šis sūknis netiek vadīts.<br>Rezerves sūknis ieslēdzas tikai brīdī, ja traucējuma dēļ nedarbojas kāds cits sūknis. Rezerves<br>sūknim tiek veikta miera stāvokļa kontrole. Tādēļ rezerves sūknis tiek aktivizēts arī sūkņu<br>maiņas un sūkņu izkustināšanas gadījumā.                                                                                                    |
| 7.1.5 | Aizsardzība pret darbību bez ūdens       | Lai nodrošinātu sūkņu aizsardzību pret darbošanos bez ūdens, akā var uzstādīt papildu<br>pludiņslēdzi vai elektrodu:                                                                                                    |
|       |                                          | <ul> <li>Kontakta veids: saslēdzējs</li> <li>Pludiņslēdža funkcionēšana:         <ul> <li>Kontakts augšā = aizvērts</li> <li>Kontakts apakšā = atvērts</li> </ul> </li> </ul>                                                                                                    |

katras izslēgšanās reizes.

Automātiskajā režīmā sūkņi tiek ieslēgti un izslēgti atkarībā no ūdens līmeņa un regulēšanas

režīma. Darbības laikā šķidro kristālu displejā ir redzams rādījums un deg zaļā gaismas diode.

Ja ir pievienoti divi sūkņi, tad, lai optimizētu sūkņu darbības ilgumu, sūkņu maiņa notiek pēc

Traucējuma gadījumā šķidro kristālu displejā tiek parādīts trauksmes ziņojums. Ja ir pieslēgts vairāk nekā viens sūknis, notiek automātiska pārslēgšana uz funkcionējošu sūkni. Izmantojot iebūvētu zummeru, var tikt aktivizēts akustisks trauksmes signāls. Papildus tiek 7.1.6 Darbība ar bojātu spiediena sensoru (tikai spiediena regulēšanai ar sensoru)

#### 7.1.7 Sūkņa izkustināšana (cikliskais testa režīms)

7.2 Izvēlnes vadība

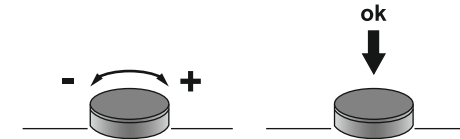

Fig. 53: Vadības pogas funkcionēšana

7.3 Izvēlnes veids: Galvenā izvēlne vai Easy Actions izvēlne

7.4 Izvēlnes atvēršana

#### Darbības princips

- Darbošanās bez ūdens līmenis nav sasniegts Sūknis tiek izslēgts pēc aiztures laika noildzes (izvēlne 5.62). Displejā tiek attēlots kļūdas signāls un atskan trauksmes signāls.
- Darbošanās bez ūdens līmenis tiek atkārtoti pārsniegts.
   Sūknis tiek atkārtoti ieslēgts pēc aiztures laika noildzes (izvēlne 5.63). Trauksme un kļūdas signāls paziņojums tiek automātiski atiestatīts.

Ja spiediena sensors nenodrošina mērījuma vērtību (piem., plīsuša vada vai bojāta sensora dēļ), visi sūkņi tiek izslēgti. Turklāt iedegas sarkanā traucējuma gaismas diode, un tiek aktivizēts kopējais traucējuma ziņojums.

#### Avārijas režīms

Lai kļūdas gadījumā nodrošinātu ūdensapgādi, ir iespējams iestatīt avārijas režīmu:

- Izvēlne 5.45
- Aktīvo sūkņu skaits

Lai novērstu ilgstošu aktivizēto sūkņu miera stāvokli, rūpnīcā ir aktivizēts ciklisks testa režīms (sūkņa izkustināšanas funkcija). **NORĀDE! Funkcijas deaktivizēšana: Izvēlne 5.40!** 

Funkcijai ievērojiet šādus izvēlnes punktus:

- Izvēlne 5.41: Sūkņa izkustināšana pie "Extern OFF" atļauta Vai sākt testa režīmu, ja sūkņi tika izslēgti ar "Extern OFF"?
- Izvēlne 5.42: Sūkņa izkustināšanas intervāls
   Laika intervāls, pēc kura seko testa režīms. NORĀDE! Laika intervāls sākas tad, kad ir izslēgti visi sūkņi!
- Izvēlne 5.43: Sūkņa izkustināšanas darbības ilgums Sūkņa darbības ilgums testa režīmā

Izvēlnes vadību veic ar vadības pogu:

- Pagriešana: Izvēlnes atlases vai vērtību iestatīšana.
- Nospiešana: Izvēlnes līmeņa maiņa, kļūdas numura vai vērtības apstiprināšana.

Ir pieejamas divas dažādas izvēlnes:

- Galvenā izvēlne: Piekļuve visiem pilnvērtīga konfigurācijas iestatījumiem.
- Easy Actions izvēlne: Ātra piekļuve noteiktām funkcijām. Izmantojot Easy Actions izvēlni, ievērojiet šādus nosacījumus:
  - Easy Actions izvēlne nodrošina piekļuvi tikai izvēlētajām funkcijām. Pilnīga konfigurācija ar to nav iespējama.
  - Lai izmantotu Easy Actions izvēlni, veiciet sākotnējo konfigurāciju.
  - Easy Actions izvēlne ir ieslēgta rūpnīcā. Easy Actions izvēlni var deaktivizēt izvēlnē 7.06.

#### Atveriet galveno izvēlni

- 1. Nospiediet vadības pogu 3 s.
  - Tiek parādīts izvēlnes punts 1,00.

#### Easy Actions atveriet izvēlni

- 1. Pagrieziet vadības pogu par 180°.
  - ⇒ Tiek parādīta funkcija "Kļūdas ziņojumu atiestatīšana" vai "Manuālais režīms, 1. sūknis"
- 2. Pagrieziet vadības pogu vēl par 180°.
  - > Tiek parādītas papildu funkcijas. Beigās tiek parādīts sākuma ekrāns.

Ātrā piekļuve "Easy Actions" Ar Easy Actions izvēlni var aktivizēt šādas funkcijas:

7.5

7.6 Rūpnīcas iestatījumi

#### 8 Ekspluatācijas uzsākšana

8.1 Operatora pienākumi

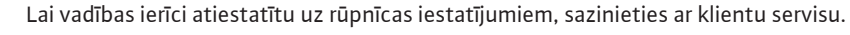

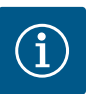

#### IEVĒRĪBAI

#### levērojiet papildu dokumentācijā sniegtās norādes

- Veiciet ekspluatācijas uzsākšanas darbus saskaņā ar visas iekārtas uzstādīšanas un ekspluatācijas instrukciju.
- Ievērojiet pieslēgto produktu (sensoru, sūkņu) uzstādīšanas un ekspluatācijas instrukciju, kā arī iekārtas dokumentāciju.
- Uzstādīšanas un ekspluatācijas instrukcijas nodrošināšana pie vadības ierīces vai īpaši paredzētā vietā.
- Uzstādīšanas un ekspluatācijas instrukcijai ir jābūt nodrošinātai personāla valodā.
- Pārliecinieties, ka viss personāls ir izlasījis un sapratis uzstādīšanas un ekspluatācijas instrukciju.
- Vadības ierīces montāžas vieta ir droša pret pārplūšanu.
- Vadības ierīce ir nodrošināta un iezemēta atbilstoši noteikumiem.
- Visas iekārtas drošības ierīces (tostarp avārijas slēdzis) ieslēgtas, un to darbība pārbaudīta.
- Vadības ierīce ir piemērota lietošanai attiecīgajos darbības apstākļos.

#### 8.2 Vadības ierīces ieslēgšana

#### 8.2.1 lespējamie kļūdas signāli ieslēdzot

Atkarībā no elektrotīkla pieslēguma un pamatiestatījumiem ieslēdzot iespējami tālāk minētie kļūdas signāli. Parādītie kļūdu kodi un to apraksts attiecas tikai uz ekspluatācijas uzsākšanu. Pilnīgs pārskats ir pieejams nodaļā "Kļūdu kodi".

| Kods* | Traucējums            | Cēlonis                                                                                          | Novēršana                                                                                                    |
|-------|-----------------------|--------------------------------------------------------------------------------------------------|----------------------------------------------------------------------------------------------------|
| E006  | Rotācijas lauka kļūda | <ul> <li>Nepareizs rotācijas lauks</li> <li>Darbība vienfāzes maiņstrāvas pieslēgumā.</li> </ul> | <ul> <li>Izveidojiet pa labi rotējošu rotācijas lauku<br/>elektrotīkla pieslēgumā.</li> <li>Deaktivizējiet rotācijas lauka kontroli<br/>(izvēlne 5.68)!</li> </ul> |

| Kods*  | Traucējums         | Cēlonis                                                                                           | Novēršana                                                                                                    |
|--------|--------------------|---------------------------------------------------------------------------------------------------|----------------------------------------------------------------------------------------------------|
| E080.x | Traucējums, sūknis | <ul> <li>Nav pieslēgts neviens sūknis.</li> <li>Motora strāvas kontrole nav iestatīta.</li> </ul> | <ul> <li>Pieslēdziet sūkni vai deaktivizējiet minimālās<br/>strāvas kontroli (izvēlne 5.69)!</li> <li>Iestatiet motora strāvas kontroli uz sūkņa<br/>nominālo strāvu.</li> </ul> |

#### Apzīmējumi:

\* "x" = attiecīgā sūkņa rādījums, uz kuru attiecas rādītā kļūda.

#### 8.2.2 Ierīces ieslēgšana

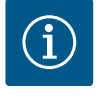

#### IEVĒRĪBAI

#### levērojiet displejā redzamo kļūdas kodu

Ja deg vai mirgo sarkanā traucējumu gaismas diode, ievērojiet kļūdas kodu displejā! Ja kļūda tiek apstiprināta, pēdējā kļūda ir saglabāta izvēlnē 6.02.

- ✓ Vadības ierīce ir noslēgta.
- Montāža ir veikta atbilstoši norādījumiem.
- Visi signāldevēji un patērētāji ir pieslēgti un uzstādīti darbības telpā.
- Pārslēgšanas punkts ir iestatīts pareizi, ja ir pieejama aizsardzība pret darbību bez ūdens.
- ✓ Motora aizsardzība iepriekš iestatīta saskaņā ar sūkņa datiem.
- 1. Pagrieziet galveno slēdzi pozīcijā "ON".
- 2. Vadības ierīce sāk darboties.
  - Visas gaismas diodes deg 2 s.
    - Displejs iedegas, un tiek parādīts sākuma ekrāns.
    - Displejā tiek parādīts gaidstāves simbols.
    - Vadības ierīce ir gatava darbam, sāk darboties pirmās reizes konfigurācija vai automātiskais režīms.

| 1 | Aktuālais sūkņa statuss                       |
|---|-----------------------------------------------|
| 2 | Aktivizēta rezerves sūkņa funkcija            |
| 3 | Regulēšanas princips (piemēram, p-c)          |
| 4 | Pludiņslēdžu/elektrodu pārslēgšanas stāvoklis |
| 5 | Pludiņslēdžu/elektrodu pārslēgšanas stāvoklis |
| 6 | Lauka kopne aktīva                            |

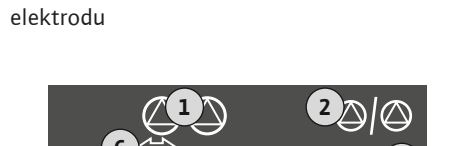

Fig. 54: Rādījums, ekrāns ar pludiņslēdzi vai

| 1 | Aktuālais sūkņa statuss              |
|---|--------------------------------------|
| 2 | Aktivizēta rezerves sūkņa funkcija   |
| 3 | Regulēšanas princips (piemēram, p-c) |
| 4 | Spiediena faktiskā vērtība           |
| 6 | Lauka kopne aktīva                   |

Fig. 55: Rādījums, ekrāns ar spiediena sensoru

#### 8.3 Pirmās reizes konfigurācijas palaišana

- Sākotnējās konfigurācijas laikā iestatiet tālāk norādītos parametrus.
- lespējojiet parametru ievadi.
- 5. izvēlne: Pamatiestatījumi
- 1. izvēlne: Ieslēgšanas/izslēgšanas vērtības
- 2. izvēlne: lauka kopnes pievienošana (ja ir aprīkojumā)
- 3. izvēlne: sūkņu atbloķēšana.
- lestatiet motora strāvas kontroli.
- Pārbaudiet pieslēgto sūkņu griešanās virzienu.

Konfigurācijas laikā ievērojiet šādus nosacījumus:

• Ja 6 minūtes nenotiek ievade vai darbināšana:

- Displeja apgaismojums izslēdzas.
- Displejā atkal redzams sākuma ekrāns.
- Parametru ievade tiek bloķēta.
- Dažus iestatījumus var mainīt tikai tad, ja neviens sūknis nedarbojas.
- Izvēlne automātiski pielāgojas ar iestatījumu palīdzību. Piemērs: Izvēlnes 5.41 ... 5.43 ir redzamas tikai tad, ja ir aktivizēta funkcija "Sūkņa izkustināšana" (izvēlne 5.40).
- Izvēlnes struktūra ir derīga visām EC-vadības ierīcēm (piem., HVAC, Booster, Lift, Fire, ...). Tādēļ var rasties izlaidumi izvēlnes struktūrā.

#### 8.3.1 lespējojiet parametru ievadi

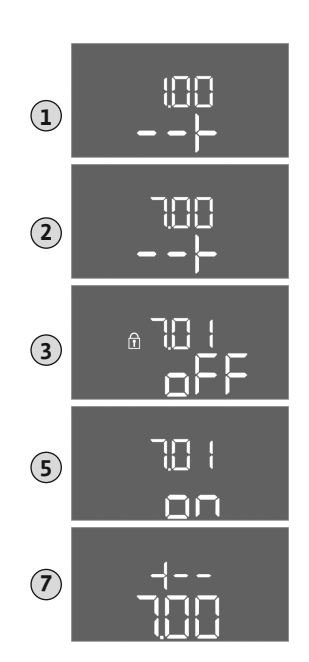

Standarta izpildījumā vērtības tiek tikai attēlotas. Lai vērtības varētu mainīt, iespējojiet parametru ievadi izvēlnē 7,01:

- 1. Nospiediet vadības pogu 3 s.
  - ⇒ Tiek parādīta izvēlne 1,00
- 2. Pagrieziet vadības pogu, līdz parādās izvēlne 7.
- 3. Nospiediet vadības pogu.
  - ⇒ Tiek parādīta izvēlne 7,01.
- 4. Nospiediet vadības pogu.
- 5. Nomainiet vērtību uz "on": Pagrieziet vadības pogu.
- 6. Saglabājiet vērtību: Nospiediet vadības pogu.
  - ⇒ Izvēlne izmaiņām iespējota.
- 7. Pagrieziet vadības pogu, līdz parādās izvēlnes 7 beigas.
- 8. Nospiediet vadības pogu.
  - ⇒ Atpakaļ uz galveno izvēlni.
  - Palaidiet sākotnējo konfigurāciju.

#### Fig. 56: lespējojiet parametru ievadi

#### 8.3.2 Pieejamo parametru pārskats

#### Pieejamie parametri ir attēloti turpmākajā tabulā.

| Parametrs (izvēlnes elements)                                                                               | Piepildīš<br>ana | lztukšoš<br>ana | Spiedien<br>a slēdzis | Spiedien<br>a sensors |
|----------------------------------------------------------------------------------------------------|------------------|-----------------|-----------------------|-----------------------|
| 1.00 leslēgšanas un izslēgšanas vērtības                                                                    |                  |                 |                       |                       |
| 1.01 Spiediena nominālā vērtība                                                                             | -                | -               | -                     | •                     |
| 1.04 Sūkņa aktivizācijas robežvērtība, % no spiediena uzdotās vērtības                                      | -                | -               | -                     | •                     |
| 1.07 Pamatslodzes nodrošinājuma sūkņa deaktivizācijas robežvērtība, % no spiediena<br>uzdotās vērtības      | _                | _               | -                     | •                     |
| 1.08 Slodzes maksimuma nodrošinājuma sūkņu deaktivizācijas robežvērtība, % no<br>spiediena uzdotās vērtības | _                | _               | -                     | •                     |
| 1.09 Pamatslodzes nodrošinājuma sūkņa izslēgšanas aizture                                                   | •                | •               | •                     | •                     |
| 1.10 Slodzes maksimuma nodrošinājuma sūkņa aktivizācijas aizture                                            | •                | •               | •                     | •                     |
| 1.11 Slodzes maksimuma nodrošinājuma sūkņa deaktivizācijas aizture                                          | •                | •               | •                     | •                     |
| 2.00 Lauka kopnes ModBus RTU pievienošana                                                                   |                  |                 |                       |                       |
| 2.01 ModBus RTU saskarne ieslēgta/izslēgta                                                                  | •                | •               | •                     | •                     |
| 2.02 Datu pārraides ātrums                                                                                  | •                | •               | •                     | •                     |
| 2.03 Dalībnieka adrese                                                                                      | •                | •               | •                     | •                     |
| 2.04 Paritāte                                                                                               | •                | •               | •                     | •                     |
| 2.05 Stopbiti                                                                                               | •                | •               | •                     | •                     |
| 3.00 Sūkņu atbloķēšana                                                                                      |                  |                 |                       |                       |
| 3.01 Sūkņu atbloķēšana                                                                                      | •                | •               | •                     | •                     |
| 3.02 Sūknis 1 sūknis 2 darbības režīms                                                                      | •                | •               | •                     | •                     |
| 3.10 Sūkņu darbības ilgums manuālajā režīmā                                                                 | •                | •               | •                     | •                     |

| Parametrs (izvēlnes elements)                                                                 | Piepildīš<br>ana | lztukšoš<br>ana | Spiedien<br>a slēdzis | Spiedien<br>a sensors |
|-----------------------------------------------------------------------------------------------|------------------|-----------------|-----------------------|-----------------------|
| 4.00 Informācija                                                                              |                  |                 |                       |                       |
| 4.02 Spiediena faktiskā vērtība bāros                                                         | _                | -               | _                     | •                     |
| 4.05 Pludiņslēdžu slēguma statuss                                                             | •                | •               | •                     | _                     |
| 4.12 Vadības ierīču darbības ilgums                                                           | •                | •               | •                     | •                     |
| 4.13 Darbības ilgums: 1. sūknis                                                               | •                | •               | •                     | •                     |
| 4.14 Darbības ilgums: 2. sūknis                                                               | •                | •               | •                     | •                     |
| 4.17 Vadības ierīces pārslēgšanas intervāli                                                   | •                | •               | •                     | •                     |
| 4.18 Pārslēgšanas intervāli: 1. sūknis                                                        | •                | •               | •                     | •                     |
| 4.19 Pārslēgšanas intervāli: 2. sūknis                                                        | •                | •               | •                     | •                     |
| 4.22 Vadības ierīces sērijas numurs                                                           | •                | •               | •                     | •                     |
| 4.23 Vadības ierīces veids                                                                    | •                | •               | •                     | •                     |
| 4.24 Programmatūras versija                                                                   | •                | •               | •                     | •                     |
| 4.25 Motora strāvas kontroles iestatītā vērtība: 1. sūknis                                    | •                | •               | •                     | •                     |
| 4.26 Motora strāvas kontroles iestatītā vērtība: 2. sūknis                                    | •                | •               | •                     | •                     |
| 4.29 1. sūkņa pašreizējā faktiskā strāva A                                                    | •                | •               | •                     | •                     |
| 4.30 2. sūkņa pašreizējā faktiskā strāva A                                                    | •                | •               | •                     | •                     |
| 5.00 Pamatiestatījumi                                                                         |                  | 1               | 1                     | 1                     |
| 5.01 Regulēšanas režīms                                                                       | •                | •               | •                     | •                     |
| 5.02 Pieslēgto sūkņu skaits                                                                   | •                | •               | •                     | •                     |
| 5.03 Rezerves sūknis                                                                          | •                | •               | •                     | •                     |
| 5.06 Spiediena signāla saņemšana                                                              | -                | _               | •                     | •                     |
| 5.11 Darbības diapazons, spiediena sensors                                                    | _                | -               | -                     | •                     |
| 5.39 Trauksmes ziņojums, ja aktīva "Extern OFF" ieeja                                         | •                | _               | -                     | _                     |
| 5.40 Funkcija "Sūkņa izkustināšana" ieslēgta/izslēgta                                         | •                | •               | •                     | •                     |
| 5.41 "Sūkņa izkustināšana" pie Extern OFF atļauta                                             | •                | •               | •                     | •                     |
| 5.42 "Sūkņa izkustināšanas intervāls"                                                         | •                | •               | •                     | •                     |
| 5.43 "Sūkņa izkustināšanas darbības laiks"                                                    | •                | •               | •                     | •                     |
| 5.44 Sistēmas aizture                                                                         | •                | •               | •                     | •                     |
| 5.45 Rīcība sensora kļūdas gadījumā — ieslēdzamo sūkņu skaits                                 | •                | •               | •                     | •                     |
| 5.57 Viena sūkņa darbības režīma maksimālais darbības ilgums                                  | •                | •               | •                     | •                     |
| 5.58 Funkcija kopējais darbības ziņojums (SBM)                                                | •                | •               | •                     | •                     |
| 5.59 Funkcija kopējs traucējumu ziņojums (SSM)                                                | •                | •               | •                     | •                     |
| 5.60 Cikliska sūkņu maiņa                                                                     | •                | •               | •                     | •                     |
| 5.62 Nepietiekams ūdens daudzums (aizsardzība pret darbību bez ūdens): Izslēgšanās<br>aizture | •                | •               | •                     | •                     |
| 5.63 Nepietiekams ūdens daudzums (aizsardzība pret darbību bez ūdens): Restartēšanas aizture  | •                | •               | •                     | •                     |
| 5.66 Akustisks trauksmes signāls                                                              | •                | •               | •                     | •                     |
| 5.67 Izeja ārējai signālierīcei ieslēgta/izslēgta                                             | •                | •               | •                     | •                     |
| 5.68 Rotācijas lauka kontrole, elektrotīkla pieslēgums iesl./izsl.                            | •                | •               | •                     | •                     |
| 5.69 Minimālā motora strāvas kontrole iesl./izsl.                                             | •                | •               | •                     | •                     |
| 5.70 katra sūkņa maksimālais pārslēgšanās biežums                                             | •                | •               | •                     | •                     |
| 5.71 Aku skaits                                                                               | •                | •               | -                     | -                     |
| 5.72 sūkņu līmeņiem paredzēto pludiņslēdžu skaits                                             | •                | •               | -                     | -                     |

#### 8.3.3 Izvēlne 5: Pamatiestatījumi

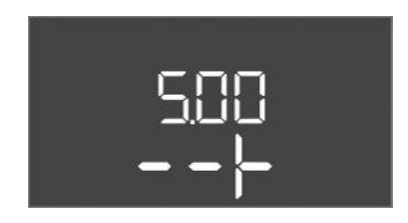

Fig. 57: Izvēlne 5.00

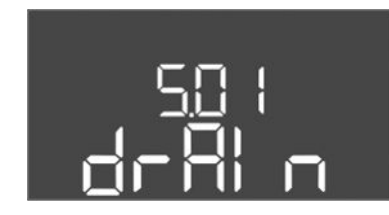

Fig. 58: Izvēlne 5.01

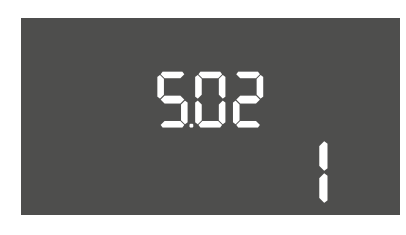

#### *Fig. 59:* Izvēlne 5.02

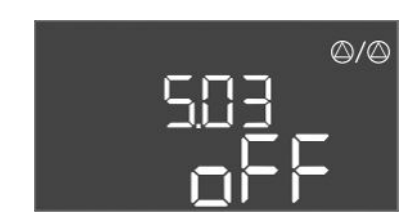

*Fig. 60:* Izvēlne 5.03

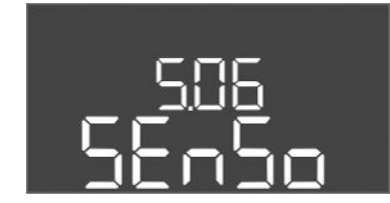

#### Fig. 61: Izvēlne 5.06

| Izvēlne nr. | 5.00                                                   |
|-------------|--------------------------------------------------------|
| Nosaukums   | Montāža                                                |
| Apraksts    | Iestatījumi, kas tiek veikti, iestatot vadības ierīci. |

| Izvēlne nr.                    | 5.01                                                                                                    |
|--------------------------------|----------------------------------------------------------------------------------------------------|
| Nosaukums                      | Regulēšanas princips                                                                                                    |
| Vērtību diapazons              | fill, drain, p-c                                                                                                    |
| Rūpnīcas iestatījums           | drain                                                                                                    |
| Apraksts                       | Vadības ierīces aktīvais regulēšanas režīms. Šis režīms tiek<br>izvēlēts atkarībā no paredzētā pielietojuma.                                                                                                    |
|                                | <ul> <li>Regulēšanas režīms "drain (Iztukšošana)": Sūkņi tiek ieslēgti,<br/>kad līmenis paaugstinās, un izslēgti, kad līmenis pazeminās.</li> <li>Regulēšanas režīms "fill (Piepildīšana)": Kad līmenis<br/>pazeminās, sūkņi tiek ieslēgti, bet kad līmenis paaugstinās,<br/>tie tiek izslēgti.</li> <li>Regulēšanas princips "p-c": Konstanta spiediena regulēšana</li> </ul> |
| Izvēlne nr.                    | 5.02                                                                                                    |
| Nosaukums                      | Sūkņu skaits                                                                                                    |
| Vērtību diapazons              | 12                                                                                                    |
| Rūpnīcas iestatījums           | 1                                                                                                    |
| Apraksts lekārtas sūkņu skaits |                                                                                                    |

| Izvēlne nr.          | 5.03                                                                                                    |
|----------------------|----------------------------------------------------------------------------------------------------|
| Nosaukums            | Rezerves sūknis                                                                                                    |
| Vērtību diapazons    | on, off                                                                                                    |
| Rūpnīcas iestatījums | off                                                                                                    |
| Apraksts             | Nosaka, vai sūknis ir vai nav jāiestata kā bojātā sūkņa aizstājējs.                                                                                                    |
|                      | <ul> <li>Sūkni var izmantot kā rezerves sūkni. Normālā darba režīmā šis sūknis netiek vadīts. Rezerves sūknis ieslēdzas tikai brīdī, ja traucējuma dēļ nedarbojas kāds cits sūknis. Rezerves sūknim tiek veikta miera stāvokļa kontrole. Tādēļ rezerves sūknis tiek aktivizēts arī sūkņu maiņas un sūkņu izkustināšanas gadījumā.</li> <li>on = aktivizēts rezerves sūknis</li> <li>off = rezerves sūknis deaktivizēts</li> </ul> |
| Izvēlne nr.          | 5.06                                                                                                    |
| Nosaukums            | Spiediena signāla saņemšana                                                                                                    |
| Vērtību diapazons    | digi, senso                                                                                                    |
| Rūpnīcas iestatījums | senso                                                                                                    |
| Apraksts             | Nosaka, vai spiediena signāla saņemšanu nodrošina spiediena<br>slēdzis vai analogais spiediena sensors.                                                                                                    |
|                      | digi = spiediena slēdzis                                                                                                    |
|                      | senso = spiediena sensors                                                                                                    |

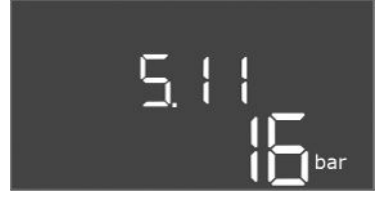

Fig. 62: Izvēlne 5.11

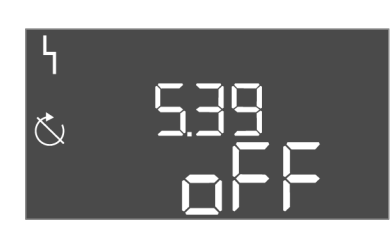

Fig. 63: Izvēlne 5,39

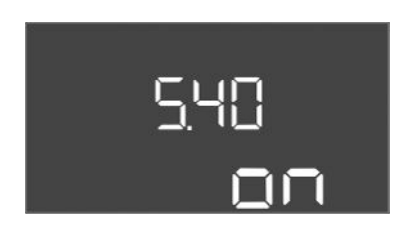

Fig. 64: Izvēlne 5.40

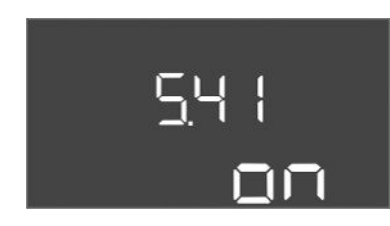

Fig. 65: Izvēlne 5.41

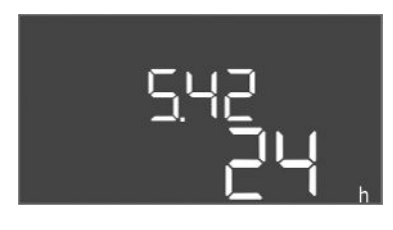

*Fig. 66:* Izvēlne 5.42

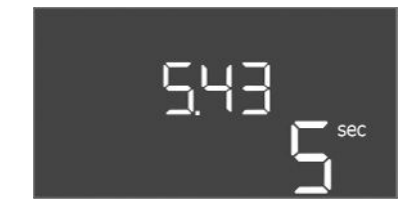

Fig. 67: Izvēlne 5.43

| Izvēlne nr.          | 5.11                                              |
|----------------------|---------------------------------------------------|
| Nosaukums            | Darbības diapazons, spiediena sensors             |
| Vērtību diapazons    | 4 25 bar                                          |
| Rūpnīcas iestatījums | 16 bar                                            |
| Apraksts             | Nosaka sensora spiediena intervāla beigu vērtību. |

| Izvēlne nr.          | 5.39                                                                                                    |
|----------------------|----------------------------------------------------------------------------------------------------|
| Nosaukums            | Trauksmes ziņojums, ja aktīva "Extern OFF" ieeja                                                         |
| Vērtību diapazons    | off, on                                                                                                  |
| Rūpnīcas iestatījums | off                                                                                                    |
| Apraksts             | Ja "Extern OFF" tiek izmantots kā pludiņslēdža ieeja, tad var<br>aktivizēt trauksmi "Prioritāte izsl." . |

| Izvēlne nr.          | 5.40                                                                                                    |
|----------------------|----------------------------------------------------------------------------------------------------|
| Nosaukums            | Sūkņa izkustināšana                                                                                                    |
| Vērtību diapazons    | off, on                                                                                                    |
| Rūpnīcas iestatījums | on                                                                                                    |
| Apraksts             | Funkcijas "Sūkņa izkustināšana" ieslēgšana vai izslēgšana:                                                                                            |
|                      | <ul> <li>off = sūkņa izkustināšana deaktivizēta</li> </ul>                                                                                            |
|                      | <ul> <li>on = sūkņa izkustināšana aktivizēta</li> </ul>                                                                                               |
|                      |                                                                                                    |
| Izvelne nr.          | 5.41                                                                                                    |
| Nosaukums            | "Sūkņa izkustināšana" ar Extern OFF                                                                                                    |
| Vērtību diapazons    | off, on                                                                                                    |
| Rūpnīcas iestatījums | on                                                                                                    |
| Apraksts             | Noteikšana, vai sūkņa izkustināšanu drīkst vai nedrīkst veikt, ja<br>ir aktīva ieeja Extern OFF:                                                      |
|                      | <ul> <li>off = sūkņa izkustināšana deaktivizēta, ja Extern OFF aktīva.</li> <li>on = sūkņa izkustināšana aktivizēta, ja Extern OFF aktīva.</li> </ul> |
| Izvēlne nr.          | 5.42                                                                                                    |
| Nosaukums            | "Sūkņa izkustināšanas intervāls"                                                                                                    |
| Vērtību diapazons    | 1 336 h                                                                                                    |
| Rūpnīcas iestatījums | 24 h                                                                                                    |
| Apraksts             | Laika intervāls starp diviem pārbaudes gājieniem vai pēc visu<br>sūkņu apstāšanās.                                                                    |

| Izvēlne nr.          | 5.43                                 |
|----------------------|--------------------------------------|
| Nosaukums            | Nepārtraukta "Sūkņa izkustināšana"   |
| Vērtību diapazons    | 0 60 s                               |
| Rūpnīcas iestatījums | 5 s                                  |
| Apraksts             | Sūkņa ieslēgšanas laiks testa režīmā |

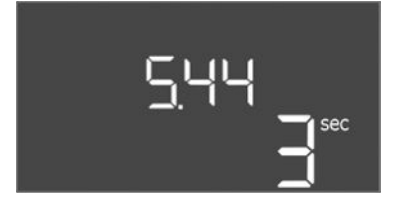

Fig. 68: Izvēlne 5,44

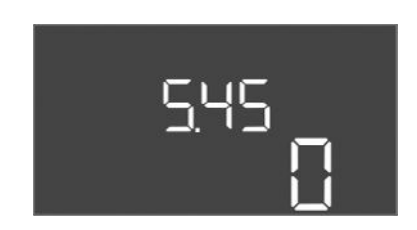

Fig. 69: Izvēlne 5.45

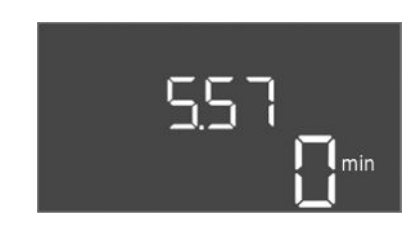

Fig. 70: Izvēlne 5,57

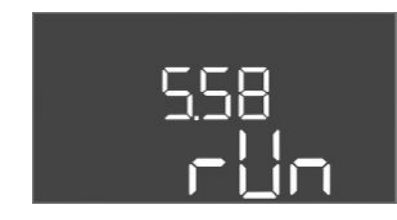

*Fig. 71:* Izvēlne 5.58

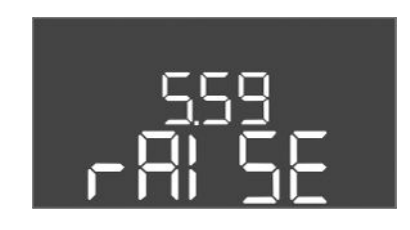

Fig. 72: Izvēlne 5.59

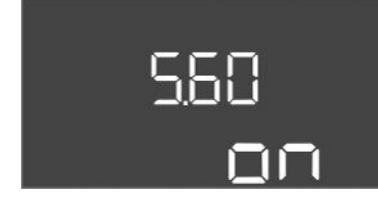

Fig. 73: Izvēlne 5.60

| Izvēlne nr.5.44NosaukumsIekārtas aiztureVērtību diapazons0 180 sRūpnīcas iestatījums3 sAprakstsGaidīšanas laiks pēc vadības ierīces ieslēgša<br>sūkni var iedarbināt. Lietojot vairākas vadīb<br>izmantot, lai samazinātu vienlaicīgas palaid<br>maksimumvērtības.Izvēlne nr.5.45       |                                                                  |
|----------------------------------------------------------------------------------------------------|------------------------------------------------------------------|
| NosaukumsIekārtas aiztureVērtību diapazons0 180 sRūpnīcas iestatījums3 sAprakstsGaidīšanas laiks pēc vadības ierīces ieslēgša<br>sūkni var iedarbināt. Lietojot vairākas vadīb<br>izmantot, lai samazinātu vienlaicīgas palaid<br>maksimumvērtības.Izvēlne nr.5.45                      |                                                                  |
| Vērtību diapazons       0 180 s         Rūpnīcas iestatījums       3 s         Apraksts       Gaidīšanas laiks pēc vadības ierīces ieslēgša sūkni var iedarbināt. Lietojot vairākas vadīb izmantot, lai samazinātu vienlaicīgas palaid maksimumvērtības.         Izvēlne nr.       5.45 |                                                                  |
| Rūpnīcas iestatījums       3 s         Apraksts       Gaidīšanas laiks pēc vadības ierīces ieslēgša sūkni var iedarbināt. Lietojot vairākas vadīb izmantot, lai samazinātu vienlaicīgas palaid maksimumvērtības.         Izvēlne nr.       5.45                                         |                                                                  |
| AprakstsGaidīšanas laiks pēc vadības ierīces ieslēgša<br>sūkni var iedarbināt. Lietojot vairākas vadīb<br>izmantot, lai samazinātu vienlaicīgas palaid<br>maksimumvērtības.Izvēlne nr.5.45                                                                                              |                                                                  |
| Izvēlne nr. 5.45                                                                                                    | nas, līdz brīdim, kad<br>as ierīces, to var<br>es radītas jaudas |
| 12Venie III. 5.45                                                                                                    |                                                                  |
|                                                                                                    |                                                                  |
| Nosaukums Sūkņu skaits sensora kļūdas gadījumā                                                                                                    |                                                                  |
| Vērtību diapazons 0 4                                                                                                    |                                                                  |
| Rūpnīcas iestatījums 0                                                                                                    |                                                                  |
| Apraksts Nosaka iedarbināmo sūkņu skaitu, ja ir kons<br>kļūda.                                                                                                    | tatēta sensora                                                   |

| Izvēlne nr.          | 5.57                                                                                                  |
|----------------------|----------------------------------------------------------------------------------------------------|
| Nosaukums            | Viena sūkņa darbības režīma maksimālais darbības ilgums                                               |
| Vērtību diapazons    | 0 60 min                                                                                              |
| Rūpnīcas iestatījums | 0 min                                                                                                 |
| Apraksts             | Pārsniedzot maksimālo iestatīto darbības ilgumu ar vienu<br>ieslēgtu sūkni, tiek aktivizēta trauksme. |
|                      | lestatijunis "O mini atsieuz uarbibas nguma kontroli.                                                 |
| Izvēlne nr.          | 5.58                                                                                                  |
| Nosaukums            | Kopējā darbības ziņojuma (SBM) process                                                                |
| Vērtību diapazons    | on, run                                                                                               |
| Rūpnīcas iestatījums | run                                                                                                   |
| Apraksts             | Kopējā darbības ziņojuma režīms:                                                                      |
|                      | <ul> <li>"on": vadības ierīce gatava darbam</li> <li>"run": Darbojas vismaz viens sūknis.</li> </ul>  |
| Izvēlne nr.          | 5.59                                                                                                  |
| Nosaukums            | Traucējuma ziņojuma (SSM) process                                                                     |
| Vērtību diapazons    | fall, raise                                                                                           |
| Rūpnīcas iestatījums | raise                                                                                                 |
| Apraksts             | Traucējuma ziņojuma pārslēgšanas darbība:                                                             |
|                      | • "fall": krītoša līkne                                                                               |
|                      | "raise": kāpjoša līkne                                                                                |
| Izvēlne nr.          | 5.60                                                                                                  |
| Nosaukums            | Cikliska sūkņa maiņa                                                                                  |
| Vērtību diapazons    | on, off                                                                                               |
| Rūpnīcas iestatījums | on                                                                                                    |
| Apraksts             | Aktivizē vai deaktivizē automātisku sūkņu nomaiņu pēc<br>6 darbības stundām.                          |
|                      | <ul> <li>"on": Sūkņu maiņa aktivizēta</li> <li>"run": Sūkņu maiņa deaktivizēta</li> </ul>             |

lv

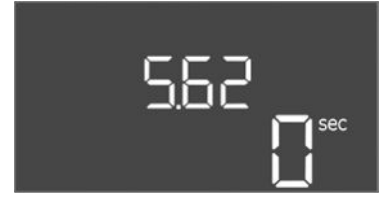

*Fig. 74:* Izvēlne 5.62

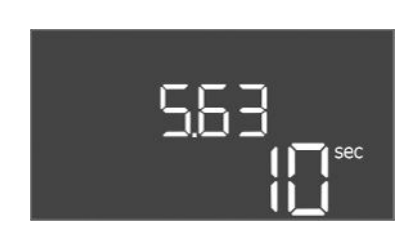

Fig. 75: Izvēlne 5.63

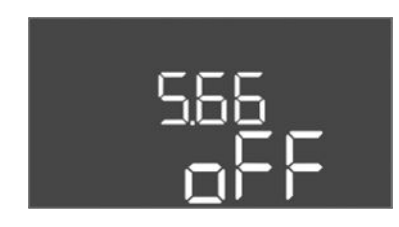

Fig. 76: Izvēlne 5,66

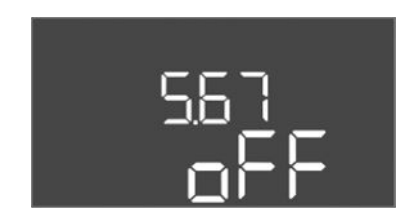

Fig. 77: Izvēlne 5,67

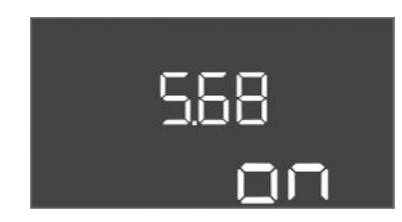

*Fig. 78:* Izvēlne 5.68

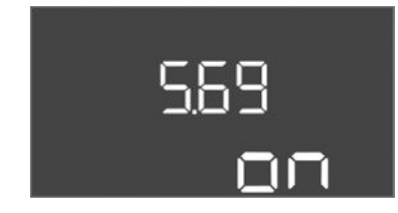

Fig. 79: Izvēlne 5.69

| Izvēlne nr.          | 5.62                                                                                          |
|----------------------|-----------------------------------------------------------------------------------------------|
| Nosaukums            | Aizture aizsardzībai pret darbību bez ūdens                                                   |
| Vērtību diapazons    | 0 180 s                                                                                       |
| Rūpnīcas iestatījums | 0 s                                                                                           |
| Apraksts             | Darbošanās bez ūdens atpazīšanas aizture, kas novērš īsu<br>impulsu radītu kļūdainu trauksmi. |

| Izvēlne nr.          | 5.63                                                                                                    |
|----------------------|----------------------------------------------------------------------------------------------------|
| Nosaukums            | Aiztures laiks atkārtotai darbības uzsākšanai pēc darbošanās<br>bez ūdens                                                                                                    |
| Vērtību diapazons    | 0 1800 s                                                                                                    |
| Rūpnīcas iestatījums | 10 s                                                                                                    |
| Apraksts             | Laiks, līdz sūkņi tiek atkārtoti iedarbināti pēc signāla par<br>darbošanos bez ūdens.                                                                                                    |
| Izvēlne nr.          | 5.66                                                                                                    |
| Nosaukums            | Akustisks trauksmes signāls                                                                                                    |
| Vērtību diapazons    | off, error                                                                                                    |
| Rūpnīcas iestatījums | off                                                                                                    |
| Apraksts             | <ul> <li>Trauksmes gadījumā nodrošina skaņas signāla aktivizāciju.</li> <li>off = Trauksmes signāls izslēgts</li> <li>error = Trauksmes signāls ieslēgts</li> </ul>                                                                                                    |
| Izvēlne nr.          | 5.67                                                                                                    |
| Nosaukums            | Izeja ārējai signālierīcei ieslēgta/izslēgta                                                                                                    |
| Vērtību diapazons    | off. error                                                                                                    |
| Rūpnīcas iestatījums | off                                                                                                    |
| Apraksts             | <ul> <li>Trauksmes gadījumā nodrošina optiskā signāla aktivizāciju.</li> <li>off = izeja deaktivizēta</li> <li>error = izeja aktivizēta</li> </ul>                                                                                                    |
| Izvēlne nr.          | 5.68                                                                                                    |
| Nosaukums            | Rotācijas lauka kontrole                                                                                                    |
| Vērtību diapazons    | on, off                                                                                                    |
| Rūpnīcas iestatījums | on                                                                                                    |
| Apraksts             | <ul> <li>Fāzu rotācijas lauka kontroles aktivizēšana vai deaktivizēšana<br/>ja tiek izmantots vienfāzes sūkņi.</li> <li>off = rotācijas lauka kontrole deaktivizēta</li> <li>on = rotācijas lauka kontrole aktivizēta</li> </ul>                                                             |
| Izvēlne nr.          | 5.69                                                                                                    |
| Nosaukums            | Sūkņu minimālās strāvas kontrole                                                                                                    |
| Vērtību diapazons    | on, off                                                                                                    |
| Rūpnīcas iestatījums | on                                                                                                    |
| Apraksts             | <ul> <li>Aktivizēt vai deaktivizēt sūkņu zemstrāvas noteikšanu:</li> <li>Minimālās strāvas kontrole ziņo par kļūdu, ja faktiskā motora strāva ir mazāka par iestatīto.</li> <li>off = minimālās strāvas kontrole deaktivizēta</li> <li>on = minimālās strāvas kontrole aktivizēta</li> </ul> |

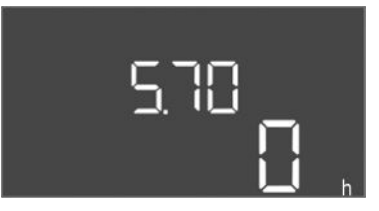

*Fig. 80:* Izvēlne 5,70

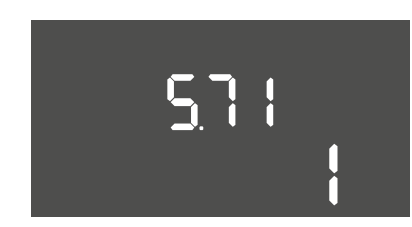

*Fig. 81:* Izvēlne 5.71

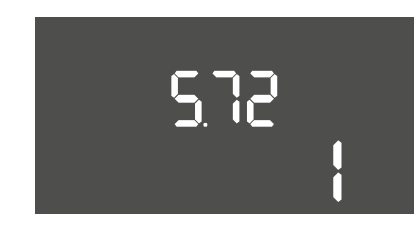

*Fig. 82:* Izvēlne 5.72

| Izvēlne nr.          | 5.70                                                                                                    |
|----------------------|----------------------------------------------------------------------------------------------------|
| Nosaukums            | Maks. ieslēgšanās un izslēgšanās biežums katram sūknim<br>stundā                                                                                                    |
| Vērtību diapazons    | 0 60                                                                                                    |
| Rūpnīcas iestatījums | 0                                                                                                    |
| Apraksts             | Aktivizē trauksmi, ja tiek pārsniegts maksimālais palaižu skaits.<br>Lai deaktivizētu funkciju, iestatiet <b>vērtību "0"</b> .                                                    |
|                      | F 71                                                                                                    |
| izveine nr.          | 5.71                                                                                                    |
| Nosaukums            | Aku skaits                                                                                                    |
| Vērtību diapazons    | 12                                                                                                    |
| Rūpnīcas iestatījums | 1                                                                                                    |
| Apraksts             | Aku skaits sistēmām ar 2 sūkņiem. Tas ietekmē sūkņa darbības<br>bez šķidruma atpazīšanu un sūkņa izvēli. 1. sūkņa skaits<br>vienmēr ir 1.                                         |
|                      |                                                                                                    |
| Izvēlne nr.          | 5.72                                                                                                    |
| Nosaukums            | Sūkņu līmeņiem paredzēto pludiņslēdžu skaits                                                                                                    |
| Vērtību diapazons    | 14                                                                                                    |
| Rūpnīcas iestatījums | 1                                                                                                    |
| Apraksts             | Kopējais pludiņslēdžu skaits sūkņa iedarbināšanas un sūkņa<br>apturēšanas pārraudzībai. Iestatīšanas iespējas:                                                                    |
|                      | <ul> <li>Sistēmas ar 1 sūkni: Skaits = 1 vai 2</li> <li>Sistēmas ar 2 sūkņiem un 1 aku: Skaits = 2, 3 vai 4</li> <li>Sistēmas ar 2 sūkņiem un 2 akām: Skaits = 2 vai 4</li> </ul> |

#### 8.3.4 1. izvēlne: leslēgšanas un izslēgšanas vērtības

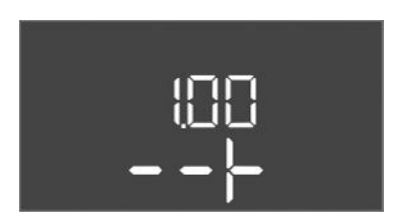

Fig. 83: Izvēlne 1.00

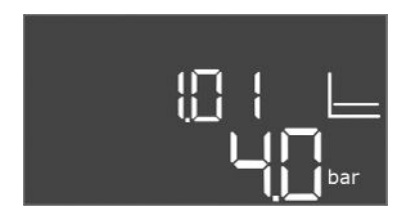

Fig. 84: Izvēlne 1.01

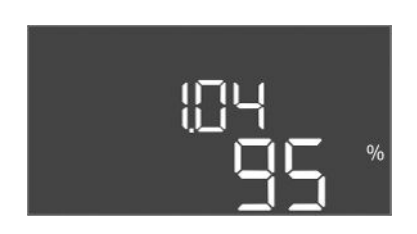

Fig. 85: Izvēlne 1.04

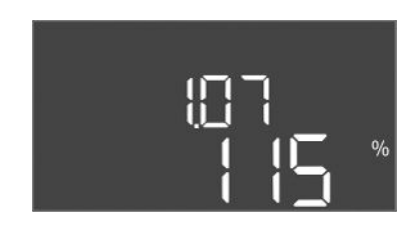

Fig. 86: Izvēlne 1.07

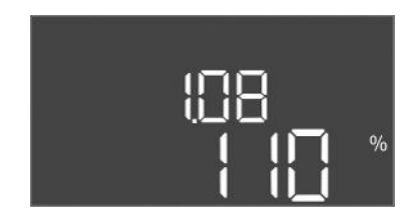

*Fig. 87:* Izvēlne 1.08

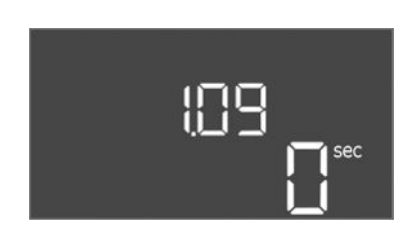

Fig. 88: Izvēlne 1.09

| Izvēlne nr. | 1.00                               |
|-------------|------------------------------------|
| Nosaukums   | Uzdotās vērtības                   |
| Apraksts    | Vadības uzdoto vērtību iestatīšana |

| Izvēlne nr.          | 1.01                                                      |
|----------------------|-----------------------------------------------------------|
| Nosaukums            | PRESSURE SETTING                                          |
| Vērtību diapazons    | 0,1 25,0 bar                                              |
| Rūpnīcas iestatījums | 4 bar                                                     |
| Apraksts             | Spiediena vēlamā vērtība definē Booster izejas spiedienu. |

| Izvēlne nr.          | 1.04                                                                                                    |
|----------------------|----------------------------------------------------------------------------------------------------|
| Nosaukums            | Sūkņa iedarbināšanas aktivizācijas robežvērtība                                                                                                    |
| Vērtību diapazons    | 75 99%                                                                                                    |
| Rūpnīcas iestatījums | 95 %                                                                                                    |
| Apraksts             | Sūkņa aktivizācijas robežvērtība, % no spiediena uzdotās<br>vērtības pamatslodzes nodrošinājuma sūkņa vai visu sūkņu<br>iedarbināšanai                                                                     |
|                      |                                                                                                    |
| Izvēlne nr.          | 1.07                                                                                                    |
| Nosaukums            | Pamatslodzes nodrošinājuma sūkņa deaktivizācijas<br>robežvērtība                                                                                                    |
| Vērtību diapazons    | 101 125%                                                                                                    |
| Rūpnīcas iestatījums | 115 %                                                                                                    |
| Apraksts             | Pamatslodzes nodrošinājuma sūkņa izslēgšanas sliekšņvērtība,<br>% no spiediena uzdotās vērtības un tikai iedarbināta<br>pamatslodzes nodrošinājuma sūkņa apturēšanai.                                      |
| Izvēlne nr.          | 1.08                                                                                                    |
| Nosaukums            | Slodzes maksimuma nodrošinājuma sūkņu deaktivizācijas<br>robežvērtība                                                                                                    |
| Vērtību diapazons    | 101 125%                                                                                                    |
| Rūpnīcas iestatījums | 110 %                                                                                                    |
| Apraksts             | Slodzes maksimuma nodrošinājuma sūkņu deaktivizācijas<br>robežvērtība, % no spiediena uzdotās vērtības, paredzēta<br>slodzes maksimuma nodrošinājuma sūkņa apturēšanai, ja<br>darbojas 2 vai vairāk sūkņi. |
| Izvēlne nr.          | 1.09                                                                                                    |
| Nosaukums            | Pamatslodzes nodrošinājuma sūkņa izslēgšanas aizture                                                                                                    |
| Vērtību diapazons    | 0 60 s                                                                                                    |
| Rūpnīcas iestatījums | 0 s                                                                                                    |
| Apraksts             | Pamatslodzes nodrošinājuma sūkņa apturēšanas aizture, ja ir                                                                                                    |

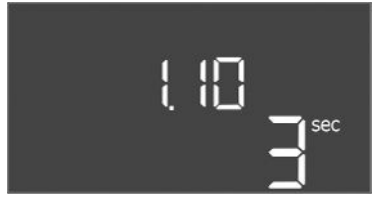

*Fig. 89:* Izvēlne 1.10

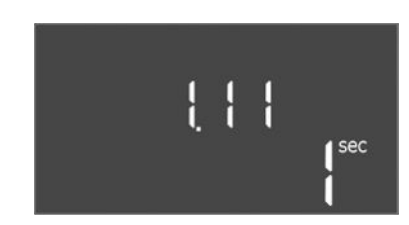

*Fig. 90:* Izvēlne 1.11

| Izvēlne nr.          | 1.10                                                                                                    |
|----------------------|----------------------------------------------------------------------------------------------------|
| Nosaukums            | Slodzes maksimuma nodrošinājuma sūkņa aktivizācijas aizture                                                                                                    |
| Vērtību diapazons    | 1 30 s                                                                                                    |
| Rūpnīcas iestatījums | 3 s                                                                                                    |
| Apraksts             | Slodzes maksimuma nodrošinājuma sūkņa iedarbināšanas<br>aizture, ja ir sasniegta iedarbināšanas sliekšņvērtība un faktiskā<br>vērtība ilgstoši pārsniedz ieslēgšanas sliekšņvērtību. |
|                      |                                                                                                    |
| Izvēlne nr.          | 1.11                                                                                                    |
| Nosaukums            | Slodzes maksimuma nodrošinājuma sūkņa deaktivizācijas<br>aizture                                                                                                    |
| Vērtību diapazons    | 0 30 s                                                                                                    |
| Rūpnīcas iestatījums | 1 s                                                                                                    |
| Apraksts             | Slodzes maksimuma nodrošinājuma sūkņa apturēšanas aizture,<br>ja ir sasniegta apturēšanas sliekšņvērtība un faktiskā vērtība<br>ilgstoši pārsniedz izslēgšanas sliekšņvērtību.       |

#### 8.3.5 2. izvēlne: Lauka kopnes ModBus RTU pievienošana

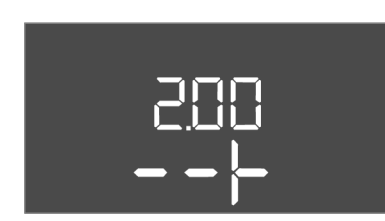

Fig. 91: Izvēlne 2.00

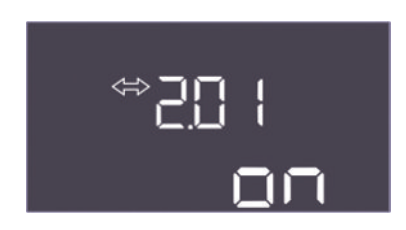

Fig. 92: Izvēlne 2,01

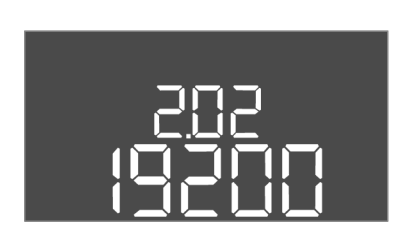

Fig. 93: Izvēlne 2,02

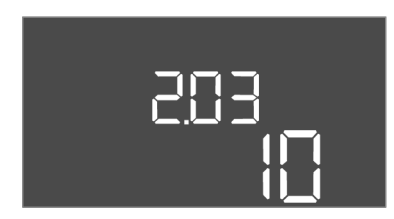

*Fig. 94:* Izvēlne 2,03

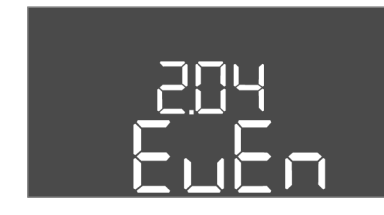

Fig. 95: Izvēlne 2,04

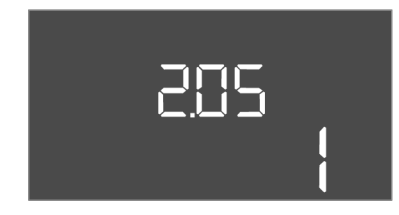

Fig. 96: Izvēlne 2,05

8.3.6 Izvēlne 3: Sūkņu atbloķēšana

Pievienošanai ar ModBus RTU vadības ierīce ir aprīkota ar RS485 saskarni. Izmantojot saskarni, var nolasīt un arī daļēji mainīt dažādus parametrus. Vadības ierīce darbojas kā Modbus sekotājsistēma. Atsevišķu parametru pārskats, kā arī izmantoto datu veidu apraksts ir attēlots pielikumā.

Lai izmantotu ModBus saskarni, veiciet iestatījumus šādās izvēlnēs:

| Izvēlne nr. | 2.00                      |
|-------------|---------------------------|
| Nosaukums   | Komunikācijas iestatījumi |
| Apraksts    | ModBus iestatījums        |

| Izvēlne nr.          | 2.01                                        |
|----------------------|---------------------------------------------|
| Nosaukums            | ModBus RTU saskarne ieslēgta/izslēgta       |
| Vērtību diapazons    | on, off                                     |
| Rūpnīcas iestatījums | on                                          |
| Apraksts             | ModBus saskarnes ieslēgšana vai izslēgšana. |

| Izvēlne nr.          | 2.02                                                                 |
|----------------------|----------------------------------------------------------------------|
| Nosaukums            | Datu pārraides ātrums                                                |
| Vērtību diapazons    | 9600, 19200, 38400, 76800                                            |
| Rūpnīcas iestatījums | 19200                                                                |
| Apraksts             | lestatiet pievienotajai kopnei atbilstošu Modbus pārneses<br>ātrumu. |

| Izvēlne nr.          | 2.03                                         |
|----------------------|----------------------------------------------|
| Nosaukums            | Dalībnieka adrese                            |
| Vērtību diapazons    | 1 254                                        |
| Rūpnīcas iestatījums | 10                                           |
| Apraksts             | Control EC-WP dalībnieka adrese ModBus tīklā |

| Izvēlne nr.          | 2.04                                                 |
|----------------------|------------------------------------------------------|
| Nosaukums            | Paritāte                                             |
| Vērtību diapazons    | none, even, odd                                      |
| Rūpnīcas iestatījums | even                                                 |
| Apraksts             | ModBus RTU seriālā savienojuma paritātes iestatījums |

| Izvēlne nr.          | 2.05                                           |
|----------------------|------------------------------------------------|
| Nosaukums            | Stop biti                                      |
| Vērtību diapazons    | 1; 2                                           |
| Rūpnīcas iestatījums | 1                                              |
| Apraksts             | ModBus RTU seriālā savienojuma stopbitu skaits |

Iekārtas darbināšanai nepieciešams noteikt katra sūkņa darbības režīmu un atbloķēt sūkņus:

- Rūpnīcā katram sūknim ir iestatīts darbības režīms "auto".
- Apstiprinot sūkni izvēlnē 3,01, sāk darboties automātiskais režīms.

#### Pirmajai konfigurācijai nepieciešamie iestatījumi.

Pirmās konfigurācijas laikā veiciet šādus darbus:

- Sūkņu griešanās virziena kontrole
- Precīza motora strāvas kontroles iestatīšana

Lai šos darbus veiktu, nepieciešami šādi iestatījumi:

- Atslēdziet sūkņus: Izvēlnes no 3.02 līdz 3.03 iestatiet kā "off".
- Sūkņu atbloķēšana: lestatiet izvēlni 3.01 kā "on".

| Izvēlne nr. | 3.00                                  |
|-------------|---------------------------------------|
| Nosaukums   | Darbības režīma iestatījumi           |
| Apraksts    | Piedziņu iestatījumi, un sūkņu režīms |

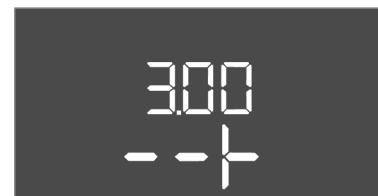

Fig. 97: Izvēlne 3.00

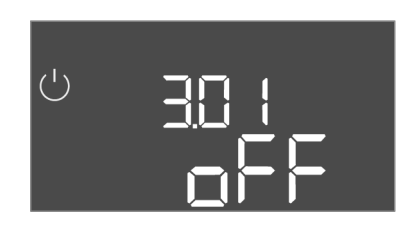

Fig. 98: Izvēlne 3.01

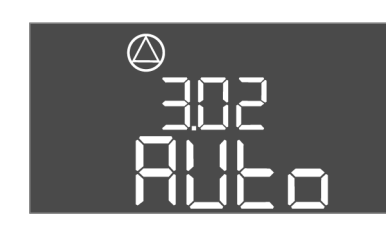

Fig. 99: Izvēlne 3.02

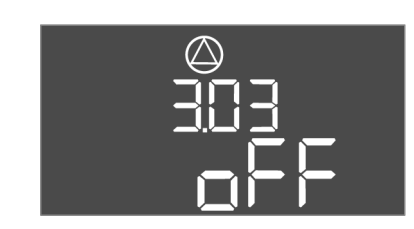

Fig. 100: izvēlne 3.03

#### 8.3.7 Motora strāvas kontroles iestatīšana

| Izvēlne nr.          | 3.01                                         |
|----------------------|----------------------------------------------|
| Nosaukums            | Sūkņu atbloķēšana                            |
| Vērtību diapazons    | on, off                                      |
| Rūpnīcas iestatījums | off                                          |
| Apraksts             | Visu sūkņu deaktivizācija vai apstiprinājums |

| Izvēlne nr.          | 3.02                                                                                                    |
|----------------------|----------------------------------------------------------------------------------------------------|
| Nosaukums            | Darbības režīms, sūknis 1                                                                                                 |
| Vērtību diapazons    | off, Hand, Auto                                                                                                    |
| Rūpnīcas iestatījums | Auto                                                                                                    |
| Apraksts             | 1. sūkņa darbības režīmu var iestatīt kā Ieslēgt manuāli<br>(Manuāli), izslēgt manuāli (off) un Automātiskais režīms.     |
|                      | darbošanās bez ūdens un tinumu aizsardzības kontakts.                                                                     |
| Izvēlne nr.          | 3.03                                                                                                    |
| Nosaukums            | Darbības režīms, sūknis 2                                                                                                 |
| Vērtību diapazons    | off, Hand, Auto                                                                                                    |
| Rūpnīcas iestatījums | Auto                                                                                                    |
| Apraksts             | 2. sūkņa darbības režīmu var iestatīt kā Ieslēgt manuāli (Hand),<br>Izslēgt manuāli (off) un Automātiskais režīms (Auto). |
|                      | Manuālā režīmā tiek ņemtas vērā trauksmes, piemēram,<br>darbošanās bez ūdens un termiskā motora kontrole.                 |

#### Aktuālās motora strāvas kontroles vērtības rādījums

- 1. Nospiediet vadības pogu 3 s.
  - ⇒ Tiek parādīta izvēlne 1.00.
- 2. Pagrieziet vadības pogu, līdz parādās izvēlne 4.00.
- 3. Nospiediet vadības pogu.
  - ⇒ Tiek parādīta izvēlne 4.01.
- 4. Grieziet vadības pogu, līdz parādās izvēlnes no 4.25 līdz 4.26.
  - ⇒ Izvēlne 4.25: Attēlo iestatīto motora strāvu 1. sūknim.
  - ⇒ Izvēlne 4.26: Attēlo iestatīto motora strāvu 2. sūknim.

Pašreizējais motora strāvas kontroles vērtības rādījums pārbaudīts.
 Salīdziniet iestatīto vērtību ar datiem tipa tehnisko datu plāksnītē. Ja iestatītā vērtība atšķiras no datiem tipa tehnisko datu plāksnītē, pielāgojiet vērtību.

#### Motora strāvas kontroles vērtības pielāgošana

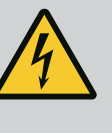

#### BĪSTAMI

#### Elektriskās strāvas radīti draudi dzīvībai!

Veicot darbus ar atvērtu vadības ierīci, pastāv draudi dzīvībai! Detaļās plūst strāva!

- Darbus drīkst veikt tikai kvalificēts elektriķis.
- Izvairīties no saskares ar iezemētām metāla daļām (caurulēm, rāmjiem utt.).
- Aktuālās motora strāvas kontroles iestatījumi pārbaudīti.
- 1. Grieziet vadības pogu, līdz parādās izvēlnes no 4.25 līdz 4.26.
  - ⇒ Izvēlne 4.25: Attēlo iestatīto motora strāvu 1. sūknim.
  - ⇒ Izvēlne 4.26: Attēlo iestatīto motora strāvu 2. sūknim.
- 2. Vadības ierīces atvēršana.
- Koriģējiet motora strāvu potenciometrā (sk. "Detaļu pārskats"), izmantojot skrūvgriezi. Izmaiņas nolasiet tieši displejā.
- 4. Kad visas motora strāvas ir koriģētas, aizveriet vadības ierīci.
  - Motora strāvas kontrole iestatīta. Griešanās virziena kontrole.
- 8.3.8 Pieslēgto sūkņu griešanās virziena pārbaude

## í

#### IEVĒRĪBAI

#### Rotācijas lauka, tīkla un sūkņa pieslēgums

Rotācijas lauks tiek no elektrotīkla pieslēguma izvadīts cauri tieši uz sūkņa pieslēgumu.

- Pārbaudiet pieslēdzamajiem sūkņiem nepieciešamo rotācijas lauku (rotējošs pa labi vai pa kreisi).
- levērojiet sūkņu ekspluatācijas instrukciju.

Pārbaudiet sūkņu griešanās virzienu, izmantojot testa režīmu. **UZMANĪBU! Materiālais** kaitējums! Izmantojiet testa režīmu noteiktajos darbības apstākļos.

- Vadības ierīce noslēgta.
- Izvēlnes 5 un izvēlnes 1 konfigurācija pabeigta.
- Izvēlnē no 3.02 līdz 3.03 visi sūkņi ir atslēgti: Vērtība "off".
- Izvēlnē 3.01 sūkņi ir atbloķēti: Vērtība "on".
- 1. Atveriet Easy Actions izvēlni: Pagrieziet vadības pogu par 180°.
- 2. Atlasiet manuālo sūkņa darbības režīmu: Grieziet vadības pogu, līdz tiek parādīts izvēlnes punkts:
  - 1. sūknis: P1 Hand
  - 2. sūknis: P2 Hand
- Sākt testa režīmu: Nospiediet vadības pogu. Sūknis darbojas, kamēr paiet iestatītais laiks (izvēlne 3.10), tad atkal izslēdzas.
- 4. Pārbaudiet griešanās virzienu.
  - ⇒ Nepareizs griešanās virziens: Nomainiet divas sūkņa pieslēguma fāzes.
  - Griešanās virziens pārbaudīts un, ja nepieciešams, koriģēts. Pirmā konfigurācija pabeigta.

#### Automātiskās darbības režīms pēc pirmās konfigurācijas

- Vadības ierīce noslēgta.
- Konfigurācija pabeigta.
- Griešanās virziens ir pareizs.

8.4 Automātiskās darbības režīma palaide

- Motora strāvas kontrole ir pareizi iestatīta.
- 1. Atveriet Easy Actions izvēlni: Pagrieziet vadības pogu par 180°.
- Atlasiet sūkni automātiskajam režīmam: Grieziet vadības pogu, līdz tiek parādīts izvēlnes punkts:
  - 1. sūknis: P1 Auto
  - 2. sūknis: P2 Auto
- 3. Nospiediet vadības pogu.
  - ⇒ Izvēlētajam sūknim tiek iestatīts automātiskais režīms. Alternatīvi iestatījumu iespējams veikt izvēlnēs no 3.02 līdz 3.03.
  - Automātiskais režīms ieslēgts.

#### Automātiskais režīms pēc ekspluatācijas pārtraukšanas

- Vadības ierīce noslēgta.
- ✓ Konfigurācija pārbaudīta.

1

- Iespējojiet parametru ievadi: Izvēlne 7.01 atrodama on.
- 1. Nospiediet vadības pogu 3 s.
  - ⇒ Tiek parādīta izvēlne 1.00.
- 2. Pagrieziet vadības pogu, līdz parādās izvēlne 3.00
- 3. Nospiediet vadības pogu.
  - ⇒ Tiek parādīta izvēlne 3.01.
- 4. Nospiediet vadības pogu.
- 5. Nomainiet vērtību uz "on".
- 6. Nospiediet vadības pogu.
  - ⇒ Vērtība ir saglabāta, sūkņi atbloķēti.
  - Automātiskais režīms ieslēgts.

#### Darbības laikā jānodrošina tālāk sniegtie norādījumi:

- Vadības ierīce ir noslēgta un nodrošināta pret nepiederošu personu piekļuvi.
- Vadības ierīce uzstādīta vietā, kas ir droša pret applūšanu (aizsardzības pakāpe IP54).
- Jāizvairās no tiešiem saules stariem.
- Apkārtējā gaisa temperatūra: 0 ... 40 °C.

Sākuma ekrānā ir attēlota šāda informācija:

- Sūkņa statuss:
  - Reģistrēto sūkņu skaits
  - Sūknis aktvizēts / deaktivizēts
  - Sūknis ieslēgts / izslēgts
- Darbība ar rezerves sūkni
- Regulēšanas princips
- Spiediena faktiskā vērtība vai pludiņslēdža statuss
- Aktīvā lauka kopnes darbība

Izmantojot izvēlni 4, ir pieejama šāda papildu informācija:

- 1. Nospiediet vadības pogu 3 s.
  - ⇒ Tiek parādīta izvēlne 1.00.
- 2. Pagrieziet vadības pogu, līdz parādās izvēlne 4.
- 3. Nospiediet vadības pogu.

#### 8.5 Darbības laikā

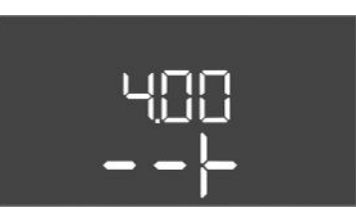

Fig. 101: Izvēlne 4.00

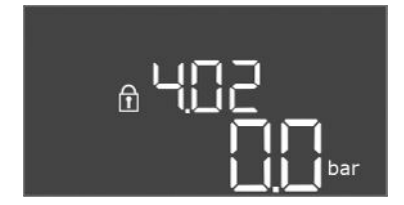

Fig. 102: Izvēlne 4.02

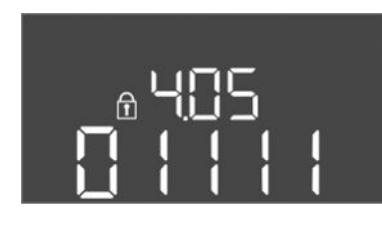

Fig. 103: Izvēlne 4.05

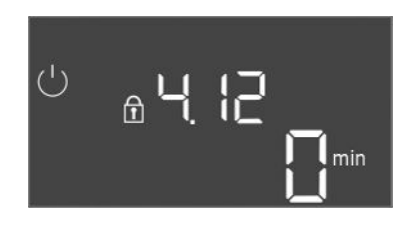

Fig. 104: Izvēlne 4.12

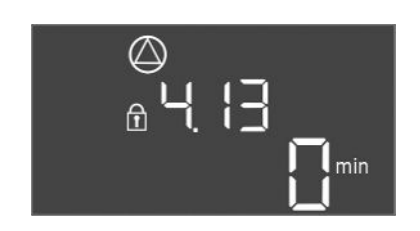

Fig. 105: Izvēlne 4.13

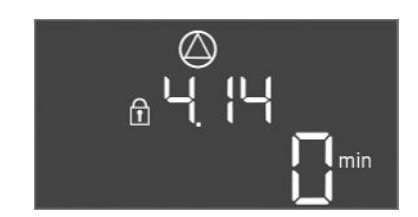

Fig. 106: Izvēlne 4.14

| Izvēlne nr. | 4.00                                             |
|-------------|--------------------------------------------------|
| Nosaukums   | Informācija                                      |
| Apraksts    | Faktiskie sūkņu un vadības ierīces darbības dati |

| Izvēlne nr.          | 4.02                                             |
|----------------------|--------------------------------------------------|
| Nosaukums            | Spiediena faktiskā vērtība bāros                 |
| Vērtību diapazons    | 0,0 25,0 bar                                     |
| Rūpnīcas iestatījums | 0,0 bar                                          |
| Apraksts             | lzejas puses spiediena sensora izmērītā vērtība. |

| Izvēlne nr.              | 4.05                                                       |
|--------------------------|------------------------------------------------------------|
| Nosaukums                | Pludiņslēdžu statuss                                       |
| Vērtību diapazons        | 0, 1                                                       |
| Apraksts                 | Pludiņslēdža statuss:                                      |
|                          | • 0 = aizvērts                                             |
|                          | <ul> <li>1 = atvērts</li> </ul>                            |
|                          | Nepieciešamības gadījumā displejā ar pārmainus rindām tiek |
|                          | attēlots visu pludiņslēdžu statuss.                        |
| Izvēlne nr.              | attēlots visu pludiņslēdžu statuss.<br>4.12                |
| Izvēlne nr.<br>Nosaukums | 4.12<br>Vadības ierīces darbības ilgums                    |

| Izvēlne nr. | 4.13                                       |
|-------------|--------------------------------------------|
| Nosaukums   | 1. sūkņa darbības ilgums                   |
| Apraksts    | 1. sūkņa darba stundas ar rotējošu motoru. |

| Izvēlne nr. | 4.14                                       |
|-------------|--------------------------------------------|
| Nosaukums   | 2. sūkņa darbības ilgums                   |
| Apraksts    | 2. sūkņa darba stundas ar rotējošu motoru. |
|             |                                            |

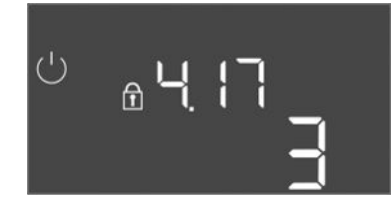

#### Fig. 107: Izvēlne 4.17

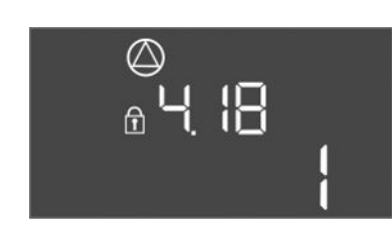

#### Fig. 108: Izvēlne 4.18

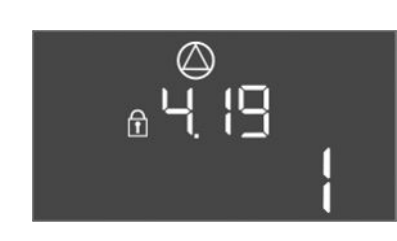

#### Fig. 109: Izvēlne 4.19

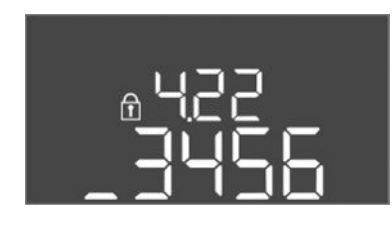

#### Fig. 110: Izvēlne 4.22

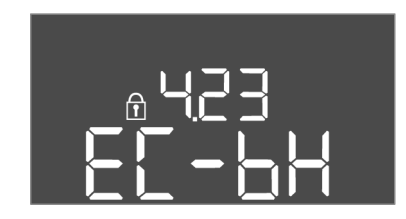

#### Fig. 111: Izvēlne 4.23

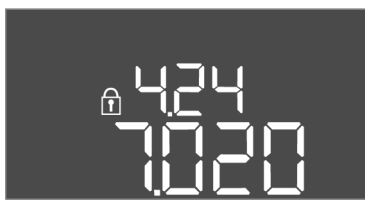

#### Fig. 112: Izvēlne 4.24

| Izvēlne nr.       | 4.17                                                       |
|-------------------|------------------------------------------------------------|
| Nosaukums         | Vadības ierīces pārslēgšanas cikli                         |
| Vērtību diapazons | 0 65535                                                    |
| Apraksts          | Vadības ierīces iedarbināšanas un apturēšanas reižu skaits |

| zvēlne nr.        | 4.18                                                |
|-------------------|-----------------------------------------------------|
| Nosaukums         | 1. sūkņa pārslēgšanas cikli                         |
| Vērtību diapazons | 0 65535                                             |
| Apraksts          | 1. sūkņa iedarbināšanas un apturēšanas reižu skaits |
|                   |                                                     |

| Izvēlne nr.       | 4.19                                                |
|-------------------|-----------------------------------------------------|
| Nosaukums         | 2. sūkņa pārslēgšanas cikli                         |
| Vērtību diapazons | 0 65535                                             |
| Apraksts          | 2. sūkņa iedarbināšanas un apturēšanas reižu skaits |

| Izvēlne nr. | 4.22                                                                                                    |
|-------------|----------------------------------------------------------------------------------------------------|
| Nosaukums   | Vadības ierīces sērijas numurs                                                                                                    |
| Apraksts    | Sērijas numuru var mainīt, ja vadības ierīces pārslēgšanas ciklu<br>skaits ir mazāks vai vienāds ar 5. Pēc tam to var nevar mainīt. |

| Izvēlne nr.          | 4.23                                                              |
|----------------------|-------------------------------------------------------------------|
| Nosaukums            | Vadības ierīces tips                                              |
| Vērtību diapazons    | EC-bH                                                             |
| Rūpnīcas iestatījums | EC-bH                                                             |
| Apraksts             | Vadības ierīces tips, Control EC–WP vienmēr EC–bH<br>(dziļurbums) |

| Izvēlne nr. | 4.24                                             |
|-------------|--------------------------------------------------|
| Nosaukums   | Programmatūras versija                           |
| Apraksts    | Vadības ierīcē izmantotās programmatūras versija |

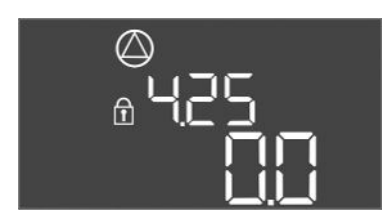

Fig. 113: izvēlne 4.25

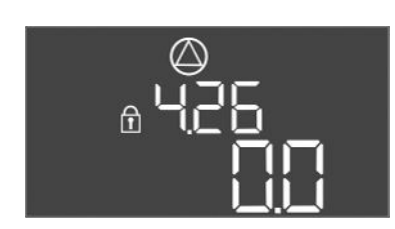

Fig. 114: izvēlne 4.26

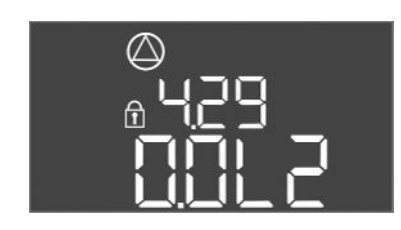

Fig. 115: Izvēlne 4.29

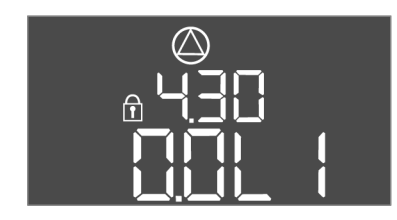

Fig. 116: Izvēlne 4.30

#### 9 Ekspluatācijas pārtraukšana

9.1 Personāla kvalifikācija

#### 9.2 Operatora pienākumi

#### 9.3 Ekspluatācijas pārtraukšana

| Izvēlne nr.          | 4.25                                                                                            |
|----------------------|-------------------------------------------------------------------------------------------------|
| Nosaukums            | Motora strāvas kontroles iestatītā vērtība: 1. sūknis                                           |
| Vērtību diapazons    | 0,0 12,0                                                                                        |
| Rūpnīcas iestatījums | 0.0                                                                                             |
| Apraksts             | 1. sūkņa maksimālās nominālās strāvas vērtība A, kas tika<br>iestatīta ar shēmas potenciometru. |

| Izvēlne nr.          | 4.26                                                                                              |
|----------------------|---------------------------------------------------------------------------------------------------|
| Nosaukums            | Motora strāvas kontroles iestatītā vērtība: 2. sūknis                                             |
| Vērtību diapazons    | 0,0 12,0                                                                                          |
| Rūpnīcas iestatījums | 0.0                                                                                               |
| Apraksts             | 2. sūkņa maksimālās nominālās strāvas vērtība (A), kas tika<br>iestatīta ar shēmas potenciometru. |

| Izvēlne nr. | 4.29                                                                                                    |
|-------------|----------------------------------------------------------------------------------------------------|
| Nosaukums   | 1. sūkņa pašreizējā faktiskā strāva (A)                                                                   |
| Apraksts    | 1. sūkņa pašreizējās faktiskās strāvas rādījums (A):                                                      |
|             | <ul> <li>Vienfāzes sūknis: L1</li> <li>Trīsfāzu sūknis: regulāri mainās L1, L2 un L3 rādījums.</li> </ul> |

| Izvēlne nr. | 4.30                                                                                                    |
|-------------|----------------------------------------------------------------------------------------------------|
| Nosaukums   | 2. sūkņa pašreizējā faktiskā strāva (A)                                                                                                    |
| Apraksts    | <ul> <li>2. sūkņa pašreizējās faktiskās strāvas rādījums (A):</li> <li>Vienfāzes sūknis: L1</li> <li>Trīsfāzu sūknis: regulāri mainās L1, L2 un L3 rādījums.</li> </ul> |

- Ar elektrību saistītie darbi: atbilstoši izglītots un kvalificēts elektriķis
   Persona ar piemērotu profesionālo izglītību, zināšanām un pieredzi, kura spēj atpazīt un novērst elektrības apdraudējumu.
- Montāžas/demontāžas darbi: izglītots, kvalificēts elektriķis
   Zināšanas par instrumentiem un nostiprināšanas materiāliem dažādām konstrukcijām
- levērojiet vietējos piemērojamos profesionālo organizāciju negadījumu novēršanas un drošības noteikumus.
- Nodrošiniet nepieciešamo personāla apmācību norādītajos darbos.
- Apmāciet personālu par iekārtas darbības principu.
- Strādājot slēgtās telpās, drošības apsvērumu dēļ klāt jābūt otrai personai.
- Pietiekami izvēdiniet noslēgtas telpas.
- Ja uzkrājas indīgas vai smacējošas gāzes, jāveic pretpasākumi!

Lai pārtrauktu ekspluatāciju, atslēdziet sūkņus un izslēdziet vadības ierīci ar galveno slēdzi. Iestatījumi ir saglabāti vadības ierīcē nulles spriegumam drošā veidā un netiek dzēsti. Šādi vadības ierīce vienmēr ir gatava darbam. Pēc miera stāvokļa ievērojiet šādus nosacījumus:

- Apkārtējā gaisa temperatūra: 0 ... 40 °C
- Maks. gaisa mitrums: 90 %, nekondensējošs
- Iespējojiet parametru ievadi: Izvēlne 7.01 atrodama on.
- 1. Nospiediet vadības pogu 3 s.
  - ⇒ Tiek parādīta izvēlne 1.00.
- 2. Pagrieziet vadības pogu, līdz parādās izvēlne 3.00

- 3. Nospiediet vadības pogu.
  - ⇒ Tiek parādīta izvēlne 3.01.
- 4. Nospiediet vadības pogu.
- 5. Nomainiet vērtību uz "off".
- 6. Nospiediet vadības pogu.

⇒ Vērtība ir saglabāta, sūkņi atslēgti.

- 7. Galveno slēdzi pagrieziet pozīcijā "OFF".
- 8. Nodrošiniet galveno slēdzi pret neatļautu ieslēgšanu (piem., nobloķējiet)
  - Vadības ierīce ir izslēgta.

9.4 Demontāža

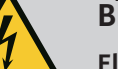

#### BĪSTAMI

#### Elektriskās strāvas radīti draudi dzīvībai!

Nepareiza rīcība elektrodarbu laikā izraisa nāvi elektriskās strāvas trieciena dēļ!

- Pirms veikt visus ar strāvu saistītos darbus, atvienojiet produktu no elektrotīkla un nodrošiniet to pret neatļautu atkārtotu ieslēgšanu.
- Ar elektrību saistītie darbi jāveic kvalificētam elektriķim!
- levērojiet vietējos noteikumus!
- Ekspluatācija pārtraukta.
- Elektrotīkla pieslēgums ir atvienots no sprieguma un nodrošināts pret neparedzētu ieslēgšanu.
- Strāvas pieslēgums traucējumu un darbības ziņojumiem ir atvienots no sprieguma un nodrošināts pret neparedzētu ieslēgšanu.
- 1. Vadības ierīces atvēršana.
- Atvienojiet visus pieslēguma kabeļus un izvelciet cauri atskrūvētajiem kabeļu skrūvsavienojumiem.
- 3. Pieslēguma kabeļa galus hermētiski noslēdziet.
- 4. Hermētiski noslēdziet kabeļu skrūvsavienojumus.
- 5. Atbalstiet vadības ierīci (piem., ar otra cilvēka palīdzību).
- Atskrūvējiet vadības ierīces stiprinājuma skrūves un noņemiet vadības ierīci no konstrukcijas.
  - Vadības ierīce ir demontēta. Ievērojiet norādījumus par glabāšanu!

10 Apkope

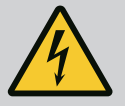

#### BĪSTAMI

#### Elektriskās strāvas radīti draudi dzīvībai!

Nepareiza rīcība elektrodarbu laikā izraisa nāvi elektriskās strāvas trieciena dēļ!

- Pirms veikt visus ar strāvu saistītos darbus, atvienojiet produktu no elektrotīkla un nodrošiniet to pret neatļautu atkārtotu ieslēgšanu.
- Ar elektrību saistītie darbi jāveic kvalificētam elektriķim!
- levērojiet vietējos noteikumus!

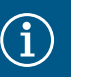

#### IEVĒRĪBAI

#### Neatļauti darbi vai konstrukcijas modificēšana ir aizliegta!

Atļauts veikt tikai norādītos apkopes un remontdarbus. Visus citus darbus, kā arī izmaiņas iekārtas konstrukcijā drīkst veikt tikai ražotājs.

10.1 Apkopes intervāli

#### Regulāri

• Vadības ierīces tīrīšana.

10.2 Apkopes darbības

#### Reizi gadā

• Pārbaudiet elektromehānisko detaļu nolietojumu.

#### Pēc 10 gadiem

Kapitālais remonts

#### Vadības ierīces tīrīšana

- Izslēdziet vadības ierīci.
- 1. Notīriet vadības ierīci ar mitru kokvilnas drānu. Neizmantojiet agresīvus vai abrazīvus tīrīšanas līdzekļus kā arī šķidrumus!

#### Pārbaudiet elektromehānisko detaļu nolietojumu

- Lūdziet, lai elektromehānisko detaļu nolietojumu pārbauda kvalificēts elektriķis.
- Ja tiek konstatēts nodilums, palūdziet, lai attiecīgās detaļas nomaina kvalificēts elektriķis vai klientu serviss.

#### Kapitālais remonts

Kapitālais remonta gadījumā tiek pārbaudītas visu detaļu, vadojuma un korpusa nolietojums. Bojātas vai nodilušas detaļas tiek nomainītas.

#### 11 Darbības traucējumi, cēloņi un to novēršana

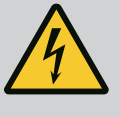

#### BĪSTAMI

#### Elektriskās strāvas radīti draudi dzīvībai!

Nepareiza rīcība elektrodarbu laikā izraisa nāvi elektriskās strāvas trieciena dēļ!

- Pirms veikt visus ar strāvu saistītos darbus, atvienojiet produktu no elektrotīkla un nodrošiniet to pret neatļautu atkārtotu ieslēgšanu.
- Ar elektrību saistītie darbi jāveic kvalificētam elektriķim!
- levērojiet vietējos noteikumus!

11.1 Operatora pienākumi

Traucējumu indikācija

- levērojiet vietējos piemērojamos profesionālo organizāciju negadījumu novēršanas un drošības noteikumus.
- Nodrošiniet nepieciešamo personāla apmācību norādītajos darbos.
- Apmāciet personālu par iekārtas darbības principu.
- Strādājot slēgtās telpās, drošības apsvērumu dēļ klāt jābūt otrai personai.
- Pietiekami izvēdiniet noslēgtas telpas.
- Ja uzkrājas indīgas vai smacējošas gāzes, jāveic pretpasākumi!

Iespējamās kļūdas tiek parādītas ar traucējumu gaismas diodēm un ir redzamas displejā ar burtciparu kodiem.

- Pārbaudiet iekārtu saskaņā ar norādīto kļūdu.
- Nomainiet bojātās detaļas.

Traucējuma rādīšana notiek dažādos veidos:

- Traucējums vadībā/vadības ierīcē:
  - Deg sarkana traucējumu gaismas diode.
     Mirgo sarkana traucējumu gaismas diode: Kļūdas signāls seko tikai pēc iestatītā laika beigām (piemēram, aizsardzība pret darbību bez ūdens ar izslēgšanas aizturi).
  - Kļūdas kods tiek parādīts pārmaiņus ar sākuma ekrānu un saglabāts kļūdu atmiņā.
  - Tiek aktivēts kopējais traucējumu ziņojums.
- Sūkņa traucējums

Displejā mirgo attiecīgā sūkņa statusa simbols.

11.3 Traucējumu apstiprināšana

Izslēdziet trauksmes rādījumu, nospiežot vadības pogu. Apstipriniet traucējumu galvenajā izvēlnē vai Easy Actions izvēlnē.

11.2

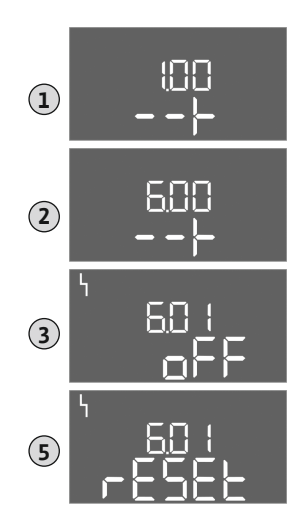

Fig. 117: Traucējuma apstiprināšana

#### Galvenā izvēlne

- Visi traucējumi novērsti.
- Nospiediet vadības pogu 3 s.
   ⇒ Tiek parādīta izvēlne 1.00.
- 2. Pagrieziet vadības pogu, līdz parādās izvēlne 6.
- 3. Nospiediet vadības pogu.
  - ⇒ Tiek parādīta izvēlne 6.01.
- 4. Nospiediet vadības pogu.
- 5. Nomainiet vērtību uz "reset": Pagrieziet vadības pogu.
- 6. Nospiediet vadības pogu.
  - Traucējumu indikācija ir atiestatīta.

#### Easy Actions izvelne

- Visi traucējumi novērsti.
- 1. Easy Actions izvēlnes atvēršana: Pagrieziet vadības pogu par 180°.
- 2. Atlasiet izvēlnes punktu "Err reset".
- 3. Nospiediet vadības pogu.
  - Traucējumu indikācija ir atiestatīta.

#### Traucējumu apstiprināšana neizdevās

Ja pastāv vēl citas kļūdas, kļūdas tiek rādītas šādi:

- Deg traucējumu gaismas diode.
- Displejā tiek parādīts pēdējās kļūdas kods.
   Visas pārējās kļūdas var atvērt kļūdu atmiņā.

Kad visi traucējumi ir novērsti, vēlreiz apstipriniet traucējumus.

11.4Kļūdu atmiņaVadības ierīcei ir kļūdu atmiņa pēdējām desmit kļūdām. Kļūdu atmiņa darbojas pēc "First in/<br/>First out" principa. Kļūdas tiek rādītas dilstošā secībā izvēlnes punktos 6,02 līdz 6,11:

- 6,02: pēdējā/jaunākā kļūda
- 6,11: senākā kļūda

11.5 Kļūdu kodi

Atkarībā no programmatūras versijas funkciju darbība atšķirsies. Tādēļ katram kļūdas kodam tiek norādīta arī programmatūras versija.

Informācija par izmantoto programmatūras versiju ir norādīta uz tipa tehnisko datu plāksnītes, kā arī atrodama izvēlnē 4.24.

| Kods*  | Traucējums                                                                       | Cēlonis                                                                                         | Novēršana                                                                                                    |
|--------|----------------------------------------------------------------------------------|-------------------------------------------------------------------------------------------------|----------------------------------------------------------------------------------------------------|
| E006   | Rotācijas lauka kļūda                                                            | <ul> <li>Nepareizs rotācijas lauks</li> <li>Darbība vienfāzes maiņstrāvas pieslēgumā</li> </ul> | <ul> <li>Izveidojiet pa labi rotējošu rotācijas lauku<br/>elektrotīkla pieslēgumā.</li> <li>Deaktivizējiet rotācijas lauka kontroli<br/>(izvēlne 5.68)!</li> </ul> |
| E040   | Traucējums, spiediena<br>sensors                                                 | No sensora netiek saņemta reakcijas atbilde                                                     | Pārbaudiet pieslēguma kabeli un sensoru,<br>nomainiet bojāto detaļu.                                                                                               |
| E062.x | Nepietiekams ūdens<br>daudzums (aizsardzība<br>pret darbību bez ūdens)<br>aktīvs | Min. ūdens līmenis nav sasniegts**                                                              | <ul> <li>Pārbaudiet pieplūdi un iekārtas parametrus.</li> <li>Pārbaudiet, vai sensors darbojas pareizi,<br/>nomainiet bojāto detaļu.</li> </ul>                    |
| E066   | Plūdu trauksmes signāls                                                          | Sasniegts pārplūšanas līmenis                                                                   | <ul> <li>Pārbaudiet pieplūdi un iekārtas parametrus.</li> <li>Pārbaudiet, vai pludiņslēdzis darbojas pareizi,<br/>nomainiet bojāto detaļu.</li> </ul>              |
| E068   | Ārējā OFF aktīva                                                                 | Aktīvi visi kontakti "Ārējais OFF"                                                              | <ul> <li>Aktīvais kontakts definēts kā trauksme.</li> <li>Pārbaudiet kontakta "Ārējais OFF"<br/>pieslēgumu saskaņā ar aktuālo pieslēguma<br/>shēmu.</li> </ul>     |

| Kods*  | Traucējums           | Cēlonis                                                                                                    | Novēršana                                                                                                    |
|--------|----------------------|----------------------------------------------------------------------------------------------------|----------------------------------------------------------------------------------------------------|
| E080.x | Traucējums, sūknis** | <ul> <li>Nav pieslēgts neviens sūknis.</li> <li>Motora strāvas kontrole nav iestatīta<br/>(potenciometra vērtība ir "0")</li> <li>Nav attiecīgās aizsargierīces atbildes<br/>ziņojuma.</li> <li>Aktivizēta termiskā motora kontrole<br/>(bimetāla sensors).</li> <li>Motora strāvas kontrole ir aktivizēta.</li> </ul> | <ul> <li>Pieslēdziet sūkni vai deaktivizējiet minimālās<br/>strāvas kontroli (izvēlne 5.69)!</li> <li>Iestatiet motora strāvas kontroli uz sūkņa<br/>motora strāvu.</li> <li>Pārbaudiet sūkņa darbību.</li> <li>Pārbaudiet, vai motors tiek dzesēts<br/>pietiekami.</li> <li>Pārbaudiet iestatīto motora strāvu, ja<br/>nepieciešams, koriģējiet.</li> <li>Sazinieties ar klientu servisu.</li> </ul> |
| E090 x | Ticamība             | Ticamība                                                                                                    |                                                                                                    |

#### Apzīmējumi:

- \***"x"** = attiecīgā sūkņa vai akas/rezervuāra rādījums, uz kuru attiecas rādītā kļūda. \*\* Kļūdu ir jāapstiprina **manuāli**.
- 11.6 Turpmākās traucējumu novēršanas darbības

Ja šeit minētie punkti nepalīdz novērst traucējumu, jāsazinās ar klientu servisu. Saņemot papildu pakalpojumus, var rasties izmaksas! Precīzu informāciju par to saņemsiet no klientu servisa.

#### 12 Utilizācija

12.1 Informācija par nolietoto elektropreču un elektronikas izstrādājumu savākšanu Pareizi utilizējot un saskaņā ar prasībām pārstrādājot šo produktu, var izvairīties no kaitējuma videi un personīgajai veselībai.

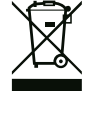

#### IEVĒRĪBAI

#### Aizliegts utilizēt kopā ar sadzīves atkritumiem!

Eiropas Savienībā šis simbols var būt attēlots uz izstrādājuma, iepakojuma vai uz pavaddokumentiem. Tas nozīmē, ka attiecīgo elektropreci vai elektronikas izstrādājumu nedrīkst utilizēt kopā ar sadzīves atkritumiem.

Lai attiecīgie nolietotie produkti tiktu pareizi apstrādāti, pārstrādāti un utilizēti, ievērojiet tālāk minētos norādījumus:

- Nododiet šos izstrādājumus tikai nodošanai paredzētās, sertificētās savākšanas vietās.
- levērojiet vietējos spēkā esošos noteikumus!

Informāciju par pareizu utilizāciju jautājiet vietējā pašvaldībā, tuvākajā atkritumu utilizācijas vietā vai tirgotājam, pie kura izstrādājums pirkts. Papildinformāciju par utilizāciju skatiet vietnē www.wilo-recycling.com.

#### 13 Pielikums

#### 13.1 Sistēmas impedance

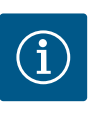

#### IEVĒRĪBAI

#### Maksimālais ieslēgšanās un izslēgšanās biežums stundā

Maksimālo ieslēgšanās un izslēgšanās biežumu stundā nosaka pieslēgtais motors.

- Ņemiet vērā pieslēgtā motora tehniskos parametrus.
- Aizliegts pārsniegt motora maksimālo ieslēgšanās un izslēgšanās biežumu.

#### IEVĒRĪBAI

- Atkarībā no sistēmas impedances un pieslēgto patērētāju maks. pārslēgšanu skaita stundā var rasties sprieguma svārstības un/vai pazemināšanās.
- Izmantojot ekranētus kabeļus, uzlieciet ekrānu regulēšanas ierīces vienā pusē uz zemējuma sliedes.
- Pieslēgšanu vienmēr lūdziet veikt kvalificētam elektriķim.
- levērojiet pieslēgto sūkņu un signāldevēju montāžas un ekspluatācijas instrukciju.

| 3~400 V, 2 kontakti, tiešā palaide |                         |                |  |  |  |  |  |  |
|------------------------------------|-------------------------|----------------|--|--|--|--|--|--|
| Jauda, kW                          | Sistēmas impedance omos | Pārslēgšanas/h |  |  |  |  |  |  |
| 0,37                               | 2,629                   | 6 30           |  |  |  |  |  |  |
| 0,55                               | 1,573                   | 6 30           |  |  |  |  |  |  |
| 0,75                               | 0,950                   | 6 18           |  |  |  |  |  |  |
| 0,75                               | 0,944                   | 24             |  |  |  |  |  |  |
| 0,75                               | 0,850                   | 30             |  |  |  |  |  |  |
| 1,1                                | 0,628                   | 6 12           |  |  |  |  |  |  |
| 1,1                                | 0,582                   | 18             |  |  |  |  |  |  |
| 1,1                                | 0,508                   | 24             |  |  |  |  |  |  |
| 1,1                                | 0,458                   | 30             |  |  |  |  |  |  |
| 1,5                                | 0,515                   | 6 12           |  |  |  |  |  |  |
| 1,5                                | 0,431                   | 18             |  |  |  |  |  |  |
| 1,5                                | 0,377                   | 24             |  |  |  |  |  |  |
| 1,5                                | 0,339                   | 30             |  |  |  |  |  |  |
| 2,2                                | 0,321                   | 6              |  |  |  |  |  |  |
| 2,2                                | 0,257                   | 12             |  |  |  |  |  |  |
| 2,2                                | 0,212                   | 18             |  |  |  |  |  |  |
| 2,2                                | 0,186                   | 24             |  |  |  |  |  |  |
| 2,2                                | 0,167                   | 30             |  |  |  |  |  |  |
| 3,0                                | 0,204                   | 6              |  |  |  |  |  |  |
| 3,0                                | 0,148                   | 12             |  |  |  |  |  |  |
| 3,0                                | 0,122                   | 18             |  |  |  |  |  |  |
| 3,0                                | 0,107                   | 24             |  |  |  |  |  |  |
| 4,0                                | 0,130                   | 6              |  |  |  |  |  |  |
| 4,0                                | 0,094                   | 12             |  |  |  |  |  |  |
| 4,0                                | 0,077                   | 18             |  |  |  |  |  |  |
| 5,5                                | 0,115                   | 6              |  |  |  |  |  |  |
| 5,5                                | 0,083                   | 12             |  |  |  |  |  |  |
| 5 5                                | 0.069                   | 18             |  |  |  |  |  |  |

#### 13.2 Simbolu pārskats

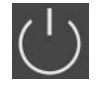

#### Gaidstāve:

Simbols deg: Vadības ierīce ir ieslēgta un gatava darboties.

Simbols mirgo: Aktīvs 1. sūkņa pēcdarbības laiks

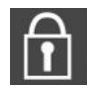

Vērtību ievade nav iespējama:

1. Ievade bloķēta

2. Atlasītā izvēlne ir tikai vērtības rādījums.

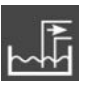

Regulēšanas princips: Iztukšošana (drain)

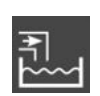

Regulēšanas princips: Piepildīšana (fill)

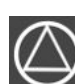

Sūknis darbam gatavs / deaktivizēts: Simbols deg: Sūknis ir pieejams un gatavs darbam. Simbols mirgo: Sūknis ir deaktivizēts.

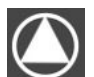

Sūkņi strādā / traucējums: Simbols deg: Sūknis ir darbībā. Simbols mirgo: Sūkņa traucējums

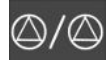

Viens sūknis tika noteikts kā rezerves sūknis.

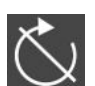

leeja "Extern OFF" ir aktīva: Visi sūkņi izslēgti

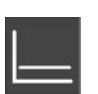

Regulēšanas princips: Konstanta spiediena regulēšana (p-c)

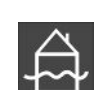

Pārsniegts pārplūšanas līmenis

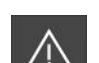

(aizsardzība pret darbību bez ūdens aktīva

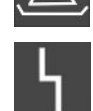

Ir vismaz viens aktuāls (neapstiprināts) kļūdas signāls.

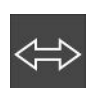

Ierīce komunicē ar lauka kopņu sistēmu.

#### 13.3 Pārskats, elektriskā shēma

| 1 2      | 3                                                                      | 4                                                                          | 5        | 6           | 7       | 8           | 9            | 10          | 11                           | 12       | 13 | 14         | 15                | 16  | 17         | 18       |
|----------|------------------------------------------------------------------------|----------------------------------------------------------------------------|----------|-------------|---------|-------------|--------------|-------------|------------------------------|----------|----|------------|-------------------|-----|------------|----------|
|          | ⊖•                                                                     |                                                                            | ≁        |             |         |             | ≁            | <u> </u>    | ≁                            |          | (  | <b>⊖</b> ► |                   |     | $\bigcirc$ |          |
| -        | <u> </u>                                                               |                                                                            | 1        |             |         |             | <u>Ł</u>     | -           |                              |          | Γ  |            |                   | Г   | - /        | ٦        |
|          |                                                                        |                                                                            |          |             |         |             |              |             | $\mathcal{O}_2$              |          |    | U          |                   |     | կ          |          |
| 19 2     | 0 21                                                                   | 22                                                                         | 23       | 24          | 25      | 26          | 27           | 28          | 29                           | 30       | 31 | 32         | 33                | 34  | 35         | 36       |
| <b>⊕</b> | ←                                                                      | €                                                                          |          |             | $\odot$ |             |              | €           | $\mathbf{D} \mid \mathbf{O}$ |          | ÷  | 9          | $\mathbf{\Theta}$ |     |            | €        |
| (±) 24 V | Э —                                                                    | ≁                                                                          |          |             |         | ✐           | /_           |             | <u></u>                      | <b>d</b> | ~_ | ⊜∎         | ~_                | ⊜∎  | /_         | <b>d</b> |
| -`ģ'-    |                                                                        | بر                                                                         |          |             | б       | - <u>()</u> | б            | - off       | P/                           | on/(off) | б  |            | б                 | off | б          | on/(off) |
| 37 3     | 8 39                                                                   | 40                                                                         | 41       | 42          | 43      | 44          | 45           | 46          | 47                           | 48       | 49 | 50         | 51                | 52  | 53         | 54       |
| Ð        | -                                                                      | €                                                                          | G        | ﴾           |         |             | -            | Ð           |                              |          | ÷  | 9          |                   |     |            |          |
|          | -                                                                      | Ł                                                                          | 0-1<br>+ | .0V<br>()   |         |             | 4-20<br>(In) | ) mA<br>(+) |                              |          | /  | ⊜∎         |                   |     |            |          |
|          |                                                                        |                                                                            | E        | -<br>-<br>- |         |             |              | -œ          |                              |          | б  |            |                   |     |            |          |
| Spaile   | F                                                                      | Funkcija                                                                   |          |             |         |             |              |             |                              |          |    |            |                   |     |            |          |
| 2/3      | Iz                                                                     | eja: A                                                                     | tsevi    | šķs d       | arbīb   | as ziŗ      | ņojum        | ns, 1.      | sūkni                        | S        |    |            |                   |     |            |          |
| 4/5      | Iz                                                                     | eja: A                                                                     | tsevi    | šķa tı      | raucē   | juma        | ziņoj        | jums,       | 1. sū                        | knis     |    |            |                   |     |            |          |
| 8/9      | Iz                                                                     | eja: A                                                                     | tsevi    | šķa ti      | raucē   | juma        | ziņoj        | jums,       | 2. sū                        | knis     |    |            |                   |     |            |          |
| 10/11    | Iz                                                                     | eja: A                                                                     | tsevi    | šķs d       | arbīb   | as ziŗ      | ņojum        | ıs, 2.      | sūkni                        | S        |    |            |                   |     |            |          |
| 13/14/   | 15 Iz                                                                  | eja: K                                                                     | opējs    | darb        | oības   | ziņoj       | ums          |             |                              |          |    |            |                   |     |            |          |
| 16/17/   | 18 Iz                                                                  | eja: K                                                                     | opējs    | s trau      | cējur   | nu zir      | ņojum        | าร          |                              |          |    |            |                   |     |            |          |
| 19/20    | Iz                                                                     | eja: Ā                                                                     | rējais   | s trau      | ksme    | es sigi     | nāls         |             |                              |          |    |            |                   |     |            |          |
| 21/22    | le                                                                     | eeja: E                                                                    | xtern    | OFF         |         |             |              |             |                              |          |    |            |                   |     |            |          |
| 25/26    | le                                                                     | leeja: Aizsardzība pret darbību bez ūdens, 1. sūknis                       |          |             |         |             |              |             |                              |          |    |            |                   |     |            |          |
| 27/28    | le                                                                     | leeja: Līmeņa regulēšanas ieslēgšanas vai izslēgšanas līmenis              |          |             |         |             |              |             |                              |          |    |            |                   |     |            |          |
| 29/30    | le                                                                     | leeja: Spiediena un līmeņa regulēšanas ieslēgšanas vai izslēgšanas līmenis |          |             |         |             |              |             |                              |          |    |            |                   |     |            |          |
| 31/32    | le                                                                     | leeja: Aizsardzība pret darbību bez ūdens, 2. sūknis                       |          |             |         |             |              |             |                              |          |    |            |                   |     |            |          |
| 33/34    | 34 leeja: leslēgšanas vai izslēgšanas līmenis tikai līmeņa regulēšanai |                                                                            |          |             |         |             |              |             |                              |          |    |            |                   |     |            |          |
| 35/36    | le                                                                     | leeja: leslēgšanas vai izslēgšanas līmenis tikai līmeņa regulēšanai        |          |             |         |             |              |             |                              |          |    |            |                   |     |            |          |
| 37/38    | le                                                                     | leeja: Tinuma termokontrole, 1. sūknis                                     |          |             |         |             |              |             |                              |          |    |            |                   |     |            |          |
| 39/40    | le                                                                     | leeja: Tinuma termokontrole, 2. sūknis                                     |          |             |         |             |              |             |                              |          |    |            |                   |     |            |          |
| 41/42    | Iz                                                                     | Izeja: Spiediena regulēšanas 0–10 V spiediena faktiskā vērtība             |          |             |         |             |              |             |                              |          |    |            |                   |     |            |          |
| 45/46    | le                                                                     | leeja: spiediena regulēšanas pasīvais spiediena sensors 4—20 mA            |          |             |         |             |              |             |                              |          |    |            |                   |     |            |          |
| 49/50    | 50 Ieeja: Pārplūšanas līmenis                                          |                                                                            |          |             |         |             |              |             |                              |          |    |            |                   |     |            |          |

| Datu tips | Apraksts                                                                                                    |
|-----------|----------------------------------------------------------------------------------------------------|
| INT16     | Vesels skaitlis diapazonā no -32768 līdz 32767.<br>Faktiski datu punktam izmantotais skaitļu diapazons var atšķirties.                                                                                                    |
| UINT16    | Vesels skaitlis diapazonā no 0 līdz 65535.<br>Faktiski datu punktam izmantotais skaitļu diapazons var atšķirties.                                                                                                    |
| ENUM      | lr uzskaitījums. Var tikt iestatīta tikai viena no parametros uzskaitītajām<br>vērtībām.                                                                                                    |
| BOOL      | Būla vērtība ir parametrs ar tieši diviem stāvokļiem (0 — nepatiess / false un<br>1 — patiess / true). Vispārēji visas vērtības, kas lielākas par nulli, tiek vērtētas<br>kā true.                                                                                                    |
| BITMAP*   | Ir 16 Būla vērtību (bitu) kopsavilkums. Vērtības tiek rādītas no 0 līdz 15.<br>Reģistrā lasāmo vai rakstāmo skaitli veido summa no visu bitu ar vērtību 1<br>skaitļa 2 pakāpes atbilstoši tās indeksam.<br>• Bits 0: $2^0 = 1$<br>• Bits 1: $2^1 = 2$<br>• Bits 2: $2^2 = 4$<br>• Bits 3: $2^3 = 8$<br>• Bits 4: $2^4 = 16$<br>• Bits 5: $2^5 = 32$<br>• Bits 6: $2^6 = 64$<br>• Bits 7: $2^7 = 128$<br>• Bits 8: $2^8 = 256$<br>• Bits 9: $2^9 = 512$<br>• Bits 10: $2^{10} = 1024$<br>• Bits 11: $2^{11} = 2048$<br>• Bits 12: $2^{12} = 4096$<br>• Bits 13: $2^{13} = 8192$<br>• Bits 14: $2^{14} = 16384$<br>• Bits 15: $2^{15} = 32768$ |
| BITMAP32  | lr 32 Būla vērtību (bitu) kopsavilkums. Aprēķināšanas detaļas, lūdzu,<br>pārlasiet pie Bitmap.                                                                                                    |

\* Paskaidrojošs piemērs:

Biti 3, 6, 8, 15 ir 1, visi pārējie ir 0. Summa tad ir 2<sup>3</sup>+2<sup>6</sup>+2<sup>8</sup>+2<sup>15</sup> = 8+64+256+32768 = 33096. Apgrieztais ceļš ir arī iespējams. Turklāt, vadoties pēc bita ar augstāko indeksu, pārbauda, vai nolasītais skaitlis ir lielāks vai vienāds ar divnieka pakāpi. Ja tā ir, tiek likts bits 1 un divnieka pakāpe atņemta no skaitļa. Pēc tam pārbaudi atkārto ar bitu ar nākamo mazāko indeksu un tikko aprēķināto atlikuma skaitli, kamēr nonāk līdz bitam 0 vai atlikuma skaitlis ir nulle. Paskaidrojošs piemērs: Nolasītais skaitlis ir 1416. Bits 15 būs 0, tāpēc ka 1416<32768. Biti no 14 līdz 11 arī būs 0. Bits 10 būs 1, tāpēc ka 1416>1024. Atlikuma skaitlis būs 1416-1024=392. Bits 9 būs 0, tāpēc ka 392<512. Bits 8 būs 1, tāpēc ka 392>256. Atlikuma skaitlis būs 392-256=136. Bits 7 būs 1, tāpēc ka 136>128. Atlikuma skaitlis būs 136-128=8. Biti no 6 līdz 4 būs 0. Bits 3 būs 1, tāpēc ka 8=8. Atlikuma skaitlis būs 0. Tāpat arī pārējie biti no 2 līdz 0.

| Holding– Register<br>(protokols) | Nosaukums                        | Datu tips | Mērogošana un<br>vienība | Elementi                                                                      | Piekļuve* |
|----------------------------------|----------------------------------|-----------|--------------------------|-------------------------------------------------------------------------------|-----------|
| 40001<br>(0)                     | Komunikācijas<br>profila versija | UINT16    | 0,001                    |                                                                               | R         |
| 40002<br>(1)                     | Wink service                     | BOOL      |                          |                                                                               | RW        |
| 40003<br>(2)                     | Vadības ierīces veids            | ENUM      |                          | 8. EC                                                                         | R         |
| 40014<br>(13)                    | BusCommand<br>taimeris           | ENUM      |                          | 0. –<br>1. Izsl.<br>2. Iestatīšana<br>3. Aktīvs<br>4. Atiestate<br>5. Manuāli | RW        |

#### 13.5 ModBus: Parametru pārskats

| Holding– Register<br>(protokols) | Nosaukums                          | Datu tips | Mērogošana un<br>vienība | Elementi                                                                                                    | Piekļuve* |
|----------------------------------|------------------------------------|-----------|--------------------------|----------------------------------------------------------------------------------------------------|-----------|
| 40015<br>(14)                    | Piedziņas iesl./izsl.              | BOOL      |                          |                                                                                                    | RW        |
| 40025<br>(24)                    | Regulēšanas princips               | ENUM      |                          | 0. p-c<br>10. Piepildīšana<br>11. Iztukšošana                                                                                                    | R         |
| 40026<br>(25)                    | Faktiskā vērtība                   | INT16     | 0,1 bar                  |                                                                                                    | R         |
| 40027<br>(26)                    | Aktuālā uzdotā<br>vērtība          | INT16     | 0,1 bar                  |                                                                                                    | R         |
| 40041<br>(40)                    | 1. sūkņa režīms                    | ENUM      |                          | 0. Izsl.<br>1. Hand<br>2. Auto                                                                                                    | RW        |
| 40042<br>(41)                    | 2. sūkņa režīms                    | ENUM      |                          | 0. Izsl.<br>1. Hand<br>2. Auto                                                                                                    | RW        |
| 40062<br>(61)                    | Vispārējs statuss                  | BITMAP    |                          | 0: SBM<br>1: SSM<br>8: EBM, 1. sūknis<br>9: EBM, 2. sūknis                                                                                                    | R         |
| 40068<br>(67)                    | Uzdotā vērtība 1                   | UINT16    | 0,1 bar                  |                                                                                                    | RW        |
| 40074<br>(73)                    | Pielietojums                       | ENUM      |                          | 2. WP                                                                                                    | R         |
| 40139 - 40140<br>(138 - 139)     | Kļūdas statuss                     | BITMAP32  |                          | 0: Sensora kļūda<br>4: Darbošanās bez ūdens<br>5: 1. sūkņa kļūda<br>6: 2. sūkņa kļūda<br>15: Plūdi<br>16: Prioritāte izslēgta<br>18 Ticamība<br>20: Apgāde                                | R         |
| 40141<br>(140)                   | Acknowledge                        | BOOL      |                          |                                                                                                    | R         |
| 40142<br>(141)                   | Trauksmju vēstures<br>indekss      | UINT16    | 1                        |                                                                                                    | RW        |
| 40143<br>(142)                   | Trauksmju vēsture<br>Kļūdas numurs | UINT16    | 0.1                      |                                                                                                    | R         |
| 40198<br>(197)                   | Pludiņslēdža statuss               | BITMAP    |                          | 0: Darbošanās bez ūdens<br>1: Sūkņi izslēgti<br>2: 1. sūknis ieslēgts<br>3: 2. sūknis ieslēgts<br>4: Plūdi<br>5: Darbošanās bez ūdens 2<br>6: 1. sūknis izslēgts<br>7: 2. sūknis izslēgts | R         |

Apzīmējumi

\* R = tikai lasīšanas piekļuve, RW = lasīšanas un rakstīšanas piekļuve

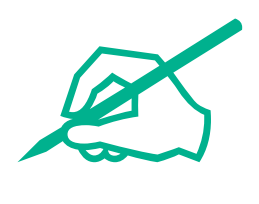

## wilo

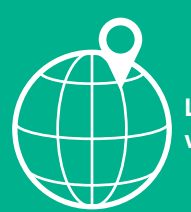

Local contact at www.wilo.com/contact

Wilo 32 Wilopark 1 44263 Dortmund Germany T +49 (0)231 4102-0 T +49 (0)231 4102-7363 wilo@wilo.com www.wilo.com